**Előírás** 

# VM iSense Pro – AD283

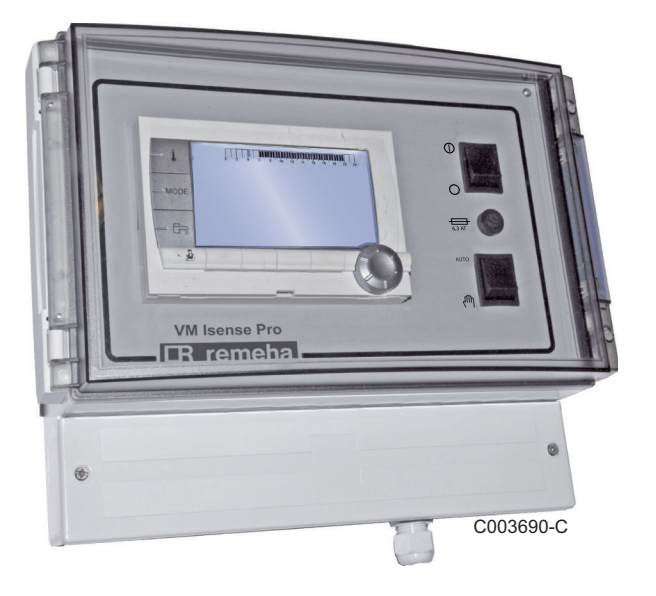

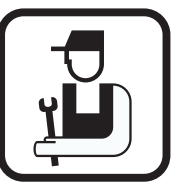

Üzembehelyezési és karbantartási kézikönyv

HU

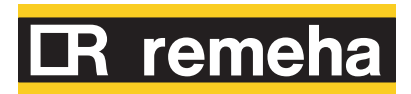

7626017-001-01

# Tartalom

| 1 | Biztonsági előírások . |     |                                                                                                    |
|---|------------------------|-----|----------------------------------------------------------------------------------------------------|
|   |                        | 1.1 | Általános biztonsági előírások                                                                                                    |
|   |                        | 1.2 | Ajánlások                                                                                                    |
|   |                        | 1.3 | Felelősség                                                                                                    |
|   |                        |     | 1.3.1       A gyártó felelőssége         1.3.2       A telepítő felelőssége                                                                 |
| 2 | A kézikönyvről         |     |                                                                                                    |
|   | -                      | 2.1 | Jelmagyarázat                                                                                                    |
|   |                        | 2.2 | Rövidítések                                                                                                    |
| 3 | Műszaki jellemzők      |     | ٤                                                                                                    |
|   | -                      | 3.1 | Tanúsítványok                                                                                                    |
|   |                        | 3.2 | Működési módok                                                                                                    |
|   |                        |     | 3.2.1 VM/MR beállítású készülék                                                                                                    |
|   |                        |     | 3.2.2 <b>3JSZ+</b> beállítású készülék                                                                                                    |
|   |                        |     | 3.2.4 <b>0/1+V3V</b> beállítású készülék                                                                                                    |
|   |                        | 3.3 | A gombok leírása10                                                                                                    |
|   |                        | 3.4 | A kijelző leírása11                                                                                                    |
|   |                        |     | 3.4.1 A gombok funkciói1                                                                                                    |
|   |                        |     | 3.4.2 Láng szimbólum                                                                                                    |
|   |                        |     | 3.4.3 Szolar (Ha csatiakoztatott aliapotban van)                                                                                            |
|   |                        |     | 3.4.5 Használati melegvíz mentesítés12                                                                                                    |
|   |                        |     | 3.4.6 Egyéb információk1                                                                                                    |
|   |                        | 3.5 | SOLARFIRST rendszer13                                                                                                    |
|   |                        | 3.6 | Műszaki jellemzők13                                                                                                    |
| 4 | Telepítés              |     | 14                                                                                                    |
|   |                        | 4.1 | Csomagolási lista14                                                                                                    |
|   |                        | 4.2 | Összeszerelés14                                                                                                    |
|   |                        | 4.3 | A kazán vezérlőpultjának szerelése, elektromos                                                                                              |
|   |                        |     |                                                                                                    |
|   |                        |     | 4.3.1       Ajarilasok       18         4.3.2       Hozzáférés a sorkapocshoz       18         4.3.3       A sorkapocs ismertetése       16 |
|   |                        |     |                                                                                                    |

|                                                                                                    |                                 | 4.3.4<br>4.3.5                                                                                                    | Csatlakozás a sorkapocsra<br>A BUSZ kábel bekötése                                                                                                    | 17<br>17                                                                                                    |
|----------------------------------------------------------------------------------------------------|---------------------------------|----------------------------------------------------------------------------------------------------|----------------------------------------------------------------------------------------------------|----------------------------------------------------------------------------------------------------|
| 4                                                                                                    | 4.4                             | Telepít<br>készül                                                                                                    | tési és bekötési példák - VM/MR beáll<br>ék                                                                                                    | ítású<br>18                                                                                                    |
|                                                                                                    |                                 | 4.4.1                                                                                                    | VM iSense Pro modul hálózatban egy vagy tö<br>DIEMATIC / iSense Pro vezérlőpanellel elláto<br>berendezéssel                                                                                                    | bb,<br>tt<br>18                                                                                                    |
| 4                                                                                                    | 4.5                             | Telepít<br>készül                                                                                                    | tési és bekötési példák - 3JSZ+ beállí<br>ék                                                                                                    | tású<br>20                                                                                                    |
|                                                                                                    |                                 | 4.5.1<br>4.5.2                                                                                                    | Független szabályozás<br>VM iSense Pro modul hálózatban egy vagy tö<br>DIEMATIC-m3 / iSense Pro vezérlőpanellel el<br>berendezéssel                                                                                                    | 20<br>bb,<br>látott<br>27                                                                                            |
| 4                                                                                                    | 4.6                             | Telepít<br>beállítá                                                                                                    | tési és bekötési példák - OTH+3JSZ<br>ású készülék                                                                                                    | 28                                                                                                    |
|                                                                                                    |                                 | 4.6.1                                                                                                    | Független szabályozás                                                                                                    | 28                                                                                                    |
|                                                                                                    |                                 | 4.6.2                                                                                                    | OTH BUSSZAL ellátott kazán kaszkád                                                                                                    | 36                                                                                                    |
| 4                                                                                                    | 4.7                             | Telepít                                                                                                    | tési és bekötési példák - 0/1+V3V beál                                                                                                    | lítású                                                                                                    |
|                                                                                                    |                                 | készül                                                                                                    | ék                                                                                                    | 39                                                                                                    |
|                                                                                                    |                                 | 4.7.1                                                                                                    | Független szabályozás                                                                                                    | 39                                                                                                    |
|                                                                                                    |                                 | 4.7.2                                                                                                    | Alárendelt kaszkád szabályozás                                                                                                    | 45                                                                                                    |
| 4                                                                                                    | 4.8                             | Elektro                                                                                                    | omos bekötési vázlat                                                                                                    | 47                                                                                                    |
|                                                                                                    |                                 |                                                                                                    |                                                                                                    |                                                                                                    |
| A készülék használata                                                                                           |                                 |                                                                                                    |                                                                                                    | 49                                                                                                    |
| A készülék használata                                                                                           | 5.1                             | Első fe                                                                                                    | eszültség alá helyezés                                                                                                    | 49<br>49                                                                                                    |
| A készülék használata<br>t                                                                                      | 5.1<br>5.2                      | Első fe<br>A külö<br>bozzáf                                                                                                    | eszültség alá helyezés<br>nböző navigációs szintekhez való<br>járás                                                                                                    | 49<br>49<br>50                                                                                                    |
| A készülék használata<br>t                                                                                      | 5.1<br>5.2                      | Első fe<br>A külö<br>hozzáf                                                                                                    | eszültség alá helyezés<br>nböző navigációs szintekhez való<br>férés                                                                                                    | 49<br>49<br><b>50</b>                                                                                                |
| A készülék használata<br>t                                                                                      | 5.1<br>5.2                      | Első fe<br>A külö<br>hozzáf<br>5.2.1<br>5.2.2                                                                                                    | eszültség alá helyezés<br>nböző navigációs szintekhez való<br>érés<br>Felhasználói szint<br>Szakember szint                                                                                                    | 49<br>49<br>50<br>50                                                                                                 |
| A készülék használata<br>t                                                                                      | 5.1<br>5.2                      | Első fe<br>A külö<br>hozzáf<br>5.2.1<br>5.2.2<br>5.2.3                                                                                                    | eszültség alá helyezés<br>nböző navigációs szintekhez való<br>érés<br>Felhasználói szint<br>Szakember szint<br>Szakszervíz szint                                                                                                    | 49<br>49<br>50<br>50<br>51                                                                                           |
| A készülék használata<br>t                                                                                      | 5.1<br>5.2<br>5.3               | Első fe<br>A külö<br>hozzáf<br>5.2.1<br>5.2.2<br>5.2.3<br>Lépked                                                                                                    | eszültség alá helyezés<br>nböző navigációs szintekhez való<br>érés<br>Felhasználói szint<br>Szakember szint<br>Szakszervíz szint<br>dés a menüpontokban                                                                                                    | 49<br>50<br>50<br>50<br>51<br>51                                                                                     |
| A készülék használata<br>t<br>t                                                                                 | 5.1<br>5.2<br>5.3<br>5.4        | Első fe<br>A külö<br>hozzáf<br>5.2.1<br>5.2.2<br>5.2.3<br>Lépked<br>A mért                                                                                                    | eszültség alá helyezés<br>nböző navigációs szintekhez való<br>érés<br>Felhasználói szint<br>Szakember szint<br>Szakszervíz szint<br>dés a menüpontokban<br>z értékek leolvasása                                                                                                    | 49<br>50<br>50<br>51<br>51<br>51                                                                                     |
| A készülék használata<br>e<br>e<br>e                                                                            | 5.1<br>5.2<br>5.3<br>5.4<br>5.5 | Első fe<br>A külö<br>hozzáf<br>5.2.1<br>5.2.2<br>5.2.3<br>Lépked<br>A mért<br>Beállíta                                                                                              | eszültség alá helyezés<br>nböző navigációs szintekhez való<br>érés<br>Felhasználói szint<br>Szakember szint<br>Szakszervíz szint<br>dés a menüpontokban<br>tértékek leolvasása<br>ások az első bekapcsolás után                                                                                                    | 49<br>50<br>50<br>51<br>51<br>52<br>53                                                                               |
| A készülék használata<br>e<br>e<br>e<br>e<br>e                                                                  | 5.1<br>5.2<br>5.3<br>5.4<br>5.5 | Első fe<br>A külö<br>hozzáf<br>5.2.1<br>5.2.2<br>5.2.3<br>Lépked<br>A mért<br>Beállíta<br>5.5.1                                                                                     | eszültség alá helyezés<br>nböző navigációs szintekhez való<br>řérés<br>Felhasználói szint<br>Szakember szint<br>Szakszervíz szint<br>dés a menüpontokban<br>dés a menüpontokban<br>á értékek leolvasása<br>ások az első bekapcsolás után<br>A bővített mód paramétereinek                                                                                                    | 49<br>50<br>50<br>51<br>51<br>52<br>53                                                                               |
| A készülék használata<br>t<br>t                                                                                 | 5.1<br>5.2<br>5.3<br>5.4<br>5.5 | Első fe<br>A külö<br>hozzáf<br>5.2.1<br>5.2.2<br>5.2.3<br>Lépked<br>A mért<br>Beállíta<br>5.5.1                                                                                     | eszültség alá helyezés<br>nböző navigációs szintekhez való<br>érés<br>Felhasználói szint<br>Szakember szint<br>Szakszervíz szint<br>dés a menüpontokban<br>dés a menüpontokban<br>dés a menüpontokban<br>dés a menüpontokban<br>dés a menüpontokban<br>dés a menüpontokban<br>dés a menüpontokban<br>dés a menüpontokban                                                                                                    | 49<br>50<br>51<br>51<br>51<br>52<br>53                                                                               |
| A készülék használata<br>e<br>e<br>e<br>e                                                                       | 5.1<br>5.2<br>5.3<br>5.4<br>5.5 | Első fe<br>A külö<br>hozzáf<br>5.2.1<br>5.2.2<br>5.2.3<br>Lépked<br>A mért<br>Beállíta<br>5.5.1<br>5.5.2                                                                            | eszültség alá helyezés<br>nböző navigációs szintekhez való<br>érés<br>Felhasználói szint<br>Szakember szint<br>Szakszervíz szint<br>dés a menüpontokban<br>dés a menüpontokban<br>ások az első bekapcsolás után<br>A bővített mód paramétereinek<br>megjelenítése<br>A telepítéshez tartozó paraméterek<br>beállítása                                                                                                    | 49<br>50<br>50<br>51<br>51<br>51<br>52<br>53<br>53                                                                   |
| A készülék használata<br>e<br>e<br>e                                                                            | 5.1<br>5.2<br>5.3<br>5.4<br>5.5 | Első fe<br>A külö<br>hozzáf<br>5.2.1<br>5.2.2<br>5.2.3<br>Lépked<br>A mért<br>Beállíta<br>5.5.1<br>5.5.2<br>5.5.2                                                                   | eszültség alá helyezés<br>nböző navigációs szintekhez való<br>érés<br>Felhasználói szint<br>Szakember szint<br>Szakszervíz szint<br>dés a menüpontokban<br>dés a menüpontokban                                                                                                    | 49<br>50<br>51<br>51<br>51<br>51<br>53<br>53<br>53                                                                   |
| A készülék használata<br>e<br>e<br>e                                                                            | 5.1<br>5.2<br>5.3<br>5.4<br>5.5 | Első fe<br>A külö<br>hozzáf<br>5.2.1<br>5.2.2<br>5.2.3<br>Lépked<br>A mért<br>Beállíta<br>5.5.1<br>5.5.2<br>5.5.2<br>5.5.3<br>5.5.4                                                 | eszültség alá helyezés<br>nböző navigációs szintekhez való<br>érés<br>Felhasználói szint<br>Szakember szint<br>Szakszervíz szint<br>dés a menüpontokban<br>dés a menüpontokban<br>értékek leolvasása<br>ások az első bekapcsolás után<br>A bővített mód paramétereinek<br>megjelenítése<br>A telepítéshez tartozó paraméterek<br>beállítása<br>A körök és hőtermelők elnevezése<br>A fűtési görbe beállítása                                                                                                    | 49<br>49<br>50<br>51<br>51<br>51<br>52<br>53<br>53<br>53                                                             |
| A készülék használata<br>e<br>e<br>e<br>e<br>e<br>e                                                             | 5.1<br>5.2<br>5.3<br>5.4<br>5.5 | Első fe<br>A külö<br>hozzáf<br>5.2.1<br>5.2.2<br>5.2.3<br>Lépked<br>A mért<br>Beállíta<br>5.5.1<br>5.5.2<br>5.5.3<br>5.5.4<br>Beállíta                                              | eszültség alá helyezés<br>nböző navigációs szintekhez való<br>érés<br>Felhasználói szint<br>Szakember szint<br>Szakszervíz szint<br>dés a menüpontokban<br>dés a menüpontokban<br>értékek leolvasása<br>ások az első bekapcsolás után<br>A bővített mód paramétereinek<br>megjelenítése<br>A telepítéshez tartozó paraméterek<br>beállítása<br>A körök és hőtermelők elnevezése<br>A fűtési görbe beállítása                                                                                                    | 49<br>50<br>50<br>51<br>51<br>51<br>53<br>53<br>53<br>53<br>54<br>57<br>59                                           |
| A készülék használata<br>t                                                                                      | 5.1<br>5.2<br>5.3<br>5.4<br>5.5 | Első fe<br>A külö<br>hozzáf<br>5.2.1<br>5.2.2<br>5.2.3<br>Lépked<br>A mért<br>Beállíta<br>5.5.1<br>5.5.2<br>5.5.3<br>5.5.4<br>Beállíta<br>5.6.1                                     | eszültség alá helyezés<br>nböző navigációs szintekhez való<br>érés<br>Felhasználói szint<br>Szakember szint<br>Szakszervíz szint<br>dés a menüpontokban<br>dés a menüpontokban                                                                                                    | 49<br>49<br>50<br>51<br>51<br>51<br>52<br>53<br>53<br>53<br>53<br>54<br>59<br>59                                     |
| A készülék használata<br>e<br>e<br>e<br>e<br>e<br>e<br>e<br>e                                                   | 5.1<br>5.2<br>5.3<br>5.4<br>5.5 | Első fe<br>A külö<br>hozzáf<br>5.2.1<br>5.2.2<br>5.2.3<br>Lépked<br>A mért<br>Beállíta<br>5.5.1<br>5.5.2<br>5.5.3<br>5.5.4<br>Beállíta<br>5.6.1<br>5.6.2                            | eszültség alá helyezés<br>nböző navigációs szintekhez való<br>érés<br>Felhasználói szint<br>Szakember szint<br>Szakszervíz szint<br>dés a menüpontokban<br>dés a menüpontokban<br>A körök és hőtermelők elnevezése<br>A körök és hőtermelők elnevezése<br>A körök és hőtermelők elnevezése<br>A nyelv kiválasztása<br>A konfigurációs mód meghatározása | 49<br>49<br>50<br>51<br>51<br>51<br>51<br>51<br>53<br>53<br>53<br>54<br>59<br>59<br>59<br>59                         |
| A készülék használata<br>e<br>e<br>e<br>e<br>e<br>e<br>e<br>e<br>e                                              | 5.1<br>5.2<br>5.3<br>5.4<br>5.5 | Első fe<br>A külö<br>hozzáf<br>5.2.1<br>5.2.2<br>5.2.3<br>Lépked<br>A mért<br>Beállíta<br>5.5.1<br>5.5.2<br>5.5.3<br>5.5.4<br>Beállíta<br>5.6.1<br>5.6.2<br>5.6.3                   | eszültség alá helyezés<br>nböző navigációs szintekhez való<br>érés                                                                                                    | 49<br>49<br>50<br>51<br>51<br>51<br>51<br>52<br>53<br>53<br>53<br>53<br>53<br>53<br>53<br>53<br>59<br>59<br>60<br>61 |
| A készülék használata<br>t<br>t<br>t<br>t<br>t<br>t<br>t<br>t<br>t<br>t<br>t<br>t<br>t<br>t<br>t<br>t<br>t<br>t | 5.1<br>5.2<br>5.3<br>5.4<br>5.5 | Első fe<br>A külö<br>hozzáf<br>5.2.1<br>5.2.2<br>5.2.3<br>Lépked<br>A mért<br>Beállíta<br>5.5.1<br>5.5.2<br>5.5.3<br>5.5.4<br>Beállíta<br>5.6.1<br>5.6.2<br>5.6.3<br>5.6.4<br>5.6.4 | eszültség alá helyezés<br>nböző navigációs szintekhez való<br>férés                                                                                                    | 49<br>49<br>50<br>51<br>51<br>51<br>51<br>51<br>53<br>53<br>54<br>53<br>54<br>57<br>59<br>59<br>59<br>61<br>62       |

5

|   |                       |     | 5.6.6 Visszatérés a gyári beállításokhoz72                    |
|---|-----------------------|-----|---------------------------------------------------------------|
| 6 | A készülék leállítása |     |                                                               |
|   |                       | 6.1 | A berendezés leállítása74                                     |
|   |                       | 6.2 | Fagyvédelem74                                                 |
| 7 | Hibakeresés           |     | 75                                                            |
|   |                       | 7.1 | A telepítést végző szakember adatai75                         |
|   |                       | 7.2 | Üzenetek (Típuskód Mxx)75                                     |
|   |                       | 7.3 | Az üzenetek előzményei76                                      |
|   |                       | 7.4 | Hibák77                                                       |
|   |                       |     | 7.4.1 A szondák törlése a elektronikus kártya<br>memóriájából |
|   |                       | 7.5 | A hibák előzményei80                                          |
|   |                       | 7.6 | A bemeneti/kimenet paraméterek ellenőrzése<br>(teszt mód)80   |
| 8 | Tartalék alkatrészek  |     | 83                                                            |
|   |                       | 8.1 | Bevezetés83                                                   |
|   |                       | 8.2 | Pótalkatrészek84                                              |

# 1 Biztonsági előírások

# 1.1 Általános biztonsági előírások

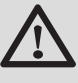

# FONTOS FIGYELMEZTETÉS

A készüléket legalább 8 évet betöltött gyermekek, valamint csökkent fizikai, érzékszeri vagy mentális képességekkel rendelkező, illetve a készülék használatában tapasztalatlan vagy járatlan személyek csak megfelelő felügyelett mellett, vagy akkor használhatják, ha a készülék biztonságos használatára vonatkozó tájékoztatással látták el őket, és megértették az ezzel járó veszélyeket.

Ne hagyja, hogy a gyerekek játsszanak a készülékkel.

A felhasználó által végezhető tisztítást és karbantartást nem végezhetik felügyelet nélküli gyermekek.

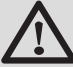

# FIGYELMEZTETÉS

A munka megkezdése előtt áramtalanítsa a készüléket.

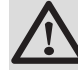

# **FIGYELMEZTETÉS**

A berendezésen minden beavatkozást szakembernek kell végeznie a szakma szabályainak és ennek az útmutatónak megfelelően.

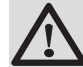

#### FIGYELMEZTETÉS

A szolár berendezéseket földeléssel védeni kell a villámcsapás ellen.

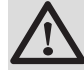

## FIGYELMEZTETÉS

A szolár melegvíz készítő termosztatikus keverőszelepének működését a szolár rendszer bekapcsolásakor ellenőrizni kell.

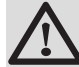

# FIGYELMEZTETÉS

Csak eredeti alkatrészeket használjon.

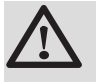

# **FIGYELMEZTETÉS**

A munka megkezdése előtt áramtalanítsa a készüléket. Védje a berendezést minden véletlen bekapcsolódástól.

# 1.2 Ajánlások

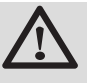

# FIGYELMEZTETÉS

Ne hanyagolja el a készülék szervízelését. Rendszeresen tartsa karban a készüléket a megfelelő működés biztosítása érdekében.

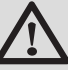

# FONTOS FIGYELMEZTETÉS

A készüléken és a rendszeren csak képzett szakemberek dolgozhatnak.

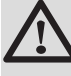

# FONTOS FIGYELMEZTETÉS

A fűtés melegvize és a használati melegvíz nem érintkezhetnek egymással. A használati melegvíz nem keringethető a hőcserélőben.

- A jótállás érvényességéhez a készüléken semmilyen módosítást nem szabad végezni..
- A hőveszteség minimalizálása érdekében a csöveket hőszigeteléssel kell ellátni.

# Burkolati elemek

A burkolatot csak a karbantartás és hibaelhárítás elvégzéséhez távolítsa el. Helyezze vissza a burkolatot a karbantartás és hibaelhárítás elvégzését követően.

# Öntapadó utasítások

A készülékre felhelyezett utasításokat és figyelmeztetéseket nem szabad eltávolítani vagy lefedni és a kazán teljes élettartama alatt olvashatóknak kell maradniuk. Azonnal cserélje ki a sérült vagy olvashatatlan öntapadó utasításokat és figyelmeztetéseket.

# 1.3 Felelősség

# 1.3.1. A gyártó felelőssége

Termékeink a különböző hatályos előírások legfontosabb követelményeinek betartásával készültek. Ezért

Mivel termékeink minősége fontos számunkra, folyamatosan törekszünk a minőség javítására. Fenntartjuk tehát a jogot arra, hogy az ebben a dokumentumban felüntett jellemzőket bármikor módosítsuk.

Gyártói felelősségünk nem terjed ki az alábbi esetekre:

- A készülék használatára vonatkozó előírások figyelmen kívül hagyása.
- A készülék karbantartásának hiánya vagy hiányos karbantartás..
- A készülék beépítésére vonatkozó előírások figyelmen kívül hagyása.

# 1.3.2. A telepítő felelőssége

A telepítő felelős a készülék telepítéséért és első üzembe helyezéséért. A telepítőnek be kell tartania az alábbi utasításokat:

- Olvassa el és tartsa be a készülékhez mellékelt útmutató utasításait.
- A telepítést az érvényes jogszabályoknak és előírásoknak megfelelően végezze.
- Végezze el az első üzembe helyezést és hajtsa végre az összes szükséges ellenőrzési pontot.
- A berendezést magyarázza el a felhasználónak.
- Ha karbantartásra van szükség, figyelmeztesse a felhasználót a készülék kötelező ellenőrzésére és karbantartására.
- Adja át az összes útmutatót a felhasználónak.

# 2 A kézikönyvről

# 2.1 Jelmagyarázat

Ez a használati utasítás több veszély-szintet használ, hogy felhívja a figyelmet a különleges előírásokra. Így kívánjuk biztosítani a felhasználó biztonságát, minden probléma megelőzését és garantálni a készülék megfelelő működését.

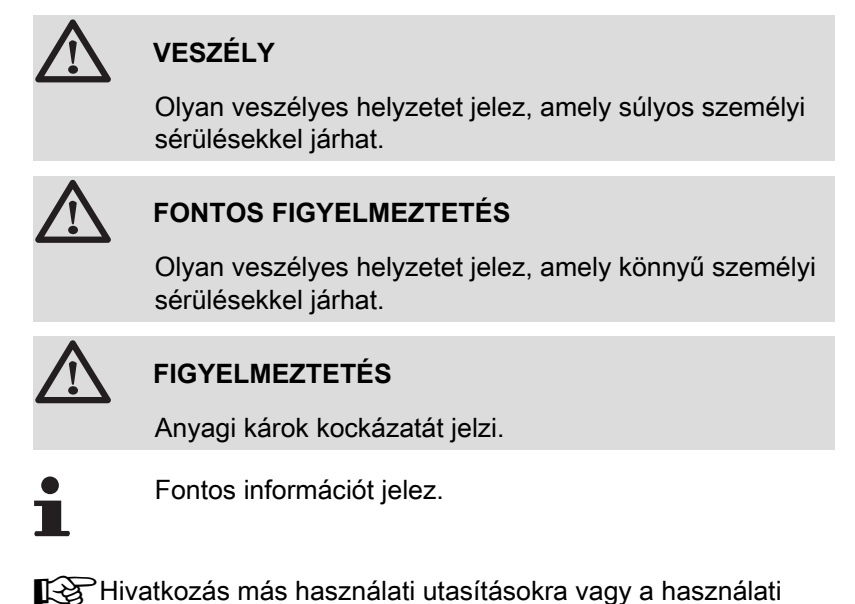

2.2 Rövidítések

- HMV: Használati melegvíz
- V3V: 3 utas váltószelep

utasítás egyéb fejezeteire.

# 3 Műszaki jellemzők

# 3.1 Tanúsítványok

Jelen termék megfelel az következő európai irányelveknek és szabványoknak:

- 2006/95/EK Kisfeszültség Irányelv. Referencia szabvány : EN60.335.1.
- 2004/108/EK Elektromágneses kompatibilitási Irányelv. Általános szabványok: EN 61000-6-3, EN 61000-6-1.

# 3.2 Működési módok

# 3.2.1. VM/MR beállítású készülék

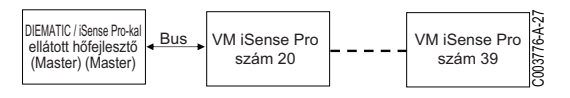

## VM iSense Pro modul hálózatban egy vagy több, DIEMATIC / iSense Pro vezérlőpanellel ellátott berendezéssel

- A primer kör vezérlése.
- B, C, HMV és AUX körök rendelkezésre állnak.
- Nem igényel kültéri érzékelőt.
- 1 20VM iSense Pro modul + 1 10DIEMATIC / iSense Pro vezérlőpanellel ellátott berendezés.
- A HMV prioritás csak az ugyanarra a VM iSense Pro modulra bekötött szekunder körökön működik

# 3.2.2. 3JSZ+ beállítású készülék

#### Független szabályozás

- Nincs primer kör vezérlés.
- B, C, HMV és AUX körök rendelkezésre állnak.
- Kültéri érzékelőt igényel.

#### VM iSense Pro modul hálózatban egy vagy több, DIEMATIC-m3 / iSense Pro vezérlőpanellel ellátott berendezéssel

A primer kör vezérlése.

778-A-2

VM iSense Pro

szám 10

- B, C, HMV és AUX körök rendelkezésre állnak.
- Nem igényel kültéri érzékelőt.
- 1 10VM iSense Pro modul 3JSZ+ beállítással, vagy DIEMATIC vezérlőpanellel ellátott berendezések + 20VM iSense Pro modul VM/MR beállítással.
- A HMV prioritás aktív a berendezés minden szekunder körén.

Bus

VM iSense Pro

szám 2

VM iSense Pro

DIEMATIC-m3/ iSensePro-kal

ellátott hőfeilesztő

(Master) (Master)

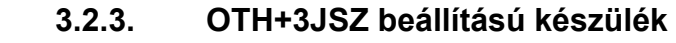

#### Független szabályozás

- A kazán be- és kikapcsolásának és hőmérsékletének vezérlése.
- B, C, HMV és AUX körök rendelkezésre állnak.
- Kültéri érzékelőt igényel.

#### OTH BUSSZAL ellátott kazán kaszkád

- > A kazán be- és kikapcsolásának és hőmérsékletének vezérlése.
- B, C, HMV és AUX körök rendelkezésre állnak.
- Kültéri érzékelőt igényel.
- 1 10VM iSense Pro modul OTH+3JSZ beállítással, vagy DIEMATIC-m3 / iSense Pro vezérlőpanellel vagy OTH MODBUS interfésszel ellátott berendezések + 20VM iSense Pro modul VM/ MR beállítással.
- A HMV prioritás aktív a berendezés minden szekunder körén.

# 3.2.4. 0/1+V3V beállítású készülék

#### Független szabályozás

- A kazán vezérlése digitális bemenettel.
- A B, C és HMV körök rendelkezésre állnak.
- S.AUX a digitális vezérlésre van felhasználva.
- A **OAUX** kimenet 230 V-ot biztosít.
- Kültéri érzékelőt igényel.

#### Alárendelt kaszkád szabályozás

- A B, C és HMV körök rendelkezésre állnak.
- S.AUX a digitális vezérlésre van felhasználva.
- Nem igényel kültéri érzékelőt.
- > A VM iSense Pro mindig alárendelt kaszkád berendezésnél.
- A HMV prioritás aktív a berendezés minden szekunder körén.

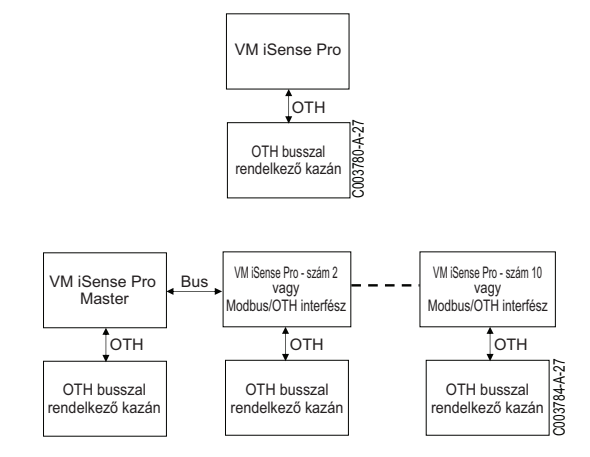

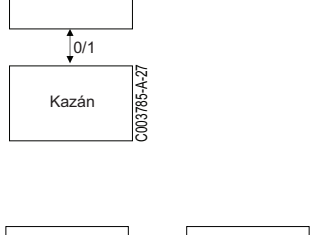

VM iSense Pro

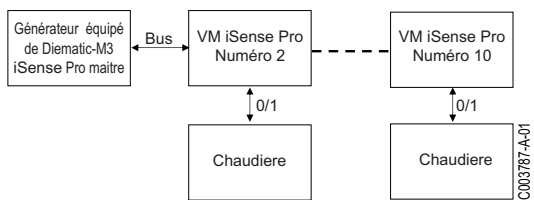

# 3.3 A gombok leírása

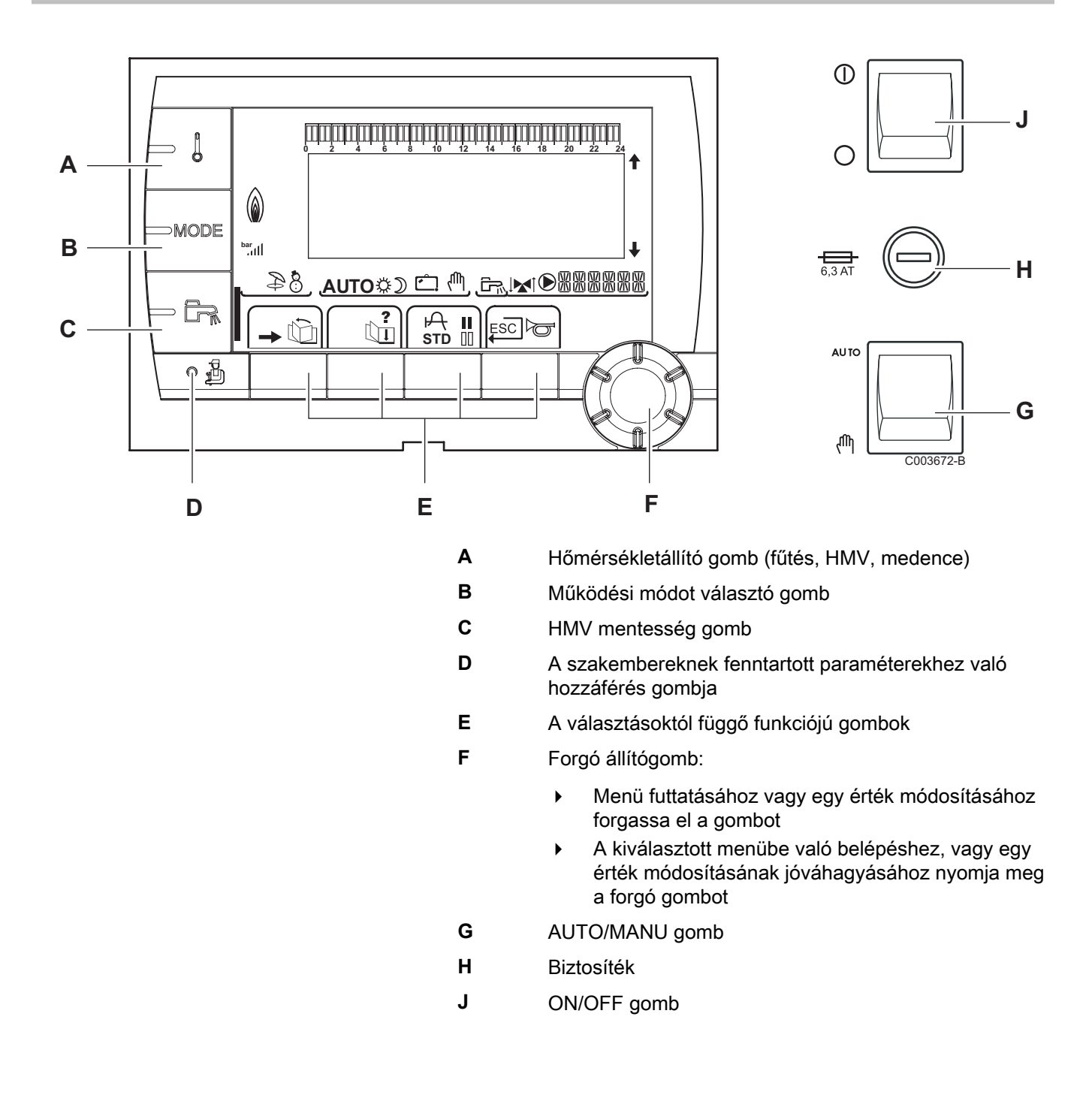

# 3.4 A kijelző leírása

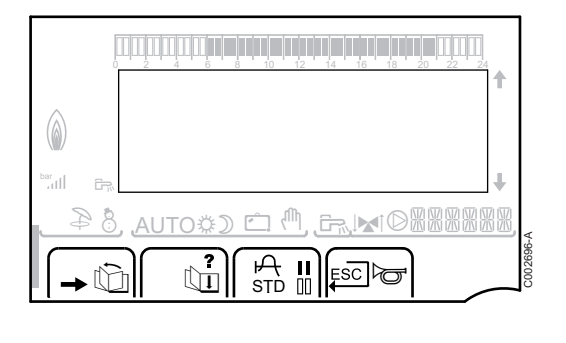

# 3.4.1. A gombok funkciói

Belépés a különböző menükbe ŵ A menük futtatását teszi lehetővé Ъ A paraméterek futtatását teszi lehetővé ? Ha súgó áll rendelkezésre, a szimbólum megjelenik P A kiválsztott paraméter grafikonjának behívását teszi lehetővé STD Az időprogramok újraindítása Választás komfort módban vagy a programozandó napok kiválasztása 00 Választás csökkentett módban vagy a programozandó napok kijelölésének törlése L Vissza az előző szintre ESC Vissza az előző szintre a végzett módosítások mentése nélkül

# 3.4.2. Láng szimbólum

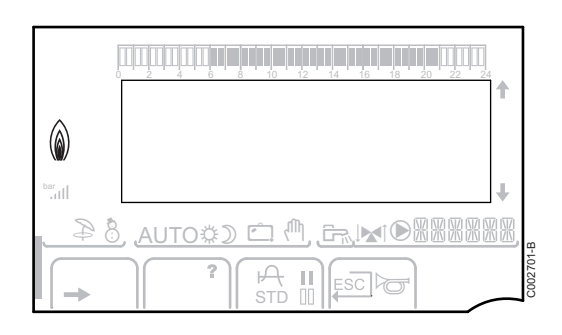

- A szimbólum látható: Az égő működik.
- A szimbólum nem látható: Az égő nem működik.

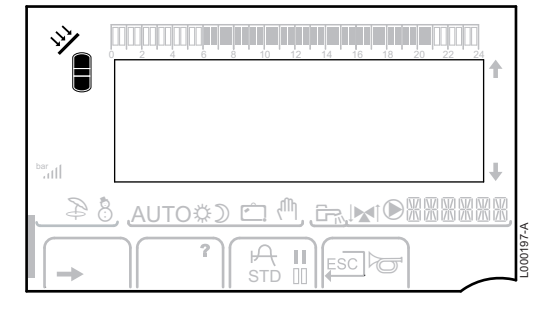

#### 3.4.3. Szolár (Ha csatlakoztatott állapotban van)

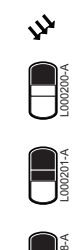

A szolár töltőszivattyú működik

A tartály felső része felmelegedett a tartály célhőmérsékletre

Az egész tartály felmelegedett a tartály célhőmérsékletre

Az egész tartály felmelegedett a szolártartály célhőmérsékletére

A tartály nincs feltöltve - Szolárszabályozó

# 3.4.4. Működési módok

Ð

Ċ

Ψ,

- NYÁR üzemmód: A fűtés leállítva. A használati melegvíz biztosítva
- TÉLI üzemmód: Fűtés és használati melegvíz működik
- AUTO Működés automata üzemmódban az idő programozása szerint

Komfort üzemmód: A szimbólum villog, ha NAPPAL (komfort) mentesítés be van kapcsolva

- A szimbólum villog: Ideiglenes mentesítés
- A szimbólum folyamatos: Állandó mentesítés

Csökkentett üzemmód: A szimbólum akkor villog, amikor egy ÉJSZAKA (csökkentett) mentesítés be van kapcsolva

- A szimbólum villog: Ideiglenes mentesítés
- A szimbólum folyamatos: Állandó mentesítés

Nyaralás mód: A szimbólum akkor villog, amikor ÜDÜLÉS (fagymentesítés) mentesítés be van kapcsolva

- A szimbólum villog: Programozott Üdülés mód
- A szimbólum folyamatos: Üdülés mód aktív

Kézi mód: A kazán a látható előírással dolgozik. Minden szivattyú működik. A 3 utas szelepek nincsenek vezérelve.

# 3.4.5. Használati melegvíz mentesítés

Egy csík jelenik meg, amikor a HMV mentesítés be van kapcsolva:

- A csík villog: Ideiglenes mentesítés
- A csík folyamatos: Állandó mentesítés

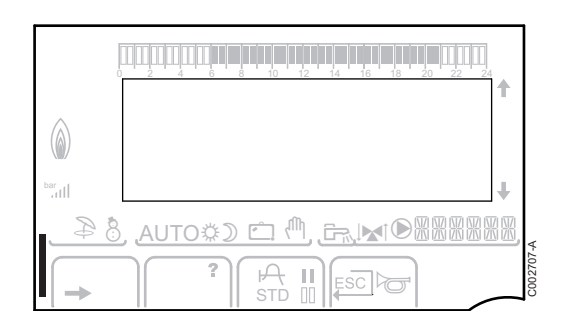

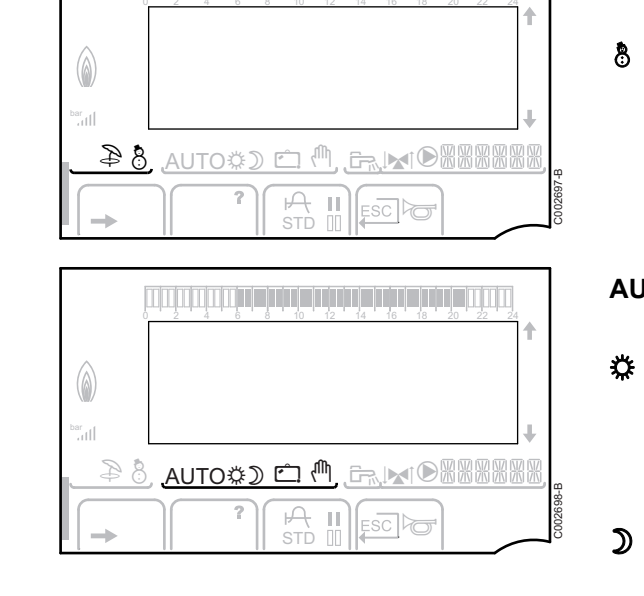

22/01/2015 - 7626017-001-01

# 3.4.6. Egyéb információk

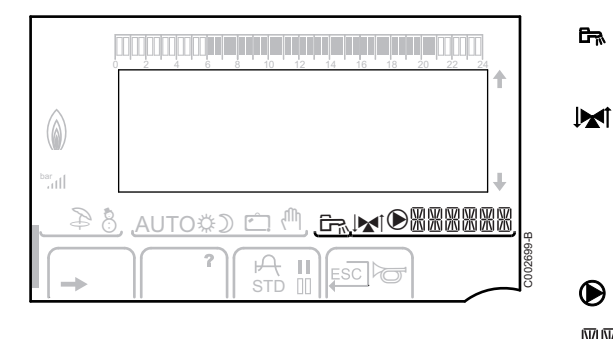

A szimbolum megjelnik, ha a melegvíz készítése folyamatban van.

Szelep kijelző: A szimbólum megjelenik, ha 3 utas szelep csatlakozik.

- ▶ ▲ : A 3 utas szelep nyit
- ▶ IM: A 3 utas szelep zár
- A szimbólum megjelnik, ha a szivattyú működik.
- 器器器器 A kijelzett paraméterkhez tartozó kör neve.

# 3.5 SOLARFIRST rendszer

A RemaSol Ai szabályozó jelzi a iSensePRO kazán szabályozásnak a szolárszivattyú aktiválását. A kazán iSensePRO szabályozása ekkor csökkenti a használati melegvíz fűtésére előírt hőmérsékletet 1 - 30K közötti értékkel (állítható érték. Az eredmény ekkor a szolár melegítő használatának prioritása. Ha a szolárszivattyú leállt, mert a napenergia nem elegendő, a kazán visszatér "normál" működési módba. A szolár szabályozó és a kazán szabályozója együtt működik a Remeha rendszeren:

- > a nyert napenergia fokozására
- a gázfogyasztás csökkentésére.

# 3.6 Műszaki jellemzők

- Villamos tápellátás: 230 V 50 Hz
- Teljesítmény: 10 1450 W

| Külső szonda   |      |      |      |      |      |      |     |     |     |     |     |     |
|----------------|------|------|------|------|------|------|-----|-----|-----|-----|-----|-----|
| Hőmérséklet °C | -20  | -16  | -12  | -8   | -4   | 0    | 4   | 8   | 12  | 16  | 20  | 24  |
| Ellenállás Ω   | 2392 | 2088 | 1811 | 1562 | 1342 | 1149 | 984 | 842 | 720 | 616 | 528 | 454 |

| Előremenő vezeték B+C szonda<br>Használati melegvíz szonda<br>Rendszer szonda |       |       |       |       |      |      |      |      |      |      |     |
|-------------------------------------------------------------------------------|-------|-------|-------|-------|------|------|------|------|------|------|-----|
| Hőmérséklet °C                                                                | 0     | 10    | 20    | 25    | 30   | 40   | 50   | 60   | 70   | 80   | 90  |
| Ellenállás Ω                                                                  | 32014 | 19691 | 12474 | 10000 | 8080 | 5372 | 3661 | 2535 | 1794 | 1290 | 941 |

# Telepítés 4

#### Csomagolási lista 4.1

Szállítási terjedelem:

- A VM iSense Pro modul
- Gyors telepítési útmutató
- > USB pendrive a telepítési és karbantartási kézikönyvvel és a használati útmutatóval

#### Összeszerelés 4.2

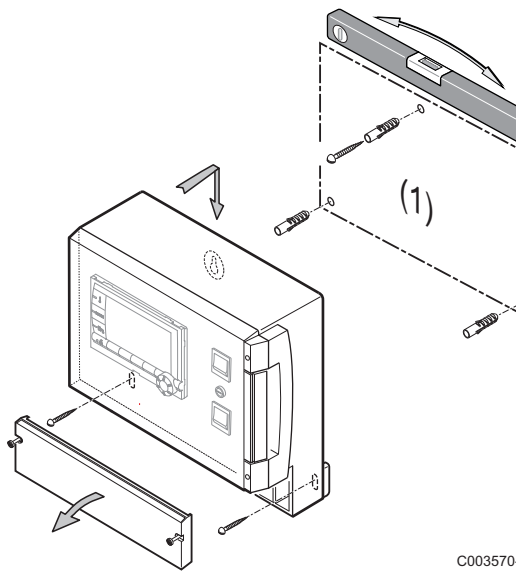

A VM iSense Pro modul rögzíthető falra, vagy elektromos kapcsolószekrénybe.

- 1. Fúrjon 3 fúratot.
- (1) Fúrási sablon
- 2. Akassza fel a falra.
- 3. A védőburkolat megnyitása.
- 4. Rögzítse az együttest a 3 csavarokkal.

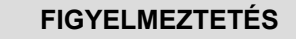

- Ne szereljen kapcsolót vagy teljesítmény kört a doboztól 10 cm-nél kisebb távolságra.
- Ezen utasítások figyelmen kívül hagyása zavarokhoz és a vezérlőegység hibás működéséhez vezethet, sőt még az elektronikus áramkörök is károsodhatnak.

C003570-C

# 4.3 A kazán vezérlőpultjának szerelése, elektromos bekötések

# 4.3.1. Ajánlások

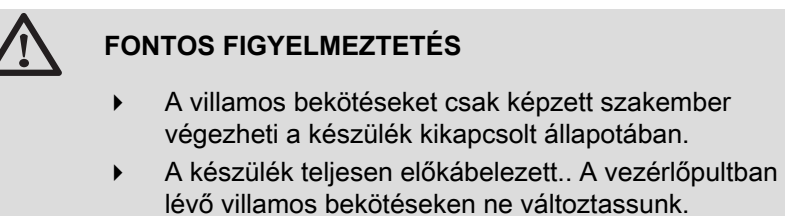

Az elektromos bekötés előtt végezze el a földelést.

A berendezés villamos csatlakozásait úgy alakítsuk ki, hogy megfeleljenek:

- Az általános szabványok követelményeinek.
- A kazán áramköri kapcsolási rajzán előirtaknak.
- Az útmutató ajánlásainak.

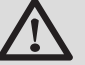

#### FIGYELMEZTETÉS

- Válasszuk szét az érzékelő kábeleit a 230V-os kábelektől.
- 2 külön védőcsövet vagy vezetékpályát használjunk, melyek egymástól legalább 10 cm-re vannak.
- Figyeljünk a kivezetéseken lévő polaritásokra: fázis(L=live), nulla(N=neutral) és földelő ÷.

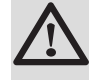

#### FIGYELMEZTETÉS

Ezen utasítások figyelmen kívül hagyása zavarokhoz és a vezérlőegység hibás működéséhez vezethet, sőt még az elektronikus áramkörök is károsodhatnak.

# 4.3.2. Hozzáférés a sorkapocshoz

- 1. Csavarjuk ki a 2 csavart.
- 2. A védőburkolat megnyitása.

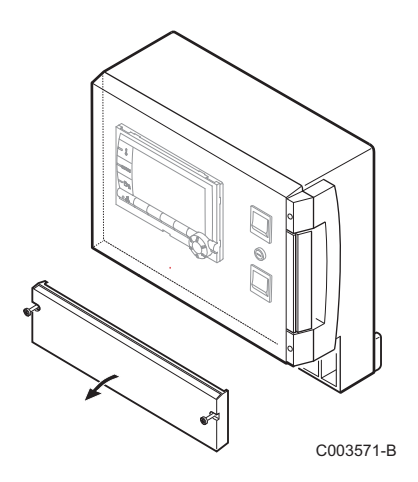

#### A sorkapocs ismertetése 4.3.3.

| CDI C CDI B/ | С  | В  |        | ĥ  |    | 0V +            |           |
|--------------|----|----|--------|----|----|-----------------|-----------|
|              | ⊠∎ | ⋈∎ | S.SYST | BF | AF | 0-10V/<br>E.TEL | от        |
|              |    |    |        |    |    |                 | C003730-A |

|             | A kaszkád BUS bekötése<br>BUS kábel - AD124 / AD134 / DB119-as csomag | S.SYST               | Rendszer szonda - AD250-as csomag                          |
|-------------|-----------------------------------------------------------------------|----------------------|------------------------------------------------------------|
| CDI C 🛈     | Távvezérlés (C kör) - AD258-as csomag                                 | Ē≂∿ BF               | HMV szonda - AD212-as csomag                               |
| CDI B / CDR | Távvezérlés (B kör) - AD258-as csomag                                 | 습i AF                | Külső szonda - FM46-as csomag                              |
|             | Rádiós távirányító - B/C kör - AD256-as csomag                        |                      | Külső rádió szonda - AD251-as csomag                       |
| ₩₽C         | Előremenő vezeték C szonda - AD199-as csomag                          | 0-10 V / E.TEL       | Bemenet 0-10 Volt                                          |
|             |                                                                       |                      | Távfelügyelet hangmodul - AD152-as<br>csomag               |
| ₿₩          | Előremenő vezeték B szonda - AD199-as csomag                          | ОТ                   | OpenTherm                                                  |
|             | $\begin{array}{c c c c c c c c c c c c c c c c c c c $                | ⊧ N ⊌V ₿A ÷<br>⊮ B @ | N L ÷ L ÷ N L<br>→ Cm ⊘ AUX ALIM<br>230V/50Hz<br>C003567-C |

| ©c     | Fűtés szivattyú C kör                                     | ₿ B                     | 3 utas szelep B kör |
|--------|-----------------------------------------------------------|-------------------------|---------------------|
| CS     | Biztonsági kapcsoló - Gyárilag szerelt híd <sup>(1)</sup> |                         | HMV töltőszivattyú  |
| 廖 C    | 3 utas szelep C kör                                       | © AUX                   | Segédszivattyú      |
| ₿В     | Fűtés szivattyú B kör                                     | ALIM 230 V/50Hz         | Villamos tápellátás |
| CS     | Biztonsági kapcsoló - Gyárilag szerelt híd <sup>(1)</sup> |                         |                     |
| (1) Pa | dlófűtés esetén vegye le a CS áthidalót és csatlako       | ztasson biztonsági terr | nosztátot.          |

# 

# 4.3.4. Csatlakozás a sorkapocsra

A vezetéket a sorkapocsra a következő módon kell bekötni:

- 1. Csupaszítsa le a vezetéket 8 mm-en.
  - A vezeték maximális keresztmetszete: 1.5 mm<sup>2</sup>
- 2. Nymja meg a sorkapocsban lévő rugót egy csavarhúzóval.
- 3. Helyezze be a vezetéket a sorkapocsba.

# 4.3.5. A BUSZ kábel bekötése

A 2 eres árnyékolt kábel csatlakoztatásához használja a meglévő AD124 busz kábelt mini-DIN csatlakozóval, az alábbiak szerint:

1. Vágja el a BUSZ kábelt.

Ε

F

- 2. Csatlakoztassa a BUSZ kábel 4 szálait egy 3 csatlakozós sorkapocshoz.
- A Árnyékoló fonat (0V csatlakozás)
- B Barna vezeték (0V csatlakozás)
- C Zöld vezeték (NE HASZNÁLJA)
- D Fehér vezeték (B csatlakozás)
  - Sárga vezeték (A csatlakozás)
  - 2 eres árnyékolt kábel

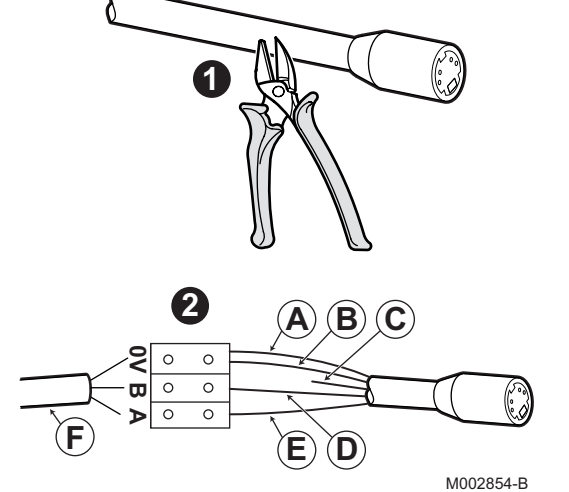

# 4.4 Telepítési és bekötési példák - VM/MR beállítású készülék

- 4.4.1. VM iSense Pro modul hálózatban egy vagy több, DIEMATIC / iSense Pro vezérlőpanellel ellátott berendezéssel
- 2-szer 2 szelep kör és egy HMV tartály bekötése

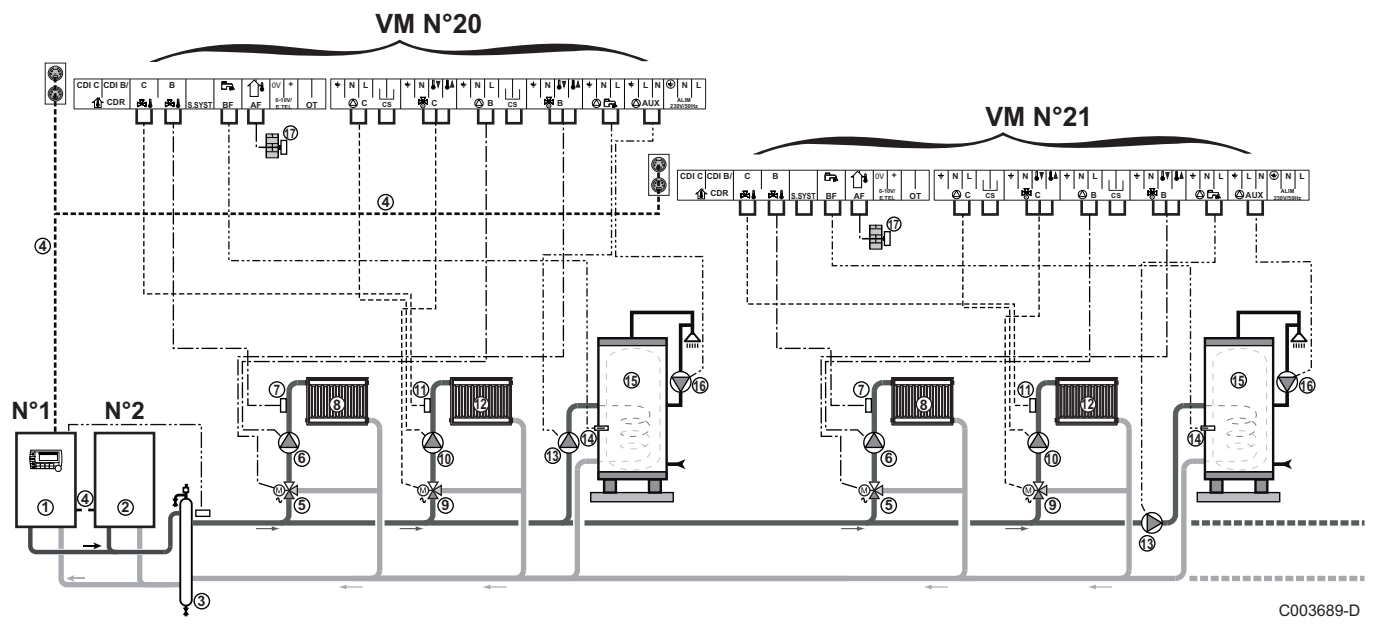

i

ᠿ

- A HMV prioritás csak az ugyanarra a VM iSense Pro modulra bekötött szekunder körökön működik.
- Diematic 3 / Diematic m3 / Diematic m-Delta / iSense Pro kezelőpanellel ellátott vezér kazán
- 2 Követő kazán 2
- ③ Leválasztó palack
- ④ BUS kábel
- 5 3 utas szelep B kör
- 6 Fűtés szivattyú B kör
- ⑦ Előremenő vezeték B szonda
- 8 B fűtőkör
- (9) 3 utas szelep C kör
- Fűtés szivattyú C kör
- Előremenő vezeték C szonda
- C fűtőkör
- HMV töltőszivattyú
- HMV szonda
- 15 HMV tartály

HMV recirkulációs szivattyú (Opció)

16

(1)

Kültéri érzékelő (opció) zónaszabályozáshoz. Ellenkező esetben a kazán külső hőmérsékletét veszi figyelembe.

- Egészen 20VM/MR konfigurált készülék köthető be (20 - 39 cím).
  - Ha a fűtőkör padlófűtés, Kössön be biztonsági termosztátot,.

| Az ilyen típusú berendezéseknél elvégzendő beállítások: VM/MR beállítású készülék |                                         |                        |                                                            |  |  |  |  |  |
|-----------------------------------------------------------------------------------|-----------------------------------------|------------------------|------------------------------------------------------------|--|--|--|--|--|
| Paraméterek                                                                       | Hozzáférés                              | Elvégzendő beállítások | Lásd fejezet                                               |  |  |  |  |  |
| BERENDEZÉS                                                                        | Szakember szint<br>#RENDSZER menü       | KIBŐVÍTETT             | "A bővített mód paramétereinek megjelenítése", oldal<br>53 |  |  |  |  |  |
| VM SZÁM                                                                           | Szakember szint<br><b>#HÁLÓZAT</b> menü | 20, 21, 22,            | 🕼 "A hálózat konfigurálása", oldal 69                      |  |  |  |  |  |

A fölérendelt és követő kazánok beállításához olvassa el a kazán telepítési és karbantartási kézikönyvét.

# Az opciók bekötése

Például: TELCOM telefonos távfelügyeleti modul, távirányító **B** és **C** körök, második használati melegvíz tartály számára

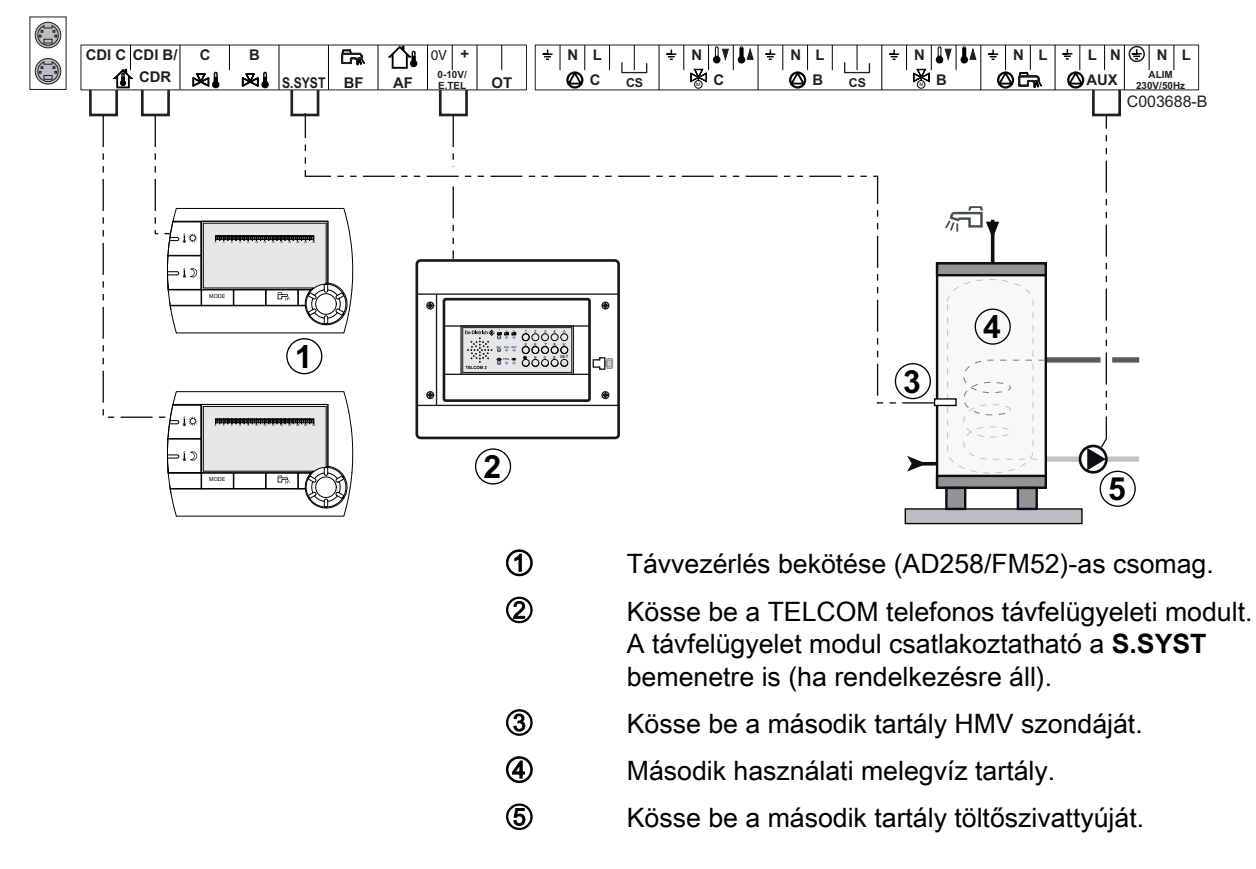

| Az ilyen típusú berendezéseknél elvégzendő beállítások                                                              |                                             |                                                |                                                              |  |  |  |  |  |
|----------------------------------------------------------------------------------------------------|---------------------------------------------|------------------------------------------------|--------------------------------------------------------------|--|--|--|--|--|
| Paraméterek                                                                                                    | Hozzáférés                                  | Elvégzendő beállítások                         | Lásd fejezet                                                 |  |  |  |  |  |
| BERENDEZÉS                                                                                                    | Szakember szint <b>#RENDSZER</b> menü       | KIBŐVÍTETT                                     | "A bővített mód paramétereinek megjelenítése", oldal 53      |  |  |  |  |  |
| Ha második tartály csatlakozik: <b>S.AUX</b> <sup>(1)</sup>                                                         | Szakember szint <b>#RENDSZER</b> menü       | ΗΜV                                            | "A telepítéshez tartozó<br>paraméterek beállítása", oldal 54 |  |  |  |  |  |
| Ha távfelügyeleti modul csatlakozik<br>a csatlakozó sorkapocs 0-10V<br>bemenetére:<br>INP.0-10V                     | Szakember szint<br><b>#RENDSZER</b> menü    | NEM                                            | "A telepítéshez tartozó<br>paraméterek beállítása", oldal 54 |  |  |  |  |  |
| Ha távfelügyeleti modul csatlakozik<br>a csatlakozó sorkapocs 0-10V<br>bemenetére:<br><b>TEL.INP</b> <sup>(2)</sup> | Szakember szint<br><b>#RENDSZER</b> menü    | FAGYVÉD.                                       | "A telepítéshez tartozó<br>paraméterek beállítása", oldal 54 |  |  |  |  |  |
| R.INP.                                                                                                    | Szakember szint <b>#RENDSZER</b> menü       | Testreszabás                                   | "A telepítéshez tartozó<br>paraméterek beállítása", oldal 54 |  |  |  |  |  |
| INPKONT.TEL                                                                                                    | Szakember szint<br>#RENDSZER menü           | Testreszabás                                   | "A telepítéshez tartozó<br>paraméterek beállítása", oldal 54 |  |  |  |  |  |
| <ol> <li>A paraméter nem látszik, csak akkor</li> <li>A paraméter csak akkor látható, ha a</li> </ol>               | ha a INSTALLATION p<br>ENTR.0-10V paraméter | araméter beállítása ETENDUE<br>beállítása NON. |                                                              |  |  |  |  |  |

# 4.5 Telepítési és bekötési példák - 3JSZ+ beállítású készülék

# 4.5.1. Független szabályozás

# 1 kevert fűtőkör

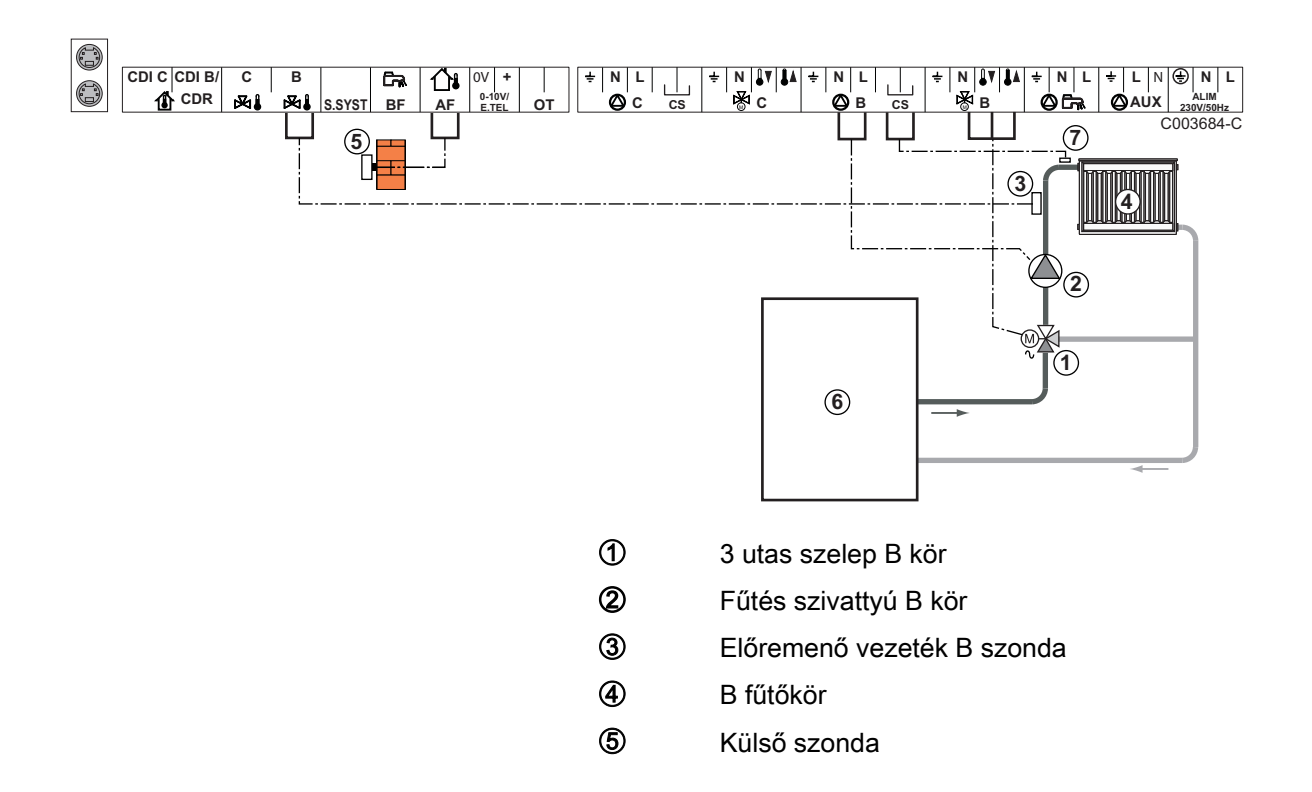

6 Primer

 $\bigcirc$ 

Ha a fűtőkör padlófűtés, Kössön be biztonsági termosztátot,

Végezze el a különböző szivattyúk és 3 utas szelepek földelését.

| Az ilyen típusú berendezéseknél elvégzendő beállítások |                                                    |                        |                                      |  |  |  |  |
|--------------------------------------------------------|----------------------------------------------------|------------------------|--------------------------------------|--|--|--|--|
| Paraméterek                                            | Hozzáférés                                         | Elvégzendő beállítások | Lásd fejezet                         |  |  |  |  |
| MEREDEKSÉG B                                           | Szakember szint<br>#SZEK. RENDSZER P. menü         | Testreszabás           | A fűtési görbe beállítása", oldal 57 |  |  |  |  |
| T.MAX KÖR B                                            | Szakember szint<br><b>#SZEK. HATÁRÉRTÉKEK</b> menü | Testreszabás           | Szakember beállítások", oldal 62     |  |  |  |  |

# 2 kevert fűtőkör és 1 HMV kör

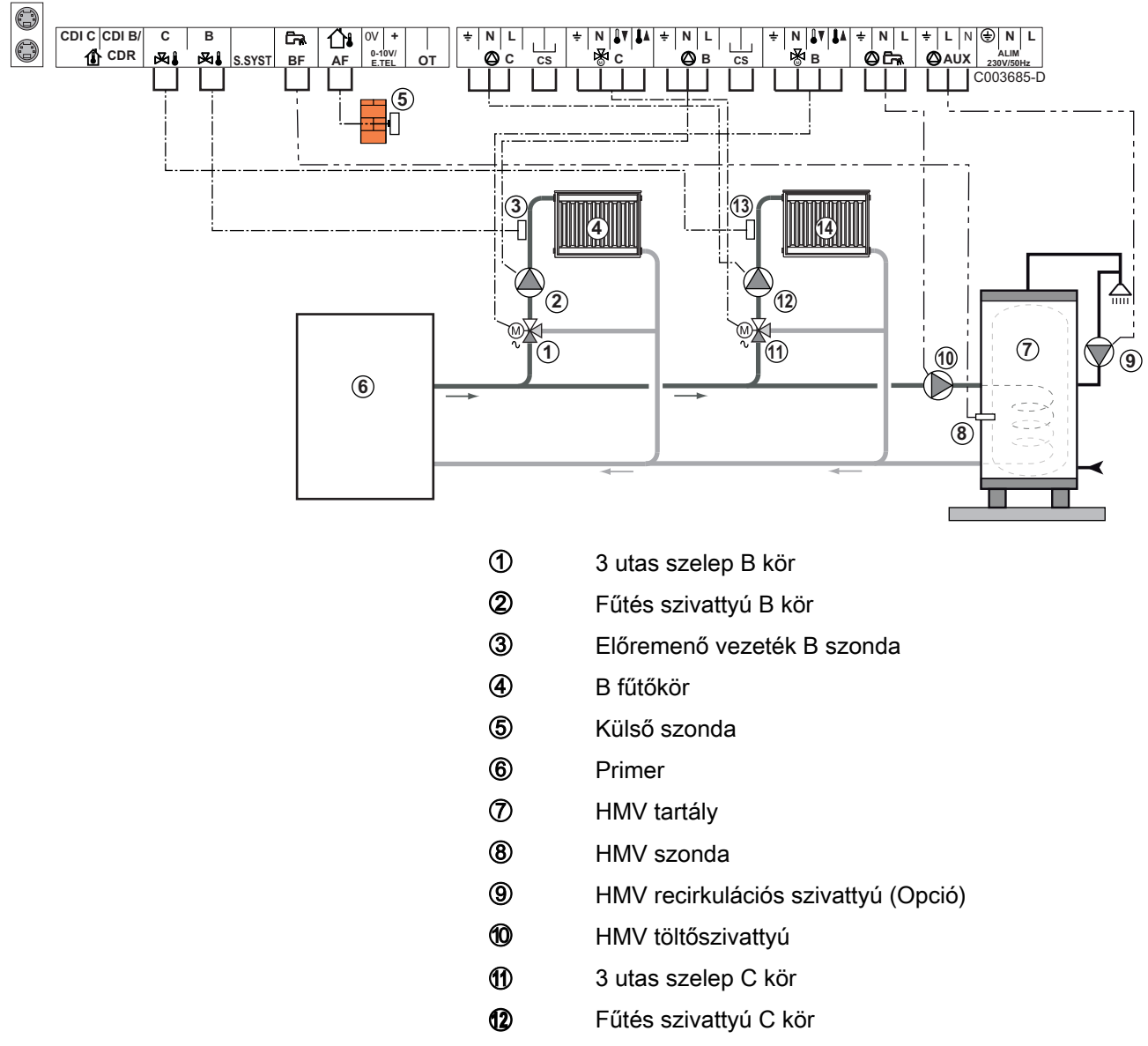

- Blőremenő vezeték C szonda
- C fűtőkör

IR remeha

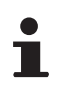

Padlófűtés esetén vegye le a **CS** áthidalót és csatlakoztasson biztonsági termosztátot.

| Az ilyen típusú berendezéseknél elvégzendő beállítások |                                                    |                           |                                                             |  |  |  |  |  |
|--------------------------------------------------------|----------------------------------------------------|---------------------------|-------------------------------------------------------------|--|--|--|--|--|
| Paraméterek                                            | Hozzáférés                                         | Elvégzendő<br>beállítások | Lásd fejezet                                                |  |  |  |  |  |
| MEREDEKSÉG B                                           | Szakember szint<br><b>#SZEK. RENDSZER P.</b> menü  | Testreszabás              | 🕼 "A fűtési görbe beállítása", oldal 57                     |  |  |  |  |  |
| T.MAX KÖR B                                            | Szakember szint<br><b>#SZEK. HATÁRÉRTÉKEK</b> menü | Testreszabás              | Szakember beállítások", oldal 62                            |  |  |  |  |  |
| MEREDEKSÉG C                                           | Szakember szint<br>#SZEK. RENDSZER P. menü         | Testreszabás              | 🕼 "A fűtési görbe beállítása", oldal 57                     |  |  |  |  |  |
| T.MAX KÖR C                                            | Szakember szint<br><b>#SZEK. HATÁRÉRTÉKEK</b> menü | Testreszabás              | Szakember beállítások", oldal 62                            |  |  |  |  |  |
| S.AUX                                                  | Szakember szint <b>RENDSZER</b> menü               | HMV CIRK.                 | ■ "A telepítéshez tartozó paraméterek beállítása", oldal 54 |  |  |  |  |  |

## ■ 1 közvetlen fűtőkör + 1 kevert fűtőkör + 1 HMV kör

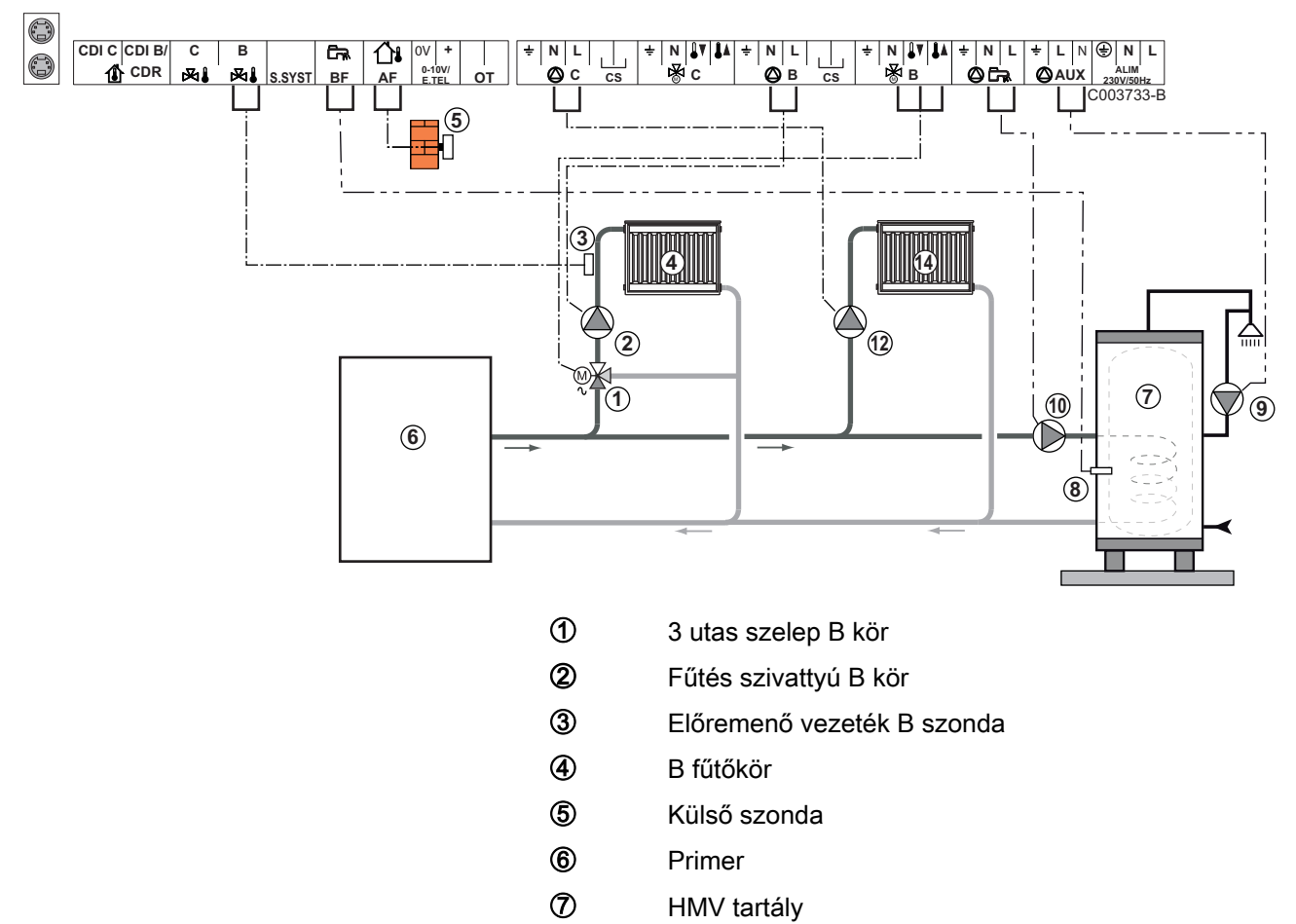

- 8 HMV szonda
- 9 HMV recirkulációs szivattyú (Opció)
- 10 HMV töltőszivattyú
- Fűtés szivattyú C kör
- C fűtőkör

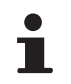

Padlófűtés esetén vegye le a **CS** áthidalót és csatlakoztasson biztonsági termosztátot.

| Az ilyen típusú berendezéseknél elvégzendő beállítások                                |                                                    |                           |                                                               |  |
|---------------------------------------------------------------------------------------|----------------------------------------------------|---------------------------|---------------------------------------------------------------|--|
| Paraméterek                                                                           | Hozzáférés                                         | Elvégzendő<br>beállítások | Lásd fejezet                                                  |  |
| BERENDEZÉS                                                                            | Szakember szint<br><b>#RENDSZER</b> menü           | KIBŐVÍTETT                | "A bővített mód<br>paramétereinek megjelenítése",<br>oldal 53 |  |
| MEREDEKSÉG B                                                                          | Szakember szint<br><b>#SZEK. RENDSZER P.</b> menü  | Testreszabás              | "A fűtési görbe beállítása",<br>oldal 57                      |  |
| T.MAX KÖR B                                                                           | Szakember szint<br><b>#SZEK. HATÁRÉRTÉKEK</b> menü | Testreszabás              | Szakember beállítások", oldal 62                              |  |
| Ha az C kör előremenő<br>szonda nélküli közvetlen kör:<br><b>KÖR C</b> <sup>(1)</sup> | Szakember szint<br><b>#RENDSZER</b> menü           | DIREKT                    | "A telepítéshez tartozó<br>paraméterek beállítása", oldal 54  |  |
| MEREDEKSÉG C                                                                          | Szakember szint<br><b>#SZEK. RENDSZER P.</b> menü  | Testreszabás              | ■③ "A fűtési görbe beállítása", oldal 57                      |  |
| (1) A paraméter nem látszik, csal                                                     | k akkor, ha a INSTALLATION paraméte                | r beállítása ETENDUE.     |                                                               |  |

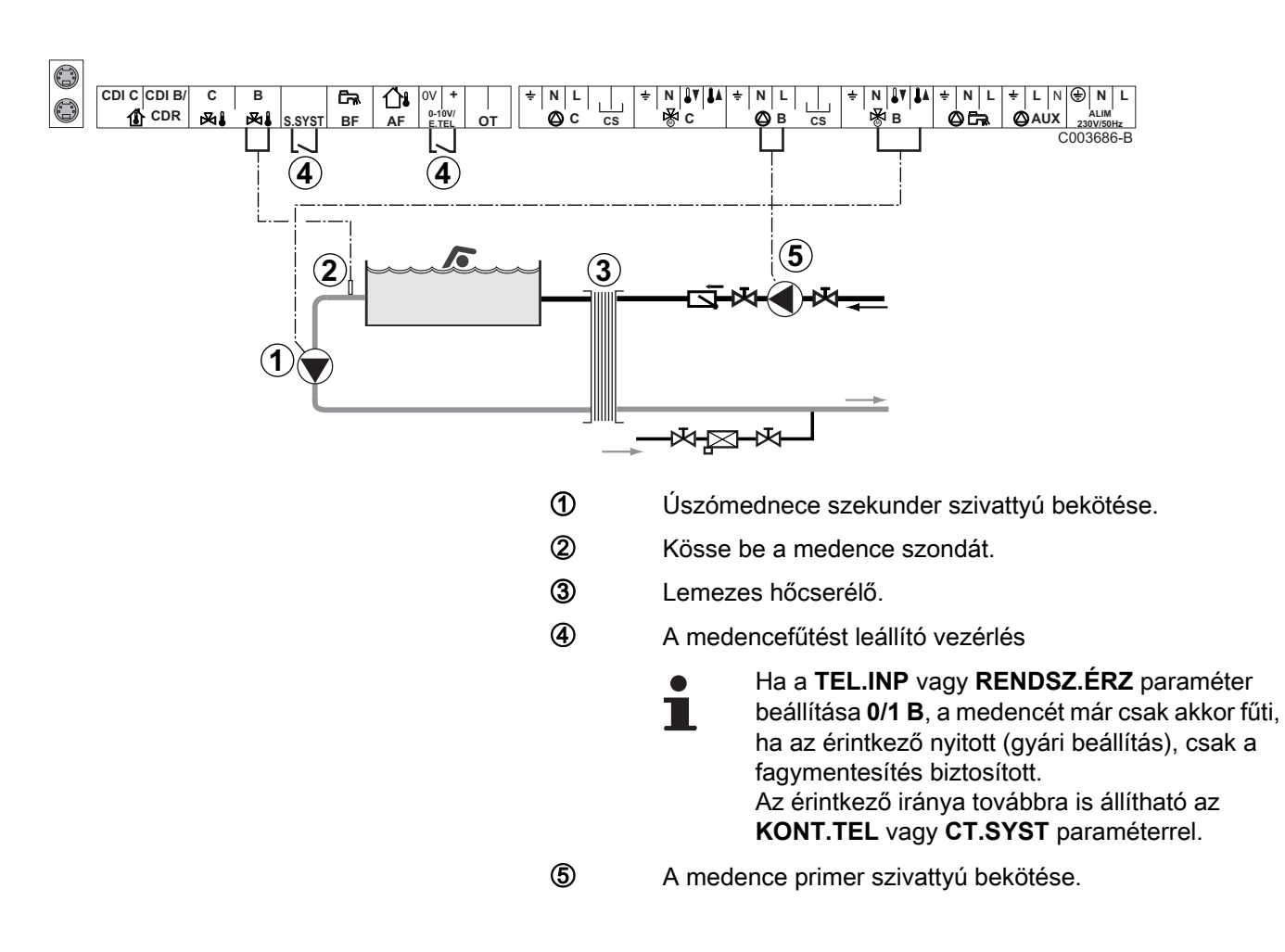

## Uszómedence bekötése

| Az ilyen típusú berendezéseknél elvégzendő beállítások                                                          |                                                                                                    |                                                                                        |                                                                 |  |  |
|----------------------------------------------------------------------------------------------------|----------------------------------------------------------------------------------------------------|----------------------------------------------------------------------------------------|-----------------------------------------------------------------|--|--|
| Paraméterek                                                                                                    | Hozzáférés                                                                                              | Elvégzendő beállítások                                                                 | Lásd fejezet                                                    |  |  |
| BERENDEZÉS                                                                                                    | Szakember szint<br><b>#RENDSZER</b> menü                                                                | KIBŐVÍTETT                                                                             | "A bővített mód<br>paramétereinek megjelenítése",<br>oldal 53   |  |  |
| T.MAX KÖR B                                                                                                    | Szakember szint<br><b>#SZEK. HATÁRÉRTÉKEK</b><br>menü                                                   | T.MAX KÖR B értékét<br>állítsa be a hőcserélő<br>igényeinek megfelelő<br>hőmérsékletre | Szakember beállítások", oldal 62                                |  |  |
| KÖR B <sup>(1)</sup>                                                                                            | Szakember szint<br><b>#RENDSZER</b> menü                                                                | MEDENCE                                                                                | "A telepítéshez tartozó<br>paraméterek beállítása", oldal<br>54 |  |  |
| Ha fűtés kikapcsolás vezérlés<br>csatlakozik a sorkapocs<br>0-10V bemenetéhez:<br>INP.0-10V                     | Szakember szint<br><b>#RENDSZER</b> menü                                                                | NEM                                                                                    | "A telepítéshez tartozó<br>paraméterek beállítása", oldal<br>54 |  |  |
| Ha fűtés kikapcsolás vezérlés<br>csatlakozik a sorkapocs<br>0-10V bemenetéhez:<br><b>TEL.INP</b> <sup>(2)</sup> | Szakember szint<br><b>#RENDSZER</b> menü                                                                | 0/1 B                                                                                  | "A telepítéshez tartozó<br>paraméterek beállítása", oldal<br>54 |  |  |
| <ol> <li>A paraméter nem látszik, csak</li> <li>A paraméter csak akkor láthatu</li> </ol>                       | (1) A paraméter nem látszik, csak akkor, ha a <b>INSTALLATION</b> paraméter beállítása <b>ETENDUE</b> . |                                                                                        |                                                                 |  |  |

#### A medence kör vezérlése

A szabályozással két esetben vezérelhető a medence kör:

# 1. eset: A szabályozó szabályozza primer kört (kazán/hőcserélő) és a szekunder kört (hőcserélő/medence).

- A primer kör szivattyúját (kazán/hőcserélő) kösse a B szivattyú kimenetre. A T.MAX KÖR B hőmérséklet ekkor a B program komfort időszakaiban nyáron és télen egyaránt biztosított.
- Csatlakoztassa a medence szondát (AD212 csomag) a S DEP Bbemenetre.
- Állítsa be a medence szondájának célhőmérsékletét a I gomb segítségével 5 - 39°C tartományon belül.

#### 2. eset: A medencének már van egy szabályozó rendszere, amit szeretnénk megőrizni. A szabályozó csak a primer kört szabályozza (kazán/hőcserélő).

 A primer kör szivattyúját (kazán/hőcserélő) kösse a B szivattyú kimenetre.

A **T.MAX KÖR B** hőmérséklet ekkor a **B** program komfort időszakaiban nyáron és télen egyaránt biztosított.

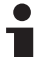

A medence csatlakoztatható a C körre is:

- Végezze el a bekötéseket **C** jelű sorkapcsokra.
- Allítsa be a **C** kör paramétereit.

#### A szekunder keringető szivattyújának időprogramozása

A szekunder szivattyú a **B** program komfort időszakában működik nyáron és télen egyaránt.

#### Leállítás

A medence teleltetésével kapcsolatban forduljon a medencével foglalkozó szakemberhez.

Vegyes tartály csatlakoztatása

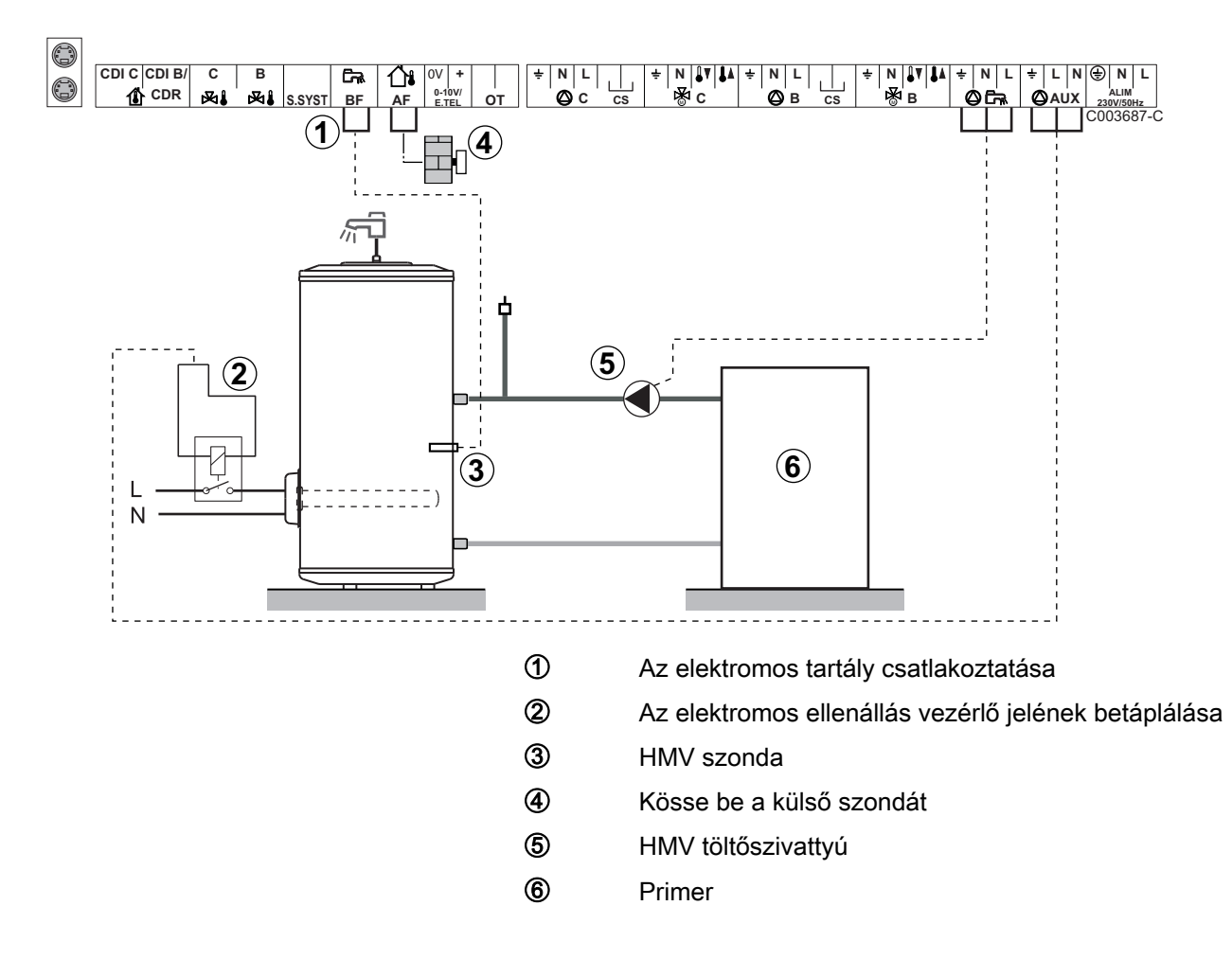

| Az ilyen típusú berendezéseknél elvégzendő beállítások                                                         |                                   |                        |                                                        |  |
|----------------------------------------------------------------------------------------------------|-----------------------------------|------------------------|--------------------------------------------------------|--|
| Paraméterek                                                                                                    | Hozzáférés                        | Elvégzendő beállítások | Lásd fejezet                                           |  |
| BERENDEZÉS                                                                                                    | Szakember szint<br>#RENDSZER menü | KIBŐVÍTETT             | A bővített mód paramétereinek megjelenítése", oldal 53 |  |
| S.AUX <sup>(1)</sup> Szakember szint <b>HMV ELEKT</b> A telepítéshez tartozó paraméterek beállítása", oldal 54 |                                   |                        |                                                        |  |
| (1) A paraméter nem látszik, csak akkor, ha a INSTALLATION paraméter beállítása ETENDUE.                       |                                   |                        |                                                        |  |

# Az opciók bekötése

Például: TELCOM telefonos távfelügyeleti modul, távirányító **B** és **C** körök, második használati melegvíz tartály számára

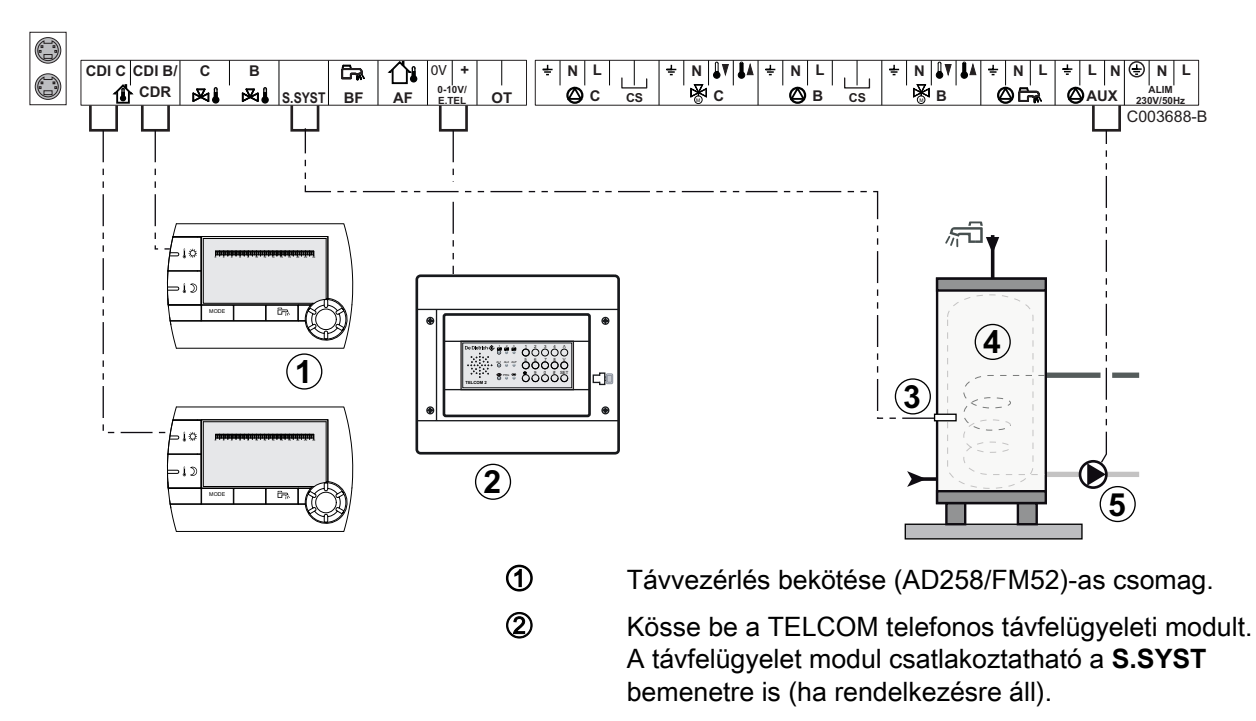

- 3 Kösse be a második tartály HMV szondáját.
- Második használati melegvíz tartály.
- (5) Kösse be a második tartály töltőszivattyúját.

| Az ilyen típusú berendezéseknél elvégzendő beállítások                                                                                                    |                                          |                        |                                                              |  |
|----------------------------------------------------------------------------------------------------|------------------------------------------|------------------------|--------------------------------------------------------------|--|
| Paraméterek                                                                                                    | Hozzáférés                               | Elvégzendő beállítások | Lásd fejezet                                                 |  |
| BERENDEZÉS                                                                                                    | Szakember szint<br>#RENDSZER menü        | KIBŐVÍTETT             | "A bővített mód paramétereinek megjelenítése", oldal 53      |  |
| Ha második tartály csatlakozik: <b>S.AUX</b> <sup>(1)</sup>                                                                                                    | Szakember szint <b>#RENDSZER</b> menü    | HMV                    | "A telepítéshez tartozó<br>paraméterek beállítása", oldal 54 |  |
| Ha távfelügyeleti modul csatlakozik<br>a csatlakozó sorkapocs 0-10V<br>bemenetére:<br>INP.0-10V                                                                                             | Szakember szint<br><b>#RENDSZER</b> menü | NEM                    | "A telepítéshez tartozó<br>paraméterek beállítása", oldal 54 |  |
| Ha távfelügyeleti modul csatlakozik<br>a csatlakozó sorkapocs 0-10V<br>bemenetére:<br><b>TEL.INP</b> <sup>(2)</sup>                                                                         | Szakember szint<br><b>#RENDSZER</b> menü | FAGYVÉD.               | "A telepítéshez tartozó<br>paraméterek beállítása", oldal 54 |  |
| R.INP.                                                                                                    | Szakember szint <b>#RENDSZER</b> menü    | Testreszabás           | "A telepítéshez tartozó<br>paraméterek beállítása", oldal 54 |  |
| INPKONT.TEL                                                                                                    | Szakember szint<br>#RENDSZER menü        | Testreszabás           | "A telepítéshez tartozó<br>paraméterek beállítása", oldal 54 |  |
| <ol> <li>A paraméter nem látszik, csak akkor, ha a INSTALLATION paraméter beállítása ETENDUE.</li> <li>A paraméter csak akkor látható, ha a ENTR.0-10V paraméter beállítása NON.</li> </ol> |                                          |                        |                                                              |  |

#### 4.5.2. VM iSense Pro modul hálózatban egy vagy több, DIEMATIC-m3 / iSense Pro vezérlőpanellel ellátott berendezéssel

# 2-szer 2 szelep kör és egy HMV tartály bekötése

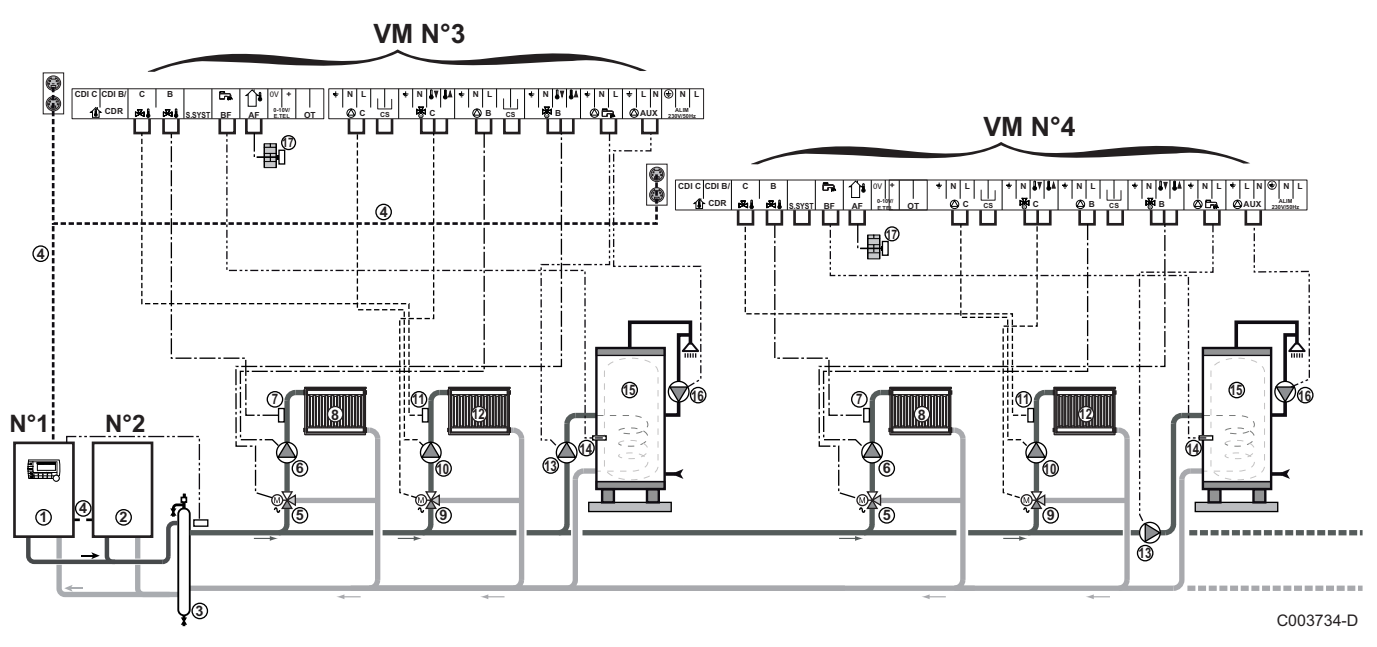

A HMV prioritás aktív a berendezés minden szekunder körén.

- Diematic m3 / iSense Pro kezelőpanellel ellátott vezér kazán
- 2 Követő kazán 2
- 3 Leválasztó palack
- 4 BUS kábel

ᠿ

- (5) 3 utas szelep B kör
- 6 Fűtés szivattyú B kör
- 1 Előremenő vezeték B szonda
- (8) B fűtőkör
- 9 3 utas szelep C kör
- 10 Fűtés szivattyú C kör
- П Előremenő vezeték C szonda
- C fűtőkör 12
- 13 HMV töltőszivattyú
- 1 HMV szonda
- (5) HMV tartály
- 16 HMV recirkulációs szivattyú (Opció)
- Kültéri érzékelő (opció) zónaszabályozáshoz. Ellenkező Ð esetben a kazán külső hőmérsékletét veszi figyelembe.

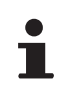

Ha a fűtőkör padlófűtés, Kössön be biztonsági termosztátot,.

| Az ilyen típusú berendezéseknél elvégzendő beállítások: VM iSense Pro követő modul |                                       |                             |                                                            |
|------------------------------------------------------------------------------------|---------------------------------------|-----------------------------|------------------------------------------------------------|
| Paraméterek                                                                        | Hozzáférés                            | Elvégzendő beállítások      | Lásd fejezet                                               |
| BERENDEZÉS                                                                         | Szakember szint <b>#RENDSZER</b> menü | KIBŐVÍTETT                  | "A bővített mód paramétereinek<br>megjelenítése", oldal 53 |
| KASZKÁD <sup>(1)</sup>                                                             | Szakember szint<br>#HÁLÓZAT menü      | BE                          | A hálózat konfigurálása", oldal 69                         |
| MASTER SZABÁLYZÓ <sup>(1)</sup>                                                    | Szakember szint<br>#RENDSZER menü     | КІ                          |                                                            |
| SLAVE SZÁM <sup>(1)</sup>                                                          | Szakember szint<br>#RENDSZER menü     | 2, 3,                       |                                                            |
| (1) A paraméter nem látszik, o                                                     | csak akkor, ha a INSTAL               | LATION paraméter beállítása | ETENDUE                                                    |

# 4.6 Telepítési és bekötési példák - OTH+3JSZ beállítású készülék

# 4.6.1. Független szabályozás

## 1 kevert fűtőkör

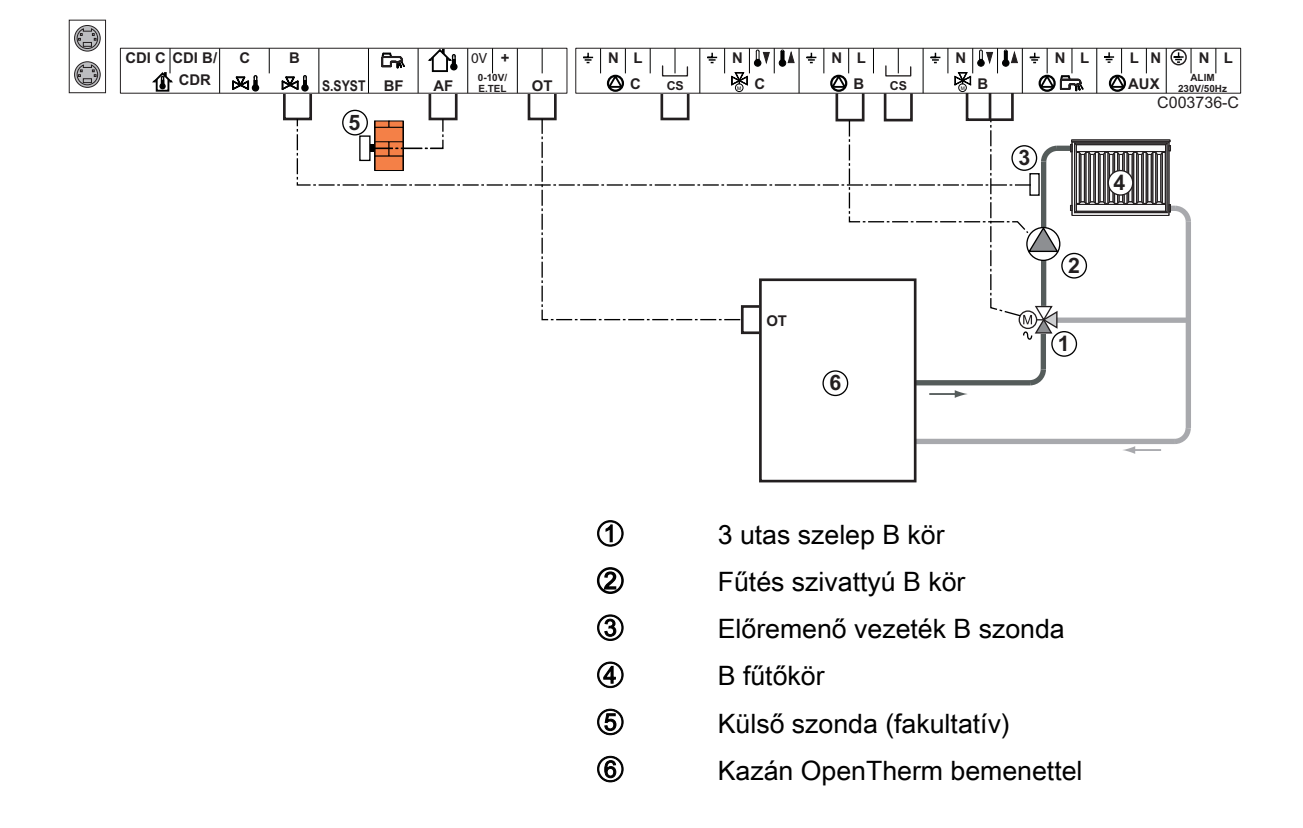

1

- Végezze el a különböző szivattyúk és 3 utas szelepek földelését.
  - Ha a fűtőkör padlófűtés, Kössön be biztonsági termosztátot,.

| Az ilyen típusú berendezéseknél elvégzendő beállítások |                                                    |                        |                                      |  |
|--------------------------------------------------------|----------------------------------------------------|------------------------|--------------------------------------|--|
| Paraméterek                                            | Hozzáférés                                         | Elvégzendő beállítások | Lásd fejezet                         |  |
| MEREDEKSÉG B                                           | Szakember szint<br>#SZEK. RENDSZER P. menü         | Testreszabás           | A fűtési görbe beállítása", oldal 57 |  |
| T.MAX KÖR B                                            | Szakember szint<br><b>#SZEK. HATÁRÉRTÉKEK</b> menü | Testreszabás           | Szakember beállítások", oldal 62     |  |

■ 2 kevert fűtőkör és 1 HMV kör

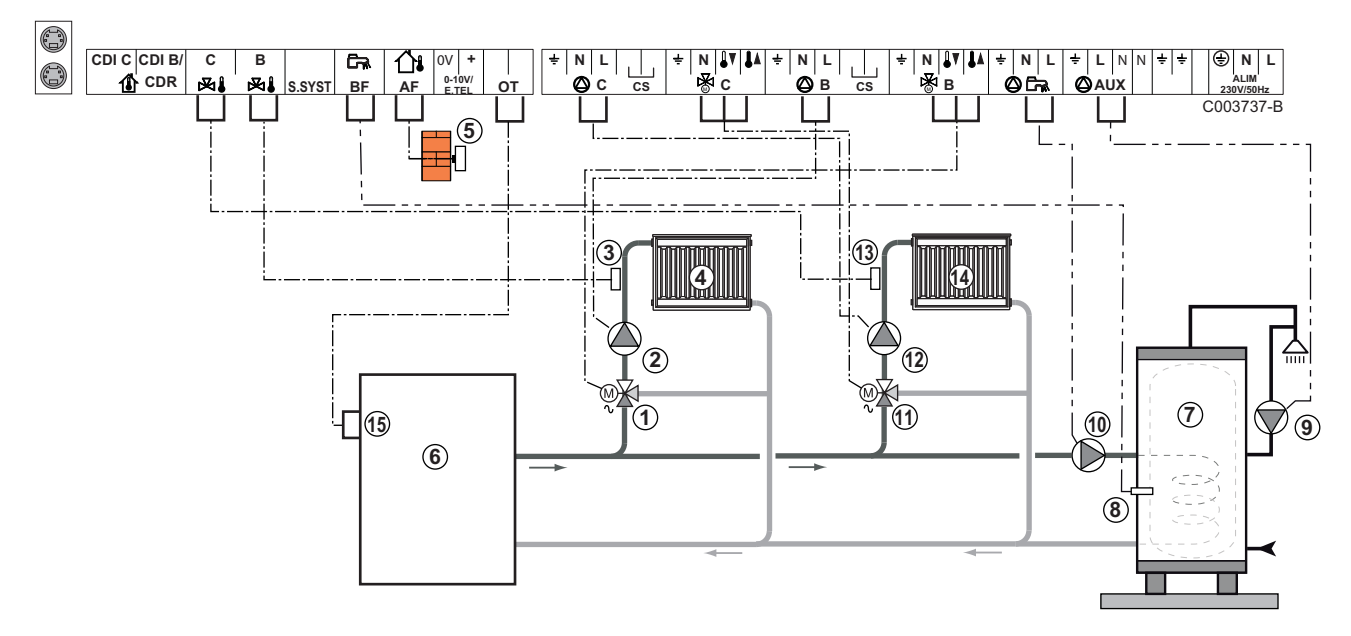

- ① 3 utas szelep B kör
- ② Fűtés szivattyú B kör
- ③ Előremenő vezeték B szonda
  - B fűtőkör
  - Külső szonda
- 6 Primer

4

(5)

- ⑦ HMV tartály
- 8 HMV szonda
- 9 HMV recirkulációs szivattyú (Opció)
- HMV töltőszivattyú
- 3 utas szelep C kör
- Fűtés szivattyú C kör
- Blőremenő vezeték C szonda
- C fűtőkör
- (5) Kazán OT sorkapocs

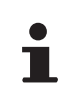

Ha a fűtőkör padlófűtés, Kössön be biztonsági termosztátot,.

| Az ilyen típusú berendezéseknél elvégzendő beállítások |                                                    |                        |                                         |  |
|--------------------------------------------------------|----------------------------------------------------|------------------------|-----------------------------------------|--|
| Paraméterek                                            | Hozzáférés                                         | Elvégzendő beállítások | Lásd fejezet                            |  |
| MEREDEKSÉG B                                           | Szakember szint<br>#SZEK. RENDSZER P. menü         | Testreszabás           | 🕼 "A fűtési görbe beállítása", oldal 57 |  |
| T.MAX KÖR B                                            | Szakember szint<br><b>#SZEK. HATÁRÉRTÉKEK</b> menü | Testreszabás           | Szakember beállítások", oldal 62        |  |

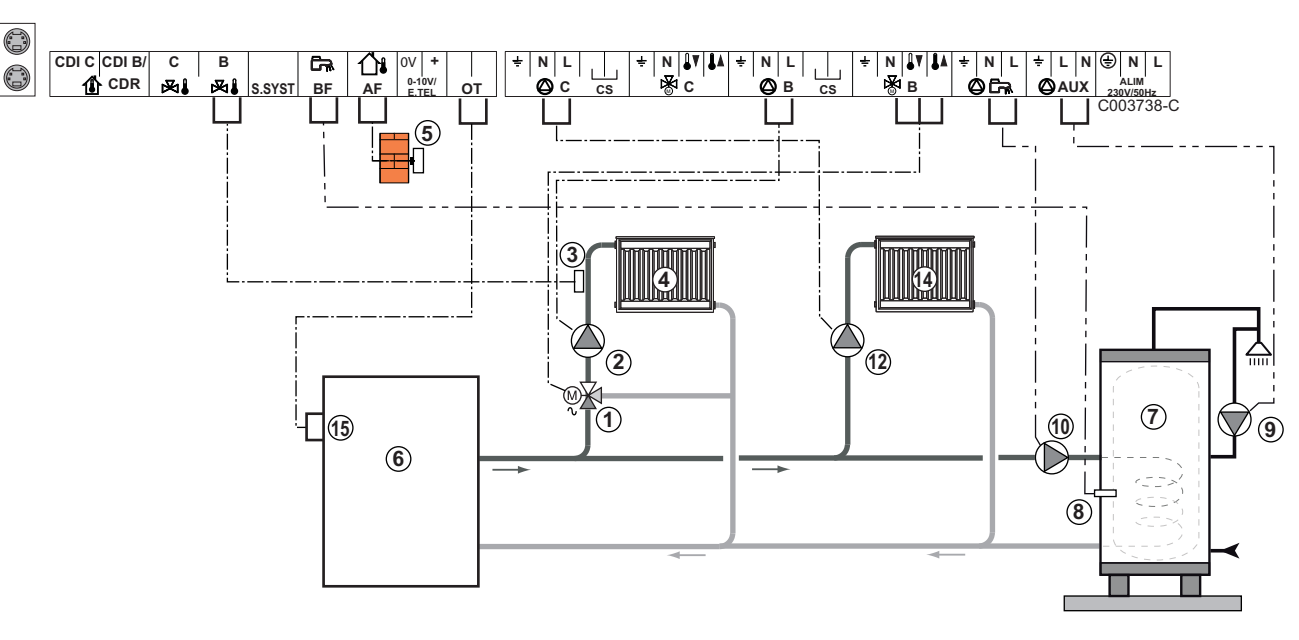

# ■ 1 közvetlen fűtőkör + 1 kevert fűtőkör + 1 HMV kör

- ① 3 utas szelep B kör
- ② Fűtés szivattyú B kör
- 3 Előremenő vezeték B szonda
- ④ B fűtőkör
- S Külső szonda
- 6 Primer
- ⑦ HMV tartály
- 8 HMV szonda
- (9) HMV recirkulációs szivattyú (Opció)
- 10 HMV töltőszivattyú
- D Fűtés szivattyú C kör
- C fűtőkör
- (5) Kazán OT sorkapocs

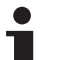

- Végezze el a különböző szivattyúk és 3 utas szelepek földelését.
  - Ha a fűtőkör padlófűtés, Kössön be biztonsági termosztátot,.

| Az ilyen típusú berendezéseknél elvégzendő beállítások                                   |                                                    |                           |                                                               |  |
|------------------------------------------------------------------------------------------|----------------------------------------------------|---------------------------|---------------------------------------------------------------|--|
| Paraméterek                                                                              | Hozzáférés                                         | Elvégzendő<br>beállítások | Lásd fejezet                                                  |  |
| BERENDEZÉS                                                                               | Szakember szint<br><b>#RENDSZER</b> menü           | KIBŐVÍTETT                | "A bővített mód<br>paramétereinek megjelenítése",<br>oldal 53 |  |
| MEREDEKSÉG B                                                                             | Szakember szint<br><b>#SZEK. RENDSZER P.</b> menü  | Testreszabás              | "A fűtési görbe beállítása",<br>oldal 57                      |  |
| T.MAX KÖR B                                                                              | Szakember szint<br><b>#SZEK. HATÁRÉRTÉKEK</b> menü | Testreszabás              | Szakember beállítások", oldal                                 |  |
| Ha az C kör előremenő<br>szonda nélküli közvetlen kör:<br><b>KÖR C</b> <sup>(1)</sup>    | Szakember szint<br><b>#RENDSZER</b> menü           | DIREKT                    | "A telepítéshez tartozó<br>paraméterek beállítása", oldal 54  |  |
| MEREDEKSÉG C                                                                             | Szakember szint<br>#SZEK. RENDSZER P. menü         | Testreszabás              | "A fűtési görbe beállítása",<br>oldal 57                      |  |
| (1) A paraméter nem látszik, csak akkor, ha a INSTALLATION paraméter beállítása ETENDUE. |                                                    |                           |                                                               |  |

# Puffertalytály bekötése

# QUADRO DU puffertartály

Ebben a telepítési példában a puffertartály (QUADRO DU típusú) tartalmaz egy használati melegvíz zónát. A kazán rendszeresen beindul, hogy fenntartsa a puffertartály használati melegvíz zónáját, vagy függetlenül fenntartsa a tartály hőmérsékletét.

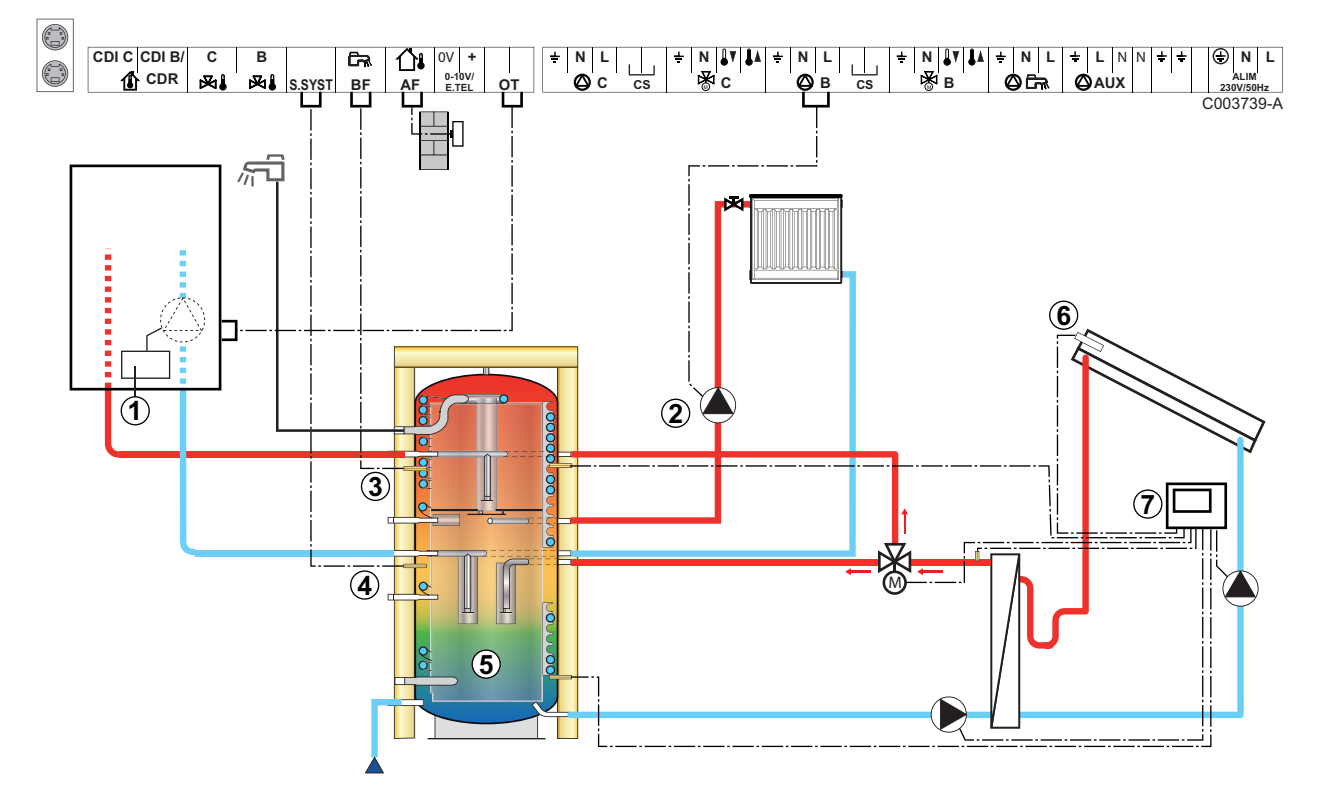

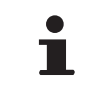

ᠿ

2

1

Az ilyen típusú berendezés csak akkor működik, ha a kazánhoz tartozik a kazán szabályozója által vezérelt kazánszivattyú.

Kazán szabályozó

- Kösse be a fűtés szivattyút (B kör).
- ③ HMV szonda
- Kösse be a szondát a puffertartályba (AD250-as csomag).
- ⑤ Puffertartály.
- 6 Kollektor szonda.
  - Kösse össze a szolárállomást a napkollektorokkal.

| Az ilyen típusú berendezéseknél elvégzendő beállítások                                |                                          |                             |                                                          |  |
|---------------------------------------------------------------------------------------|------------------------------------------|-----------------------------|----------------------------------------------------------|--|
| Paraméterek                                                                           | Hozzáférés                               | Elvégzendő beállítások      | Lásd fejezet                                             |  |
| BERENDEZÉS                                                                            | Szakember szint <b>#RENDSZER</b> menü    | KIBŐVÍTETT                  | "A bővített mód paramétereinek megjelenítése", oldal 53  |  |
| R.INP.                                                                                | Szakember szint<br>#RENDSZER menü        | PUFFERTÁROLÓ                | A telepítéshez tartozó paraméterek beállítása", oldal 54 |  |
| Ha az B kör előremenő szonda<br>nélküli közvetlen kör:<br><b>KÖR B</b> <sup>(1)</sup> | Szakember szint<br><b>#RENDSZER</b> menü | DIREKT                      | A telepítéshez tartozó paraméterek beállítása", oldal 54 |  |
| (1) A paraméter nem látszik, csak akko                                                | , ha a INSTALLATION                      | paraméter beállítása ETENDU | E.                                                       |  |

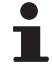

A HMV részt a kazán tartja HMV célhőmérsékleten. A fűtési zónát a külső hőmérséklet alapján kiszámolt célhőmérsékleten tartja. A zónát fűti, amikor a <sup>(5)</sup> puffer fűtés szonda hőmérséklete a -6 °C számított célhőmérséklet alá esik. A fűtési zóna felfűtése leáll, amikor a fűtési tampon hőmérséklete a számított célhőmérséklet fölé kerül.

Uszómedence bekötése

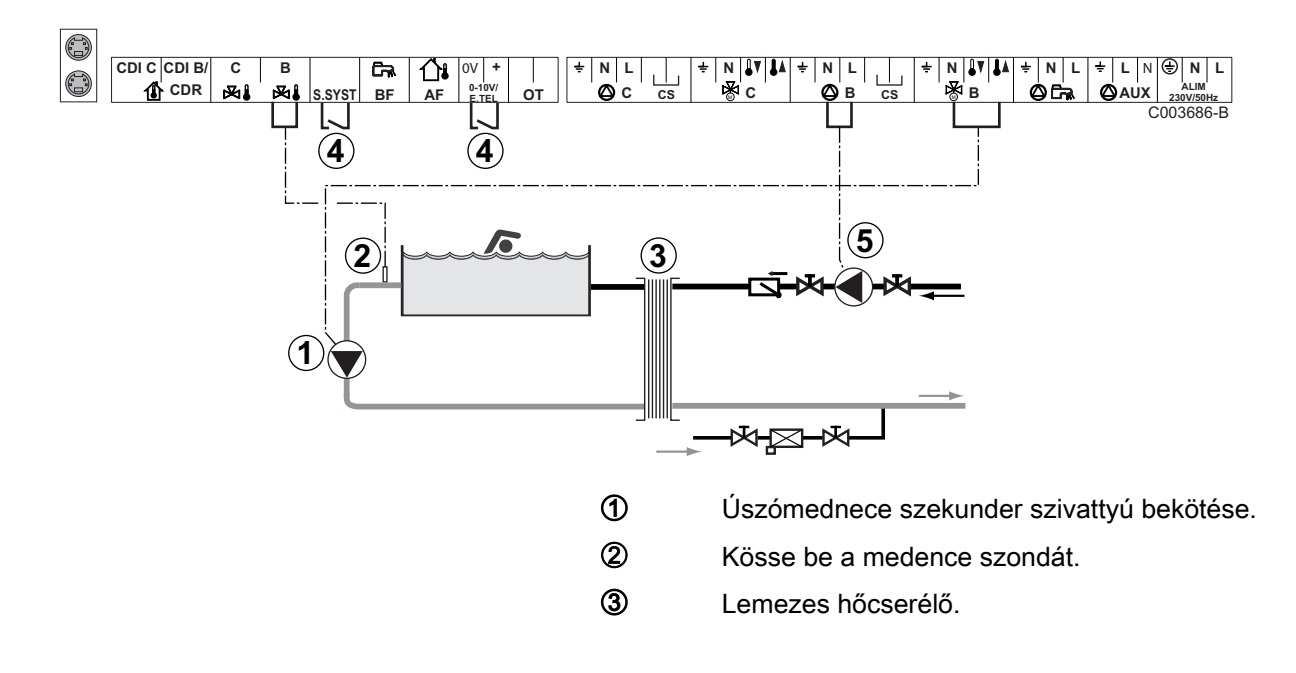

A medencefűtést leállító vezérlés

•

4

Ha a **TEL.INP** vagy **RENDSZ.ÉRZ** paraméter beállítása **0/1 B**, a medencét már csak akkor fűti, ha az érintkező nyitott (gyári beállítás), csak a fagymentesítés biztosított. Az érintkező iránya továbbra is állítható az **KONT.TEL** vagy **CT.SYST** paraméterrel.

**(5)** A medence primer szivattyú bekötése.

| Az ilyen típusú berendezéseknél elvégzendő beállítások                                                          |                                                                        |                                                                                        |                                                                   |  |
|----------------------------------------------------------------------------------------------------|------------------------------------------------------------------------|----------------------------------------------------------------------------------------|-------------------------------------------------------------------|--|
| Paraméterek                                                                                                    | Hozzáférés                                                             | Elvégzendő beállítások                                                                 | Lásd fejezet                                                      |  |
| BERENDEZÉS                                                                                                    | Szakember szint<br><b>#RENDSZER</b> menü                               | KIBŐVÍTETT                                                                             | "A bővített mód<br>paramétereinek megjelenítése",<br>oldal 53     |  |
| T.MAX KÖR B                                                                                                    | Szakember szint<br>#SZEK. HATÁRÉRTÉKEK<br>menü                         | T.MAX KÖR B értékét<br>állítsa be a hőcserélő<br>igényeinek megfelelő<br>hőmérsékletre | Szakember beállítások", oldal 62                                  |  |
| KÖR B <sup>(1)</sup>                                                                                            | Szakember szint<br><b>#RENDSZER</b> menü                               | MEDENCE                                                                                | P "A telepítéshez tartozó<br>paraméterek beállítása", oldal<br>54 |  |
| Ha fűtés kikapcsolás vezérlés<br>csatlakozik a sorkapocs<br>0-10V bemenetéhez:<br>INP.0-10V                     | Szakember szint<br>#RENDSZER menü                                      | NEM                                                                                    | "A telepítéshez tartozó<br>paraméterek beállítása", oldal<br>54   |  |
| Ha fűtés kikapcsolás vezérlés<br>csatlakozik a sorkapocs<br>0-10V bemenetéhez:<br><b>TEL.INP</b> <sup>(2)</sup> | Szakember szint<br><b>#RENDSZER</b> menü                               | 0/1 B                                                                                  | "A telepítéshez tartozó<br>paraméterek beállítása", oldal<br>54   |  |
| <ul><li>(1) A paraméter nem látszik, csak</li><li>(2) A paraméter csak akkor láthat</li></ul>                   | akkor, ha a INSTALLATION paramé<br>ó, ha a ENTR.0-10V paraméter beállí | ter beállítása ETENDUE.<br>tása NON.                                                   |                                                                   |  |

#### A medence kör vezérlése

A szabályozással két esetben vezérelhető a medence kör:

# 1. eset: A szabályozó szabályozza primer kört (kazán/hőcserélő) és a szekunder kört (hőcserélő/medence).

- A primer kör szivattyúját (kazán/hőcserélő) kösse a B szivattyú kimenetre. A T.MAX KÖR B hőmérséklet ekkor a B program komfort időszakaiban nyáron és télen egyaránt biztosított.
- Csatlakoztassa a medence szondát (AD212 csomag) a S DEP Bbemenetre.
- Állítsa be a medence szondájának célhőmérsékletét a I gomb segítségével 5 - 39°C tartományon belül.

#### 2. eset: A medencének már van egy szabályozó rendszere, amit szeretnénk megőrizni. A szabályozó csak a primer kört szabályozza (kazán/hőcserélő).

 A primer kör szivattyúját (kazán/hőcserélő) kösse a B szivattyú kimenetre.

A **T.MAX KÖR B** hőmérséklet ekkor a **B** program komfort időszakaiban nyáron és télen egyaránt biztosított.

1

A medence csatlakoztatható a C körre is:

- Végezze el a bekötéseket C jelű sorkapcsokra.
- Allítsa be a **C** kör paramétereit.

#### A szekunder keringető szivattyújának időprogramozása

A szekunder szivattyú a **B** program komfort időszakában működik nyáron és télen egyaránt.

#### Leállítás

A medence teleltetésével kapcsolatban forduljon a medencével foglalkozó szakemberhez.

#### Vegyes tartály csatlakoztatása

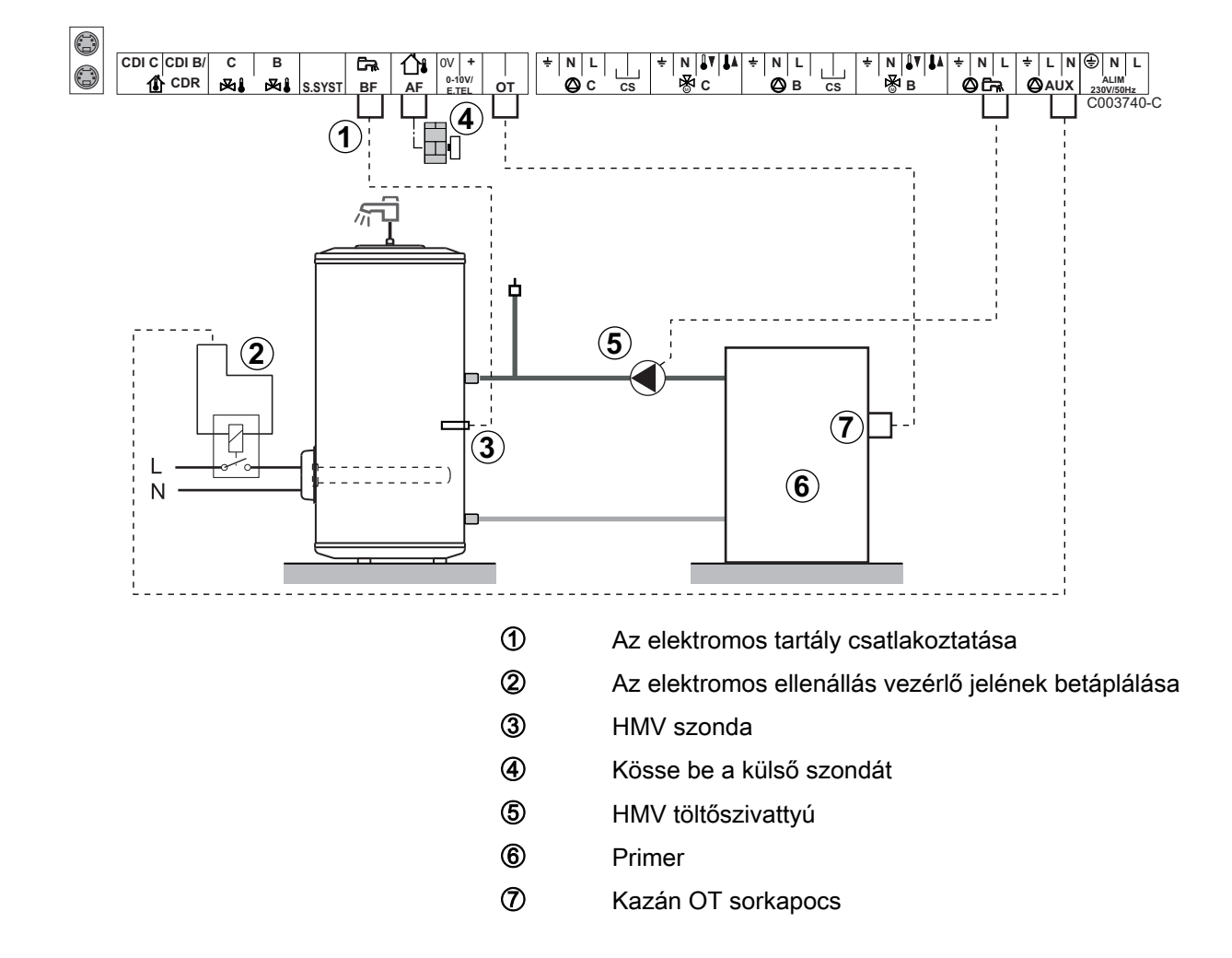

| Az ilyen típusú berendezéseknél elvégzendő beállítások |                                                                                          |                        |                                                          |  |  |
|--------------------------------------------------------|------------------------------------------------------------------------------------------|------------------------|----------------------------------------------------------|--|--|
| Paraméterek                                            | Hozzáférés                                                                               | Elvégzendő beállítások | Lásd fejezet                                             |  |  |
| BERENDEZÉS                                             | Szakember szint <b>#RENDSZER</b> menü                                                    | KIBŐVÍTETT             | A bővített mód paramétereinek megjelenítése", oldal 53   |  |  |
| <b>S.AUX</b> <sup>(1)</sup>                            | Szakember szint <b>#RENDSZER</b> menü                                                    | HMV ELEKT              | A telepítéshez tartozó paraméterek beállítása", oldal 54 |  |  |
| (1) A paraméter n                                      | (1) A paraméter pem látszik, csak akkor, ba a INSTAL LATION paraméter beállítása ETENDUE |                        |                                                          |  |  |

22/01/2015 - 7626017-001-01

# Az opciók bekötése

Például: TELCOM telefonos távfelügyeleti modul, távirányító **B** és **C** körök, második használati melegvíz tartály számára

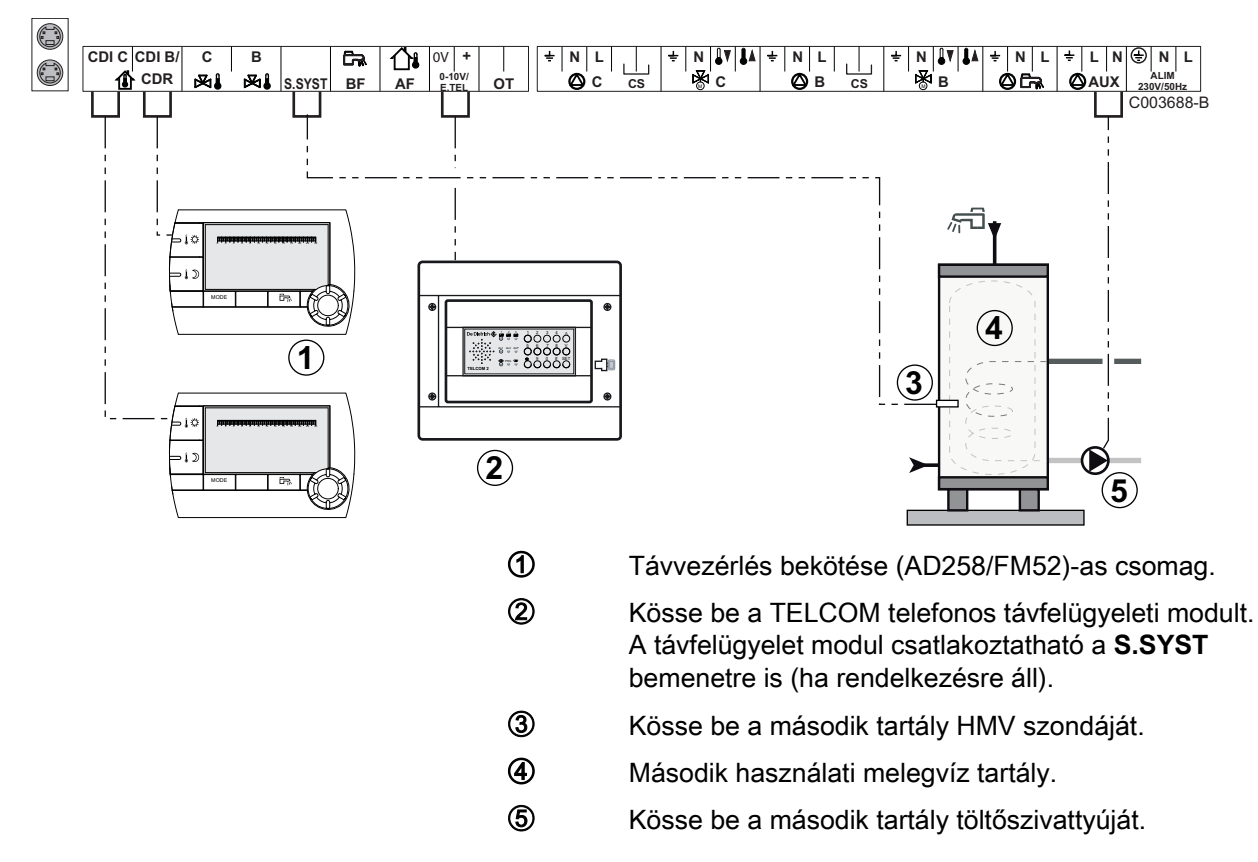

| Az ilyen típusú berendezéseknél elvégzendő beállítások                                                                                                    |                                          |                        |                                                              |  |
|----------------------------------------------------------------------------------------------------|------------------------------------------|------------------------|--------------------------------------------------------------|--|
| Paraméterek                                                                                                    | Hozzáférés                               | Elvégzendő beállítások | Lásd fejezet                                                 |  |
| BERENDEZÉS                                                                                                    | Szakember szint <b>#RENDSZER</b> menü    | KIBŐVÍTETT             | "A bővített mód paramétereinek<br>megjelenítése", oldal 53   |  |
| Ha második tartály csatlakozik:<br><b>S.AUX</b> <sup>(1)</sup>                                                                                                    | Szakember szint <b>#RENDSZER</b> menü    | HMV                    | "A telepítéshez tartozó<br>paraméterek beállítása", oldal 54 |  |
| Ha távfelügyeleti modul csatlakozik<br>a csatlakozó sorkapocs 0-10V<br>bemenetére:<br>INP.0-10V                                                                                             | Szakember szint<br><b>#RENDSZER</b> menü | NEM                    | "A telepítéshez tartozó<br>paraméterek beállítása", oldal 54 |  |
| Ha távfelügyeleti modul csatlakozik<br>a csatlakozó sorkapocs 0-10V<br>bemenetére:<br><b>TEL.INP</b> <sup>(2)</sup>                                                                         | Szakember szint<br><b>#RENDSZER</b> menü | FAGYVÉD.               | "A telepítéshez tartozó<br>paraméterek beállítása", oldal 54 |  |
| R.INP.                                                                                                    | Szakember szint <b>#RENDSZER</b> menü    | Testreszabás           | "A telepítéshez tartozó<br>paraméterek beállítása", oldal 54 |  |
| INPKONT.TEL                                                                                                    | Szakember szint<br>#RENDSZER menü        | Testreszabás           | "A telepítéshez tartozó<br>paraméterek beállítása", oldal 54 |  |
| <ol> <li>A paraméter nem látszik, csak akkor, ha a INSTALLATION paraméter beállítása ETENDUE.</li> <li>A paraméter csak akkor látható, ha a ENTR.0-10V paraméter beállítása NON.</li> </ol> |                                          |                        |                                                              |  |
#### 4.6.2. OTH BUSSZAL ellátott kazán kaszkád

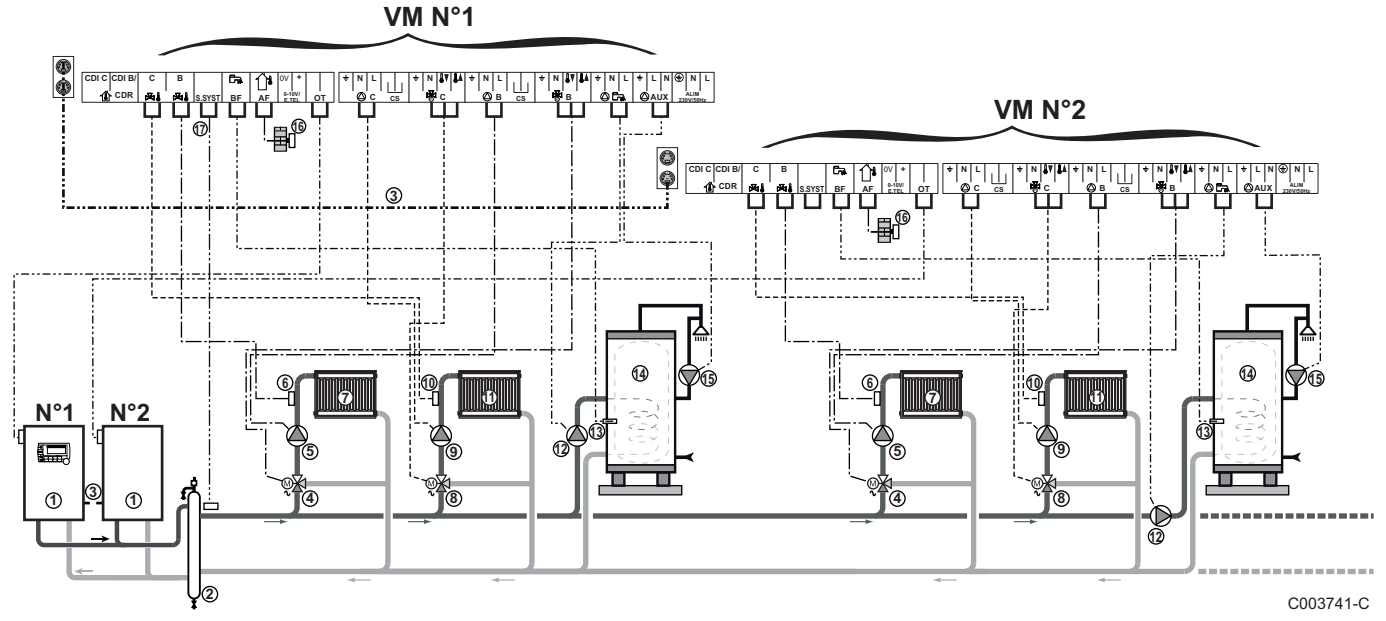

#### ■ VM iSense Pro-rel ellátott kazán kaszkád

•

A HMV prioritás aktív a berendezés minden szekunder körén.

① OpenTherm kezelőpanellel ellátott vezér kazán

Követő kazán OpenTherm

- Leválasztó palack
- BUS kábel biztosítja a kazánok közötti kapcsolatot
- ④ 3 utas szelep B kör
- 5 Fűtés szivattyú B kör
- 6 Előremenő vezeték B szonda
- ⑦ B fűtőkör

2

- 8 3 utas szelep C kör
- 9 Fűtés szivattyú C kör
- 10 Előremenő vezeték C szonda
- C fűtőkör
- HMV töltőszivattyú
- HMV szonda
- HMV tartály
- B HMV recirkulációs szivattyú (Opció)
- 6 Külső szonda (Opció)
- Rendszer szonda

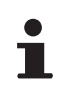

Ha a fűtőkör padlófűtés, Kössön be biztonsági termosztátot,.

| Az ilyen típusú berendezéseknél elvégzendő beállítások: VM iSense Pro vezérlő modul |                                   |                               |                                                         |
|-------------------------------------------------------------------------------------|-----------------------------------|-------------------------------|---------------------------------------------------------|
| Paraméterek                                                                         | Hozzáférés                        | Elvégzendő beállítások        | Lásd fejezet                                            |
| BERENDEZÉS                                                                          | Szakember szint<br>#RENDSZER menü | KIBŐVÍTETT                    | "A bővített mód paramétereinek megjelenítése", oldal 53 |
| KASZKÁD <sup>(1)</sup>                                                              | Szakember szint<br>#HÁLÓZAT menü  | BE                            | 🕼 "A hálózat konfigurálása", oldal 69                   |
| MASTER SZABÁLYZÓ <sup>(1)</sup>                                                     | Szakember szint<br>#RENDSZER menü | BE                            |                                                         |
| RENDSZER HÁLÓZAT <sup>(1)</sup>                                                     | Szakember szint<br>#RENDSZER menü | GEN. KÉZI HOZZÁADÁS           |                                                         |
| K.SORREND                                                                           |                                   |                               |                                                         |
| (1) A paraméter nem látszik, o                                                      | csak akkor, ha a INSTAL           | LATION paraméter beállítása E | TENDUE                                                  |

| Az ilyen típusú berendezéseknél elvégzendő beállítások: VM iSense Pro követő modul      |                                   |                        |                                                            |
|-----------------------------------------------------------------------------------------|-----------------------------------|------------------------|------------------------------------------------------------|
| Paraméterek                                                                             | Hozzáférés                        | Elvégzendő beállítások | Lásd fejezet                                               |
| BERENDEZÉS                                                                              | Szakember szint<br>#RENDSZER menü | KIBŐVÍTETT             | "A bővített mód paramétereinek<br>megjelenítése", oldal 53 |
| KASZKÁD <sup>(1)</sup>                                                                  | Szakember szint<br>#HÁLÓZAT menü  | BE                     | A hálózat konfigurálása", oldal 69                         |
| MASTER SZABÁLYZÓ <sup>(1)</sup>                                                         | Szakember szint<br>#RENDSZER menü | КІ                     |                                                            |
| SLAVE SZÁM <sup>(1)</sup>                                                               | Szakember szint<br>#RENDSZER menü | 2, 3,                  |                                                            |
| (1) A paraméter nem látszik, csak akkor, ha a INSTALLATION paraméter beállítása ETENDUE |                                   |                        |                                                            |

#### VM iSense Pro-val rendelkező kazán és OTH Modbus interfész kártyával rendelkező kazán kaszkád

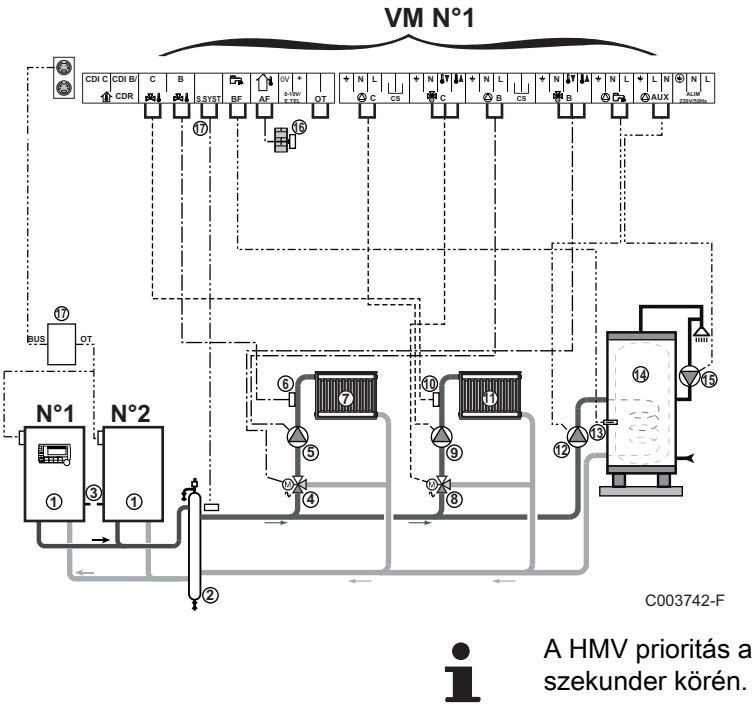

A HMV prioritás aktív a berendezés minden szekunder körén.

- OpenTherm kezelőpanellel ellátott vezér kazán
  - Követő kazán OpenTherm
- 2 Leválasztó palack
- 3 BUS kábel biztosítja a kazánok közötti kapcsolatot
- ④ 3 utas szelep B kör
- 5 Fűtés szivattyú B kör
- 6 Előremenő vezeték B szonda
- ⑦ B fűtőkör
- 8 3 utas szelep C kör
- 9 Fűtés szivattyú C kör
- Előremenő vezeték C szonda
- C fűtőkör
- 12 HMV töltőszivattyú
- HMV szonda
- HMV tartály
- HMV recirkulációs szivattyú (Opció)
- (6) Külső szonda (Opció)
- OTH Modbus interfész kártya (AD286 / AD287-as csomag)
- Rendszer szonda
  - Ha a fűtőkör padlófűtés, Kössön be biztonsági termosztátot,.

| Az ilyen típusú berendezéseknél elvégzendő beállítások: VM iSense Pro vezérlő modul |                                       |                             |                                                            |
|-------------------------------------------------------------------------------------|---------------------------------------|-----------------------------|------------------------------------------------------------|
| Paraméterek                                                                         | Hozzáférés                            | Elvégzendő beállítások      | Lásd fejezet                                               |
| BERENDEZÉS                                                                          | Szakember szint <b>#RENDSZER</b> menü | KIBŐVÍTETT                  | "A bővített mód paramétereinek<br>megjelenítése", oldal 53 |
| KASZKÁD <sup>(1)</sup>                                                              | Szakember szint<br>#HÁLÓZAT menü      | BE                          | A hálózat konfigurálása", oldal 69                         |
| MASTER SZABÁLYZÓ <sup>(1)</sup>                                                     | Szakember szint<br>#RENDSZER menü     | BE                          |                                                            |
| RENDSZER HÁLÓZAT <sup>(1)</sup>                                                     | Szakember szint<br>#RENDSZER menü     | SLAVE HOZZÁADÁS             |                                                            |
| K.SORREND                                                                           |                                       |                             |                                                            |
| (1) A paraméter nem látszik, o                                                      | sak akkor, ha a INSTAL                | LATION paraméter beállítása | ETENDUE                                                    |

| Az ilyen típusú berendezéseknél elvégzendő beállítások: VM iSense Pro követő modul      |                                       |                        |                                                            |
|-----------------------------------------------------------------------------------------|---------------------------------------|------------------------|------------------------------------------------------------|
| Paraméterek                                                                             | Hozzáférés                            | Elvégzendő beállítások | Lásd fejezet                                               |
| BERENDEZÉS                                                                              | Szakember szint <b>#RENDSZER</b> menü | KIBŐVÍTETT             | "A bővített mód paramétereinek<br>megjelenítése", oldal 53 |
| KASZKÁD <sup>(1)</sup>                                                                  | Szakember szint<br>#HÁLÓZAT menü      | BE                     | A hálózat konfigurálása", oldal 69                         |
| MASTER SZABÁLYZÓ <sup>(1)</sup>                                                         | Szakember szint<br>#RENDSZER menü     | кі                     |                                                            |
| SLAVE SZÁM <sup>(1)</sup>                                                               | Szakember szint<br>#RENDSZER menü     | 2, 3,                  |                                                            |
| (1) A paraméter nem látszik, csak akkor, ha a INSTALLATION paraméter beállítása ETENDUE |                                       |                        |                                                            |

## 4.7 Telepítési és bekötési példák - 0/1+V3V beállítású készülék

#### 4.7.1. Független szabályozás

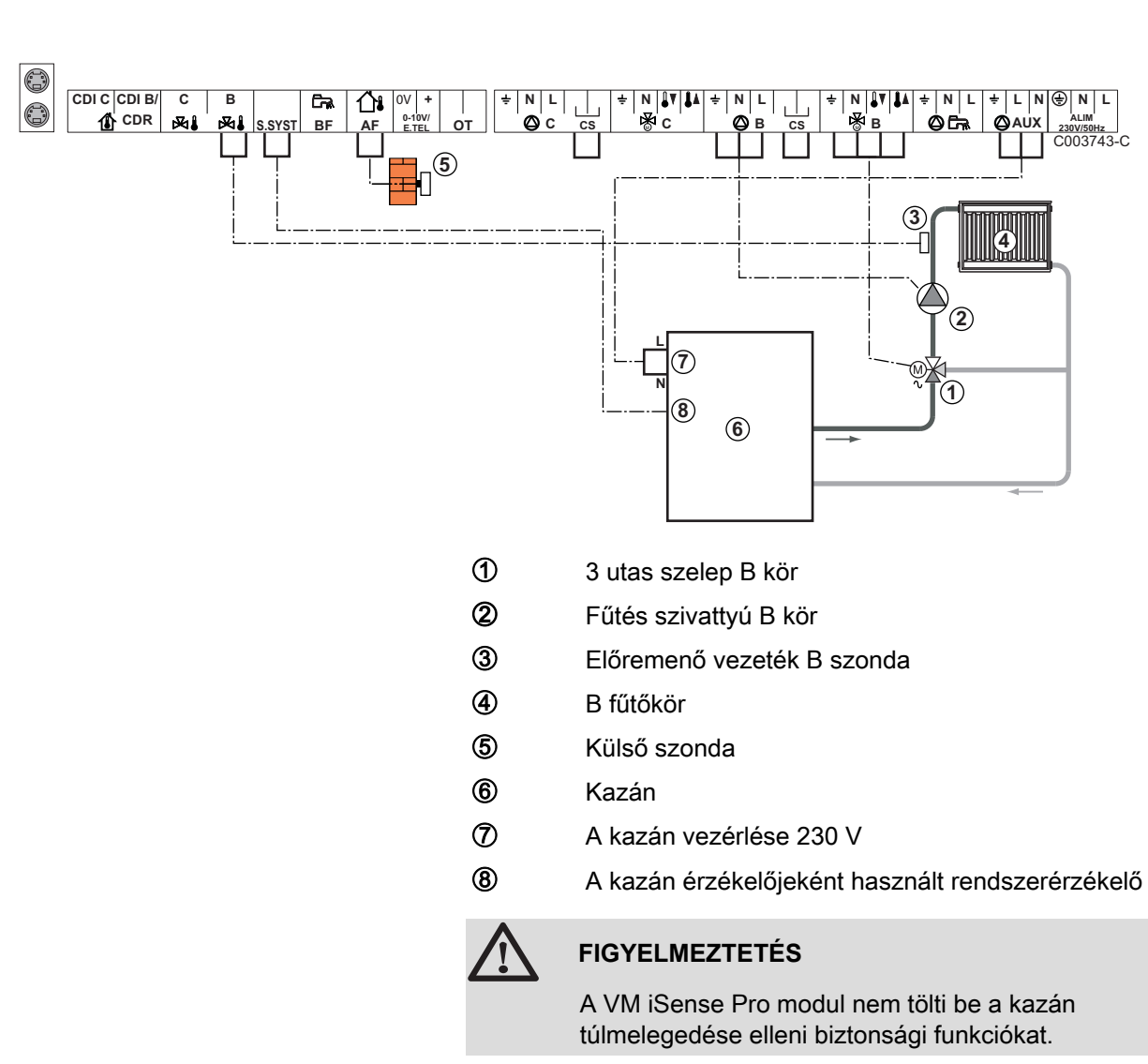

#### 1 kevert fűtőkör

i

- Végezze el a különböző szivattyúk és 3 utas szelepek földelését.
  - Ha a fűtőkör padlófűtés, Kössön be biztonsági termosztátot,.

| Az ilyen típusú be | rendezéseknél elvégzendő beállítások                              |                        |                                          |
|--------------------|-------------------------------------------------------------------|------------------------|------------------------------------------|
| Paraméterek        | Hozzáférés                                                        | Elvégzendő beállítások | Lásd fejezet                             |
| MEREDEKSÉG B       | Szakember szint<br><b>#SZEK. RENDSZER P.</b> RE P.INSTAL}<br>menü | Testreszabás           | "A fűtési görbe beállítása", oldal<br>57 |
| T.MAX KÖR B        | Szakember szint<br><b>#SZEK. HATÁRÉRTÉKEK</b> menü                | Testreszabás           | Szakember beállítások", oldal            |

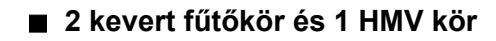

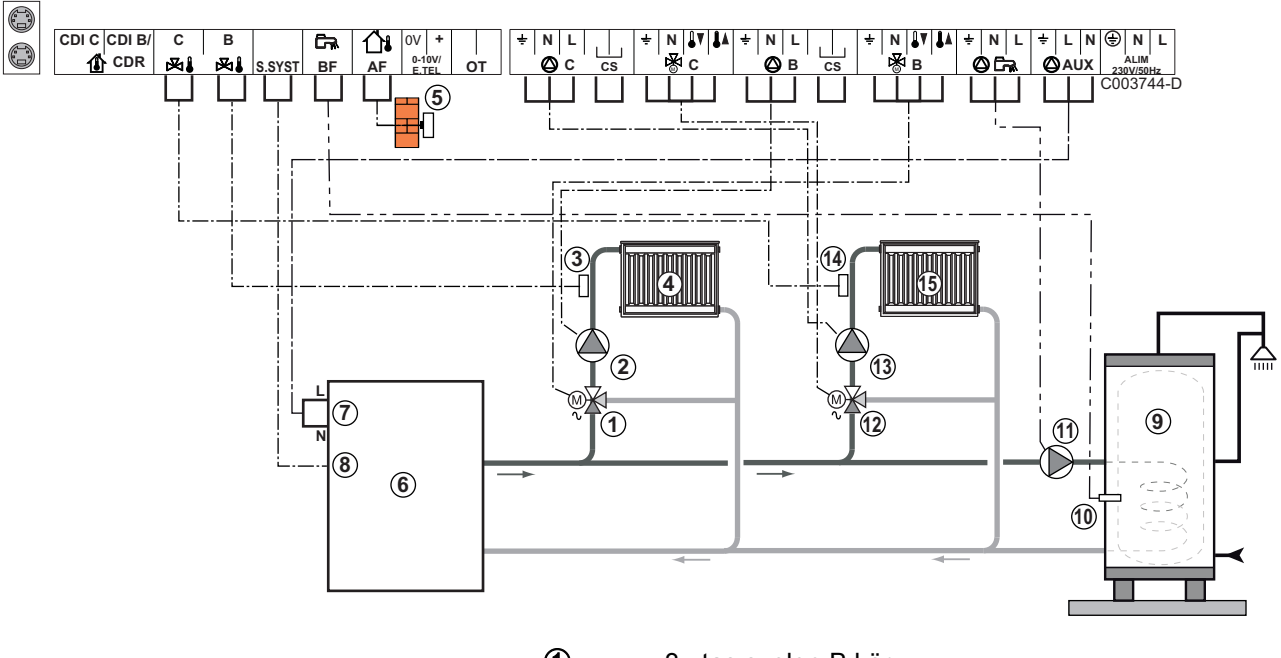

- ① 3 utas szelep B kör
- 2 Fűtés szivattyú B kör
- ③ Előremenő vezeték B szonda
- ④ B fűtőkör
- S Külső szonda
- 6 Kazán
- ⑦ A kazán vezérlése 230 V
- 8 A kazán érzékelőjeként használt rendszerérzékelő
- 9 HMV tartály
- HMV szonda
- HMV töltőszivattyú
- 3 utas szelep C kör
- f Fűtés szivattyú C kör
- Előremenő vezeték C szonda

**1** C fűtőkör

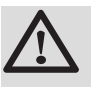

FIGYELMEZTETÉS

A VM iSense Pro modul nem tölti be a kazán túlmelegedése elleni biztonsági funkciókat.

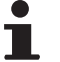

 Végezze el a különböző szivattyúk és 3 utas szelepek földelését.

 Ha a fűtőkör padlófűtés, Kössön be biztonsági termosztátot,.

| Az ilyen típusú berendezéseknél elvégzendő beállítások |                                                    |                        |                                      |
|--------------------------------------------------------|----------------------------------------------------|------------------------|--------------------------------------|
| Paraméterek                                            | Hozzáférés                                         | Elvégzendő beállítások | Lásd fejezet                         |
| MEREDEKSÉG B                                           | Szakember szint<br><b>#SZEK. RENDSZER P.</b> menü  | Testreszabás           | A fűtési görbe beállítása", oldal 57 |
| T.MAX KÖR B                                            | Szakember szint<br><b>#SZEK. HATÁRÉRTÉKEK</b> menü | Testreszabás           | Szakember beállítások", oldal 62     |
| MEREDEKSÉG C                                           | Szakember szint<br><b>#SZEK. RENDSZER P.</b> menü  | Testreszabás           | A fűtési görbe beállítása", oldal 57 |
| T.MAX KÖR C                                            | Szakember szint<br><b>#SZEK. HATÁRÉRTÉKEK</b> menü | Testreszabás           | Szakember beállítások", oldal 62     |

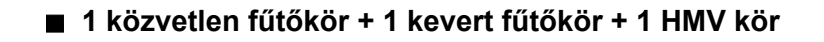

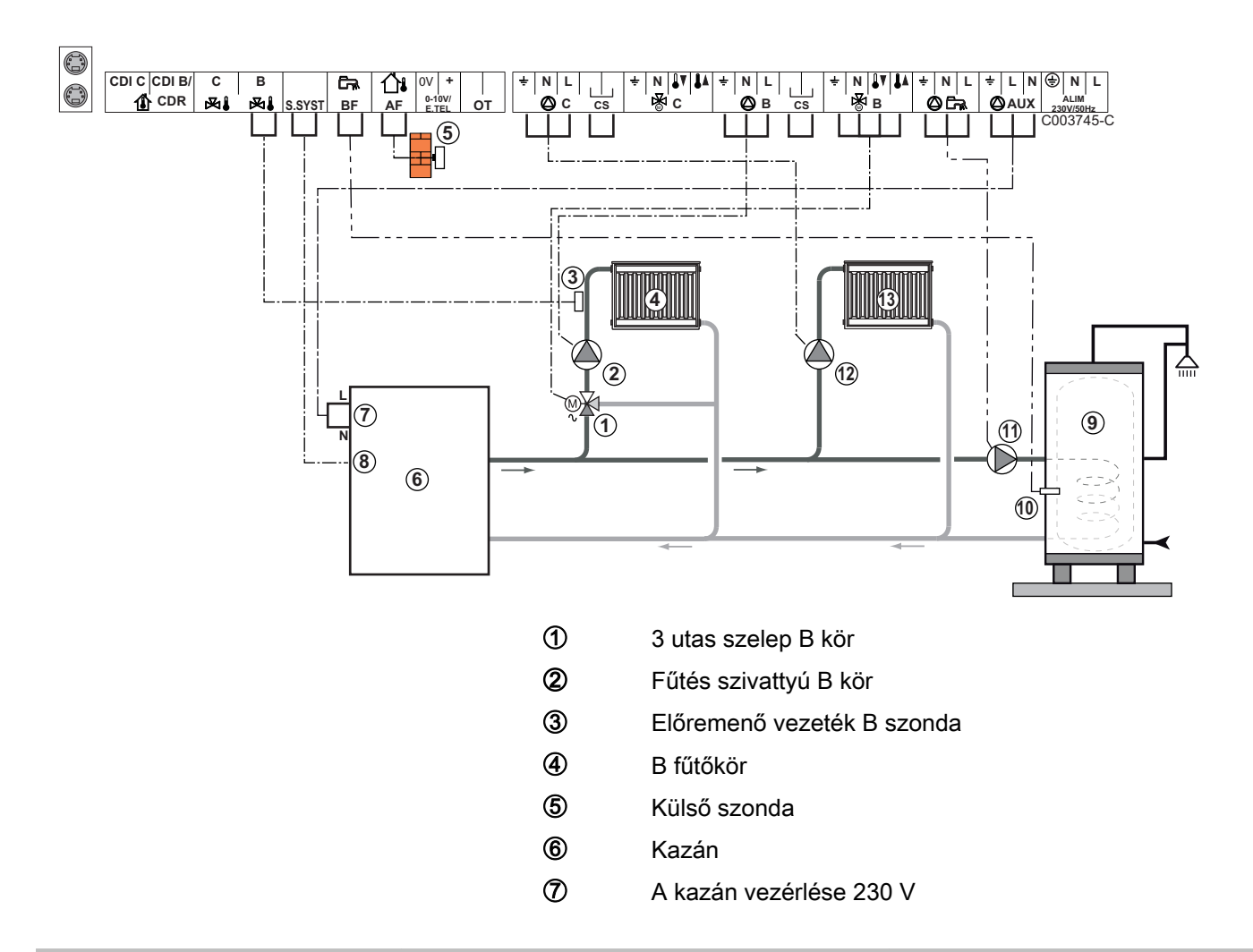

- 8 A kazán érzékelőjeként használt rendszerérzékelő
- 9 HMV tartály
- 10 HMV szonda
- HMV töltőszivattyú
  - Fűtés szivattyú C kör
    - C fűtőkör

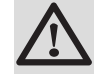

12 13

#### FIGYELMEZTETÉS

A VM iSense Pro modul nem tölti be a kazán túlmelegedése elleni biztonsági funkciókat.

- Végezze el a különböző szivattyúk és 3 utas szelepek földelését.
  - Ha a fűtőkör padlófűtés, Kössön be biztonsági termosztátot,.

| Az ilyen típusú berendezéseknél elvégzendő beállítások |                                                                                                    |                                                                                                    |  |
|--------------------------------------------------------|----------------------------------------------------------------------------------------------------|----------------------------------------------------------------------------------------------------|--|
| Hozzáférés                                             | Elvégzendő<br>beállítások                                                                                                    | Lásd fejezet                                                                                                    |  |
| Szakember szint<br><b>#RENDSZER</b> menü               | KIBŐVÍTETT                                                                                                    | "A bővített mód<br>paramétereinek megjelenítése",<br>oldal 53                                                                                                    |  |
| Szakember szint<br><b>#SZEK. RENDSZER P.</b> menü      | Testreszabás                                                                                                    | "A fűtési görbe beállítása",<br>oldal 57                                                                                                    |  |
| Szakember szint<br><b>#SZEK. HATÁRÉRTÉKEK</b> menü     | Testreszabás                                                                                                    | Szakember beállítások", oldal                                                                                                    |  |
| Szakember szint<br><b>#RENDSZER</b> menü               | DIREKT                                                                                                    | "A telepítéshez tartozó<br>paraméterek beállítása", oldal 54                                                                                                    |  |
| Szakember szint<br>#SZEK. RENDSZER P. menü             | Testreszabás                                                                                                    | "A fűtési görbe beállítása",<br>oldal 57                                                                                                    |  |
|                                                        | Eknél elvégzendő beállítások         Hozzáférés         Szakember szint         #RENDSZER menü         Szakember szint         #SZEK. RENDSZER P. menü         Szakember szint         #SZEK. HATÁRÉRTÉKEK menü         Szakember szint         #RENDSZER menü         Szakember szint         #RENDSZER menü         Szakember szint         #RENDSZER menü         Szakember szint         #SZEK. RENDSZER P. menü | kknél elvégzendő beállításokHozzáférésElvégzendő<br>beállításokSzakember szint<br>#RENDSZER menüKIBŐVÍTETTSzakember szint<br>#SZEK. RENDSZER P. menüTestreszabásSzakember szint<br>#SZEK. HATÁRÉRTÉKEK menüTestreszabásSzakember szint<br>#SZEK. HATÁRÉRTÉKEK menüDIREKTSzakember szint<br>#RENDSZER menüDIREKT |  |

(1) A paraméter nem látszik, csak akkor, ha a **INSTALLATION** paraméter beállítása **ETENDUE**.

#### Uszómedence bekötése

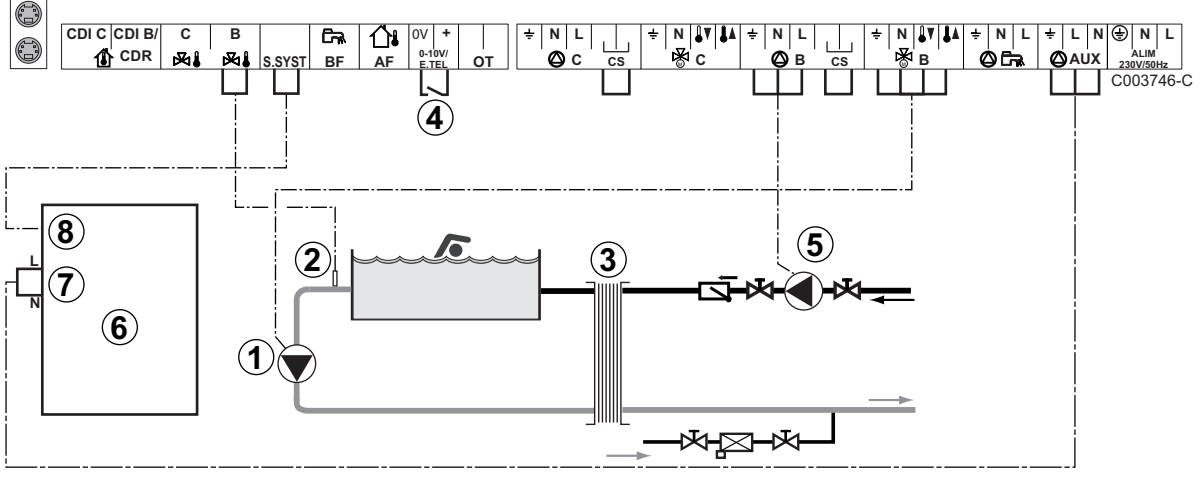

1

Úszómednece szekunder szivattyú bekötése.

- 2 Kösse be a medence szondát.
  - Lemezes hőcserélő.
  - A medencefűtést leállító vezérlés

| Amikor a TEL.INP paraméter beállítása 0/1 BR     |
|--------------------------------------------------|
| B}, a medencét nem fűti, ha az érintkező nyitott |
| (gyári beállítás), csak a fagymentesítés marad   |
| biztosítva.                                      |
| Az érintkező iránya továbbra is állítható a      |
| KONT.TEL paraméterrel.                           |
|                                                  |

- ⑤ A medence primer szivattyú bekötése.
  - Kazán
- A kazán vezérlése 230 V
  - A kazán érzékelőjeként használt rendszerérzékelő

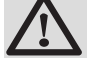

6

**(8)** 

3

4

#### FIGYELMEZTETÉS

A VM iSense Pro modul nem tölti be a kazán túlmelegedése elleni biztonsági funkciókat.

| Az ilyen típusú berendezéseknél elvégzendő beállítások                                                          |                                                |                                                                                        |                                                                 |
|----------------------------------------------------------------------------------------------------|------------------------------------------------|----------------------------------------------------------------------------------------|-----------------------------------------------------------------|
| Paraméterek                                                                                                    | Hozzáférés                                     | Elvégzendő beállítások                                                                 | Lásd fejezet                                                    |
| BERENDEZÉS                                                                                                    | Szakember szint<br><b>#RENDSZER</b> menü       | KIBŐVÍTETT                                                                             | A bővített mód paramétereinek megjelenítése", oldal 53          |
| T.MAX KÖR B                                                                                                    | Szakember szint<br>#SZEK. HATÁRÉRTÉKEK<br>menü | T.MAX KÖR B értékét<br>állítsa be a hőcserélő<br>igényeinek megfelelő<br>hőmérsékletre | Szakember beállítások",<br>oldal 62                             |
| KÖR B <sup>(1)</sup>                                                                                            | Szakember szint<br><b>#RENDSZER</b> menü       | MEDENCE                                                                                | "A telepítéshez tartozó<br>paraméterek beállítása", oldal<br>54 |
| Ha fűtés kikapcsolás vezérlés<br>csatlakozik a sorkapocs<br>0-10V bemenetéhez:<br>INP.0-10V                     | Szakember szint<br><b>#RENDSZER</b> menü       | NEM                                                                                    | "A telepítéshez tartozó<br>paraméterek beállítása", oldal<br>54 |
| Ha fűtés kikapcsolás vezérlés<br>csatlakozik a sorkapocs<br>0-10V bemenetéhez:<br><b>TEL.INP</b> <sup>(2)</sup> | Szakember szint<br><b>#RENDSZER</b> menü       | 0/1 B                                                                                  | "A telepítéshez tartozó<br>paraméterek beállítása", oldal<br>54 |
| (1) A paraméter nem látszik, csak                                                                               | akkor, ha a INSTALLATION paramé                | ter beállítása ETENDUE.                                                                |                                                                 |

(2) A paraméter csak akkor látható, ha a ENTR.0-10V paraméter beállítása NON.

#### A medence kör vezérlése

A szabályozással két esetben vezérelhető a medence kör:

#### 1. eset: A szabályozó szabályozza primer kört (kazán/hőcserélő) és a szekunder kört (hőcserélő/medence).

- A primer kör szivattyúját (kazán/hőcserélő) kösse a B szivattyú kimenetre. A T.MAX KÖR B hőmérséklet ekkor a B program komfort időszakaiban nyáron és télen egyaránt biztosított.
- Csatlakoztassa a medence szondát (AD212 csomag) a S DEP Bbemenetre.
- Állítsa be a medence szondájának célhőmérsékletét a I gomb segítségével 5 - 39°C tartományon belül.

#### 2. eset: A medencének már van egy szabályozó rendszere, amit szeretnénk megőrizni. A szabályozó csak a primer kört szabályozza (kazán/hőcserélő).

 A primer kör szivattyúját (kazán/hőcserélő) kösse a B szivattyú kimenetre.

A **T.MAX KÖR B** hőmérséklet ekkor a **B** program komfort időszakaiban nyáron és télen egyaránt biztosított.

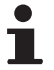

- A medence csatlakoztatható a C körre is:
  - Végezze el a bekötéseket C jelű sorkapcsokra.
  - Állítsa be a **C** kör paramétereit.

#### A szekunder keringető szivattyújának időprogramozása

A szekunder szivattyú a **B** program komfort időszakában működik nyáron és télen egyaránt.

#### Leállítás

A medence teleltetésével kapcsolatban forduljon a medencével foglalkozó szakemberhez.

#### Az opciók bekötése

Például: TELCOM telefonos távfelügyeleti modul, távirányító **B** és **C** körök, második használati melegvíz tartály számára

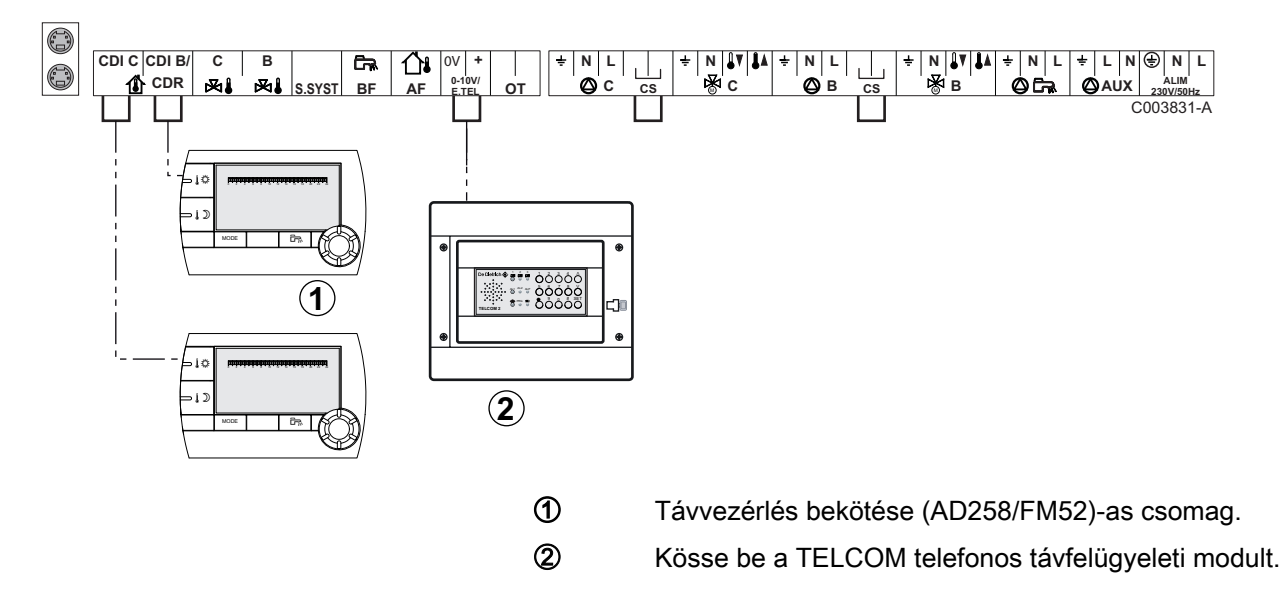

| Az ilyen típusú berendezéseknél elvégzendő beállítások                                                       |                                          |                        |                                                              |
|----------------------------------------------------------------------------------------------------|------------------------------------------|------------------------|--------------------------------------------------------------|
| Paraméterek                                                                                                  | Hozzáférés                               | Elvégzendő beállítások | Lásd fejezet                                                 |
| BERENDEZÉS                                                                                                   | Szakember szint <b>#RENDSZER</b> menü    | KIBŐVÍTETT             | "A bővített mód paramétereinek<br>megjelenítése", oldal 53   |
| Ha távfelügyeleti modul csatlakozik a<br>csatlakozó sorkapocs 0-10V<br>bemenetére:<br>INP.0-10V              | Szakember szint<br><b>#RENDSZER</b> menü | NEM                    | "A telepítéshez tartozó<br>paraméterek beállítása", oldal 54 |
| Ha távfelügyeleti modul csatlakozik a<br>csatlakozó sorkapocs 0-10V<br>bemenetére:<br>TEL.INP <sup>(1)</sup> | Szakember szint<br><b>#RENDSZER</b> menü | FAGYVÉD.               | "A telepítéshez tartozó<br>paraméterek beállítása", oldal 54 |
| (1) A paraméter csak akkor látható, ha a ENTR.0-10V paraméter beállítása NON.                                |                                          |                        |                                                              |

#### 4.7.2. Alárendelt kaszkád szabályozás

#### 2-szer 2 szelep kör és egy HMV tartály bekötése

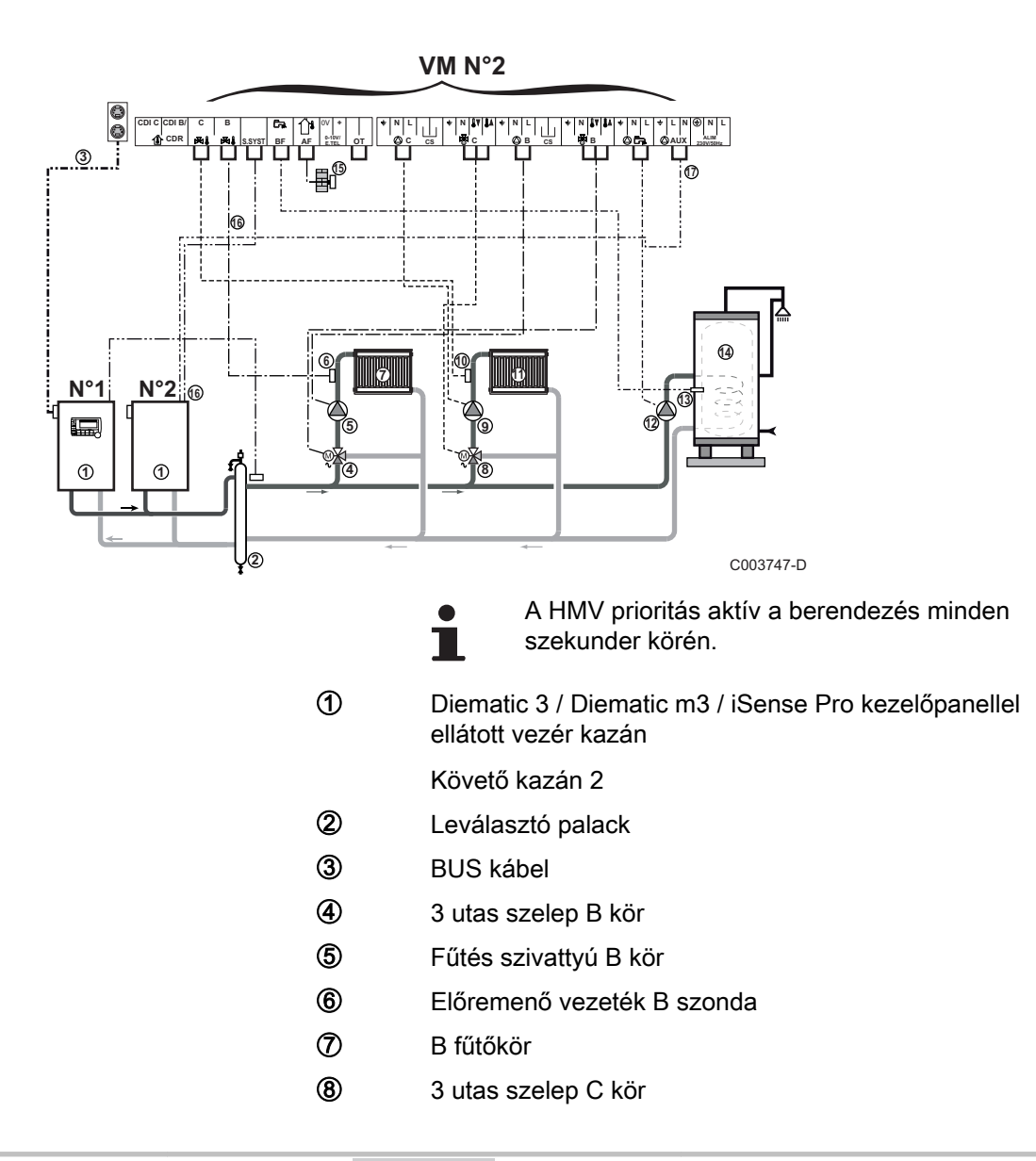

- 9 Fűtés szivattyú C kör
- 10 Előremenő vezeték C szonda
- C fűtőkör
- 12 HMV töltőszivattyú
- HMV szonda
- HMV tartály
- (5) Külső szonda (Opció)
- A kazán érzékelőjeként használt rendszerérzékelő
- A kazán vezérlése 230 V

| Az ilyen típusú berendezéseknél elvégzendő beállítások: VM iSense Pro követő modul      |                                       |                        |                                                            |
|-----------------------------------------------------------------------------------------|---------------------------------------|------------------------|------------------------------------------------------------|
| Paraméterek                                                                             | Hozzáférés                            | Elvégzendő beállítások | Lásd fejezet                                               |
| BERENDEZÉS                                                                              | Szakember szint <b>#RENDSZER</b> menü | KIBŐVÍTETT             | "A bővített mód paramétereinek<br>megjelenítése", oldal 53 |
| KASZKÁD <sup>(1)</sup>                                                                  | Szakember szint<br>#HÁLÓZAT menü      | BE                     | 🕼 "A hálózat konfigurálása", oldal 69                      |
| MASTER SZABÁLYZÓ <sup>(1)</sup>                                                         | Szakember szint<br>#RENDSZER menü     | КІ                     |                                                            |
| SLAVE SZÁM <sup>(1)</sup>                                                               | Szakember szint<br>#RENDSZER menü     | 2, 3,                  |                                                            |
| (1) A paraméter nem látszik, csak akkor, ha a INSTALLATION paraméter beállítása ETENDUE |                                       |                        |                                                            |

#### 4.8 Elektromos bekötési vázlat

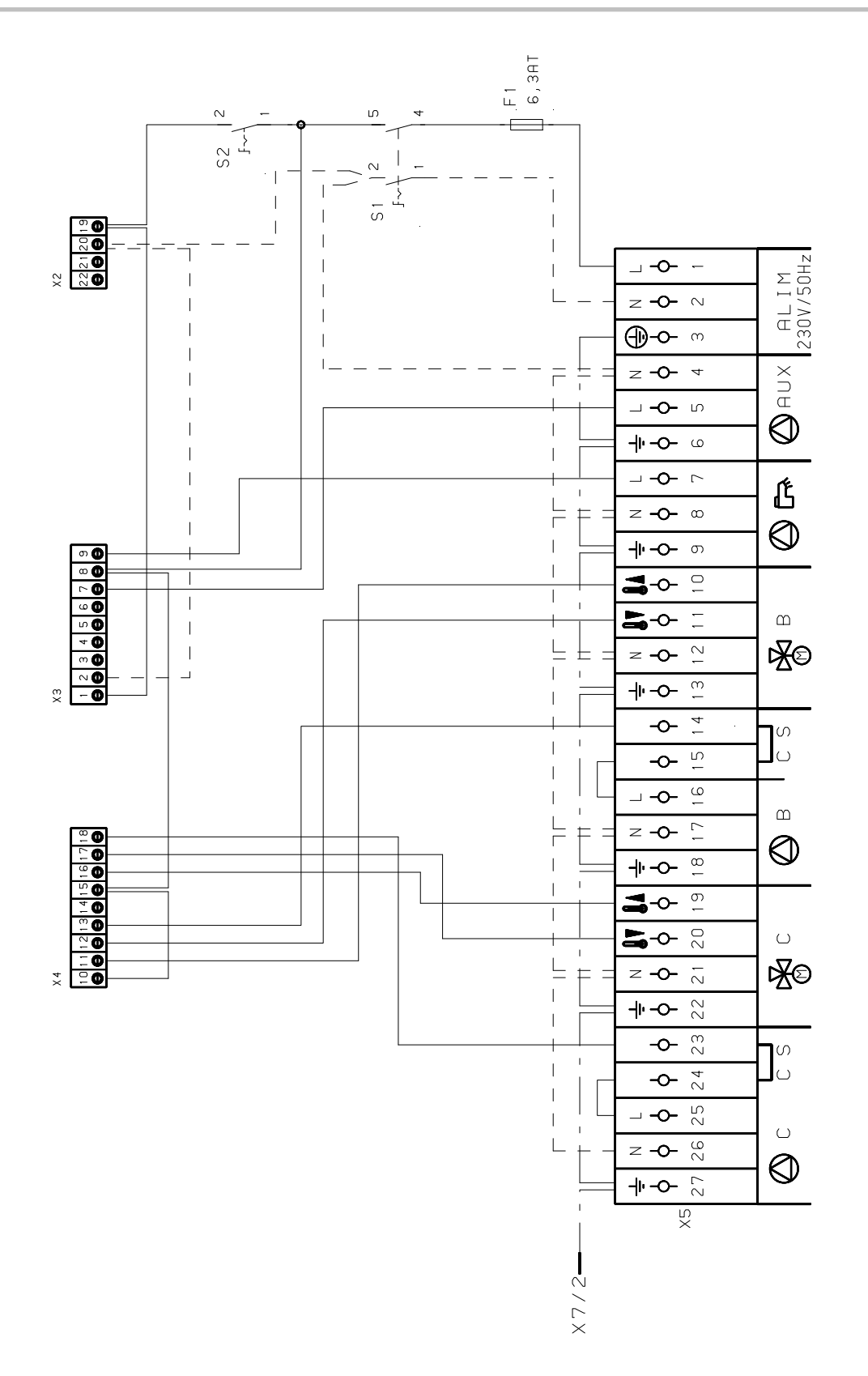

M002856-A

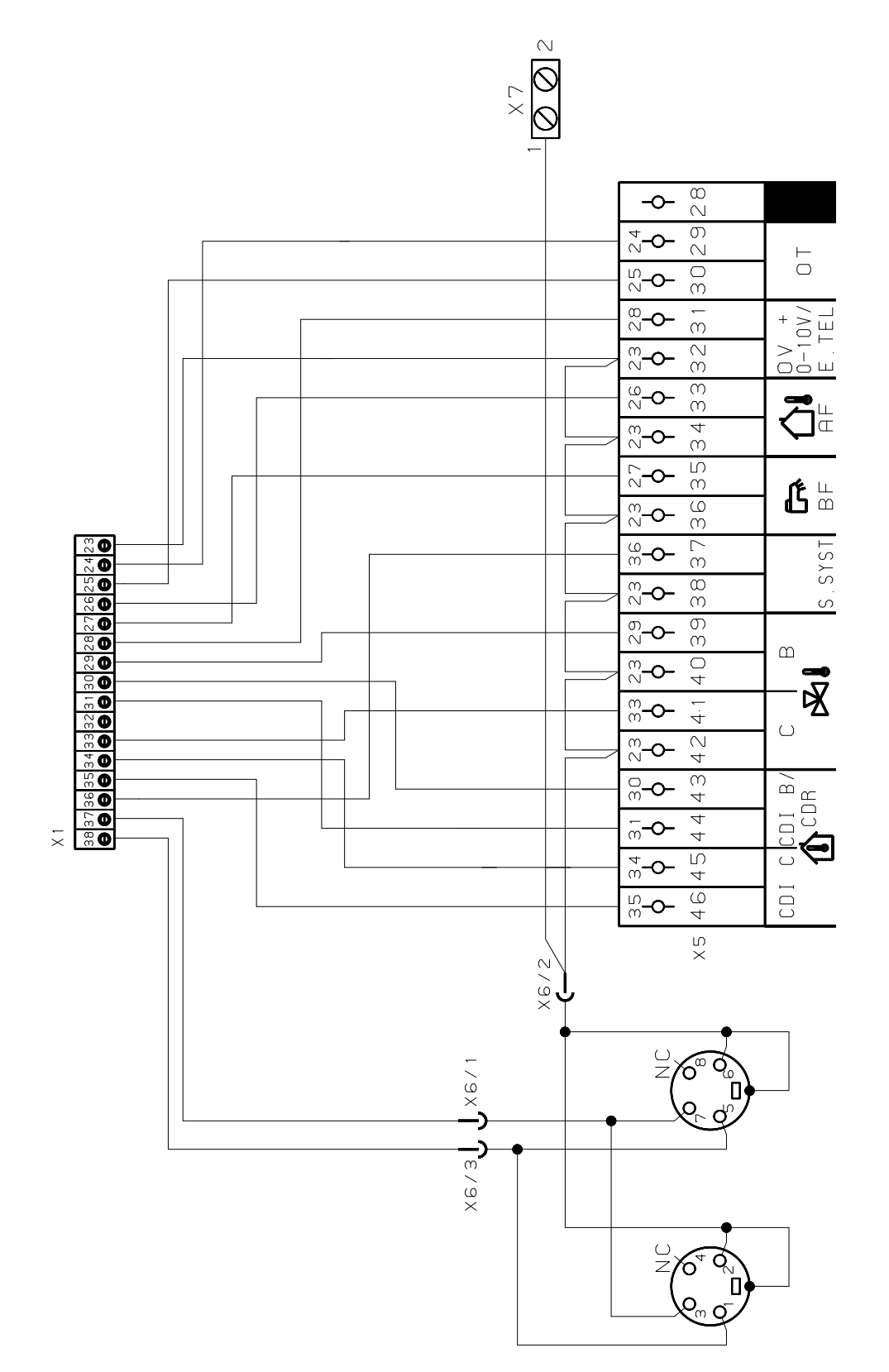

M002855-A

# 5 A készülék használata

## 5.1 Első feszültség alá helyezés

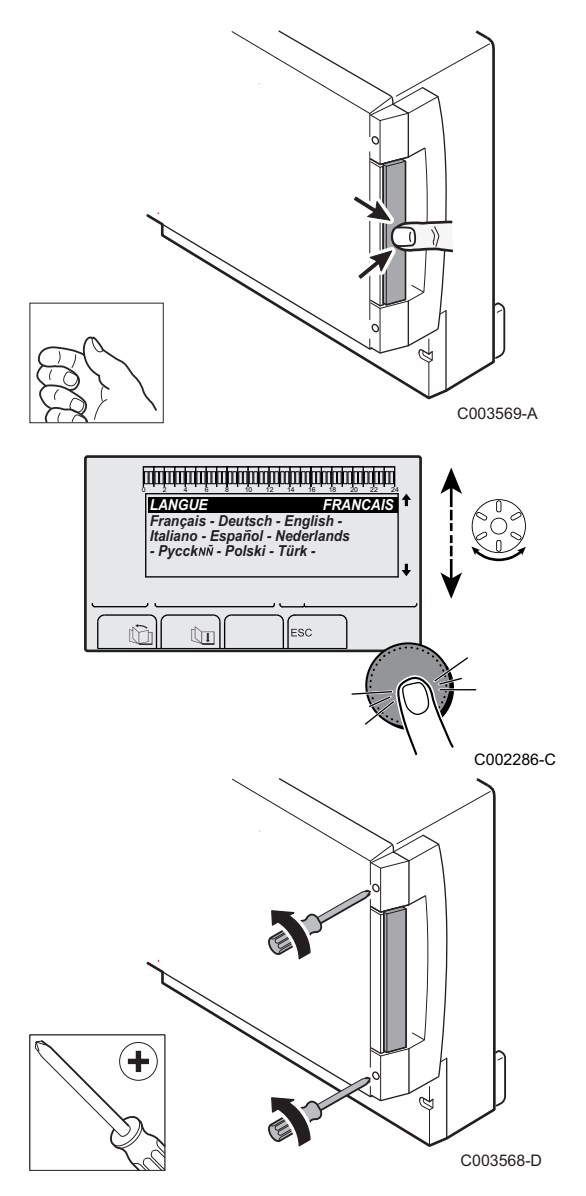

- 1. Nyomja meg a rugós nyelvet a védőburkolat megnyitásához.
- 2. Nyomja meg a **ON** gombot.
- 3. Nyomja meg a **AUTO** gombot.
- 4. A kazán első bekapcsolásakor a **NYELV** menü jelenik meg. A gomb forgatásával válassza ki a kívánt nyelvet.
- 5. Nyomja meg a forgó gombot a jóváhagyáshoz.
- 6. A **KONFIGURÁCIÓ** paraméter beállítása. Válassza ki a kívánt szabályozást:

| Beállítás | Általános leírás                                                                                                    |
|-----------|----------------------------------------------------------------------------------------------------|
| VM/MR     | Működés az összes Diematic szabályozással - Nincs HMV<br>prioritás.<br>Ha a KONFIGURÁCIÓ paraméter beállítása VM/MR:                                                                                                    |
|           | 1. Tartsa lenyomva a 🔓 gombot körülbelül 5 másodpercig.                                                                                                    |
|           | 2. Válassza ki a <b>#RENDSZER</b> menüt.                                                                                                    |
|           | <ol> <li>Az BERENDEZÉS paraméter megadása KIBŐVÍTETT-<br/>re.</li> </ol>                                                                                                    |
|           | <ol> <li>Válassza ki a #HÁLÓZAT menüt.</li> </ol>                                                                                                    |
|           | 5. Válassza ki a VM SZÁM paramétert.                                                                                                    |
|           | <ol> <li>Rendeljen a készülékhez hozzá egy kódot (20 - 39<br/>között). A készülékhez rendelt kódokat mindig növekvő<br/>sorrendben kell megadni, 20-től kezdődően, a nullát is<br/>használva. Soha ne adjon azonos kódot 2 különböző VM<br/>iSense Pro szabályozásnak.</li> </ol> |
| 3JSZ+     | Működés a Diematic-m 3 - iSense Pro szabályozásokkal -<br>HMV prioritás rendelkezésre áll.                                                                                                    |
| 0/1+V3V   | Hőtermelő kétállású vezérlése                                                                                                    |
| OTH+3JSZ  | Hőtermelő BUS OpenTherm vezérlése                                                                                                    |

7. Nyomja meg a forgó gombot a jóváhagyáshoz.

8. Tegye a helyére a 2 csavarokat (a dokumentációs tasakban találhatóak)a modul elülső részére, hogy a IP21 védelmi index biztosítva legyen.

- Į

AUTO

## 5.2 A különböző navigációs szintekhez való hozzáférés

#### 5.2.1. Felhasználói szint

A Felhasználó szintű információk és beállítások mindenki számára hozzáférhetők.

1. Nyomja meg a  $\rightarrow$  gombot.

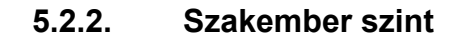

A Telepítést végző szint információi és beállításai csak adott személyek számára hozzáférhetők.

1. Nyomja meg a  $\rightarrow$  gombot.

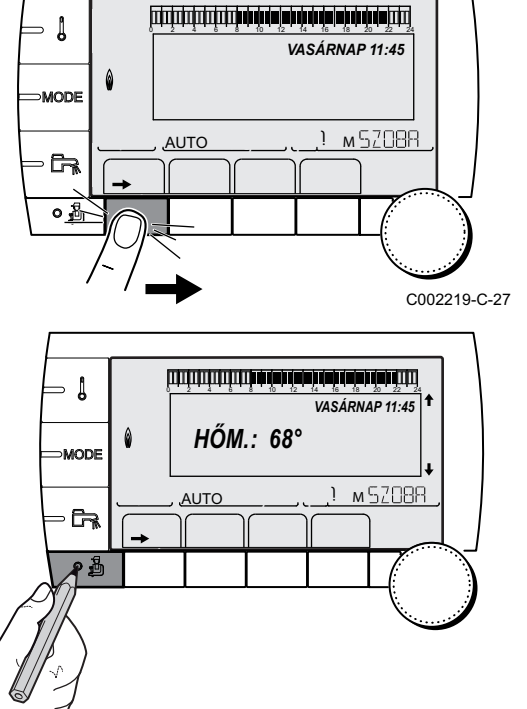

VASÁRNAP 11:45

<u>)</u> м52088

C002219-C-27

2. Nyomja meg a 🛓 gombot.

A szakember szintbe be lehet lépni úgy is, hogy csak a 🗳 gombot tartja lenyomva körülbelül 5 másodpercig.

#### C002271-E-27

- Į

∍ [

MODE

MODE

AUTO

#### 5.2.3. Szakszervíz szint

A szakszerviz szint adatai és beállításai a szervizelést biztosító szakember számára érhetőek el.

1. Nyomja meg a  $\rightarrow$  gombot.

2. Tartsa lenyomva a 🛓 gombot körülbelül 5 másodpercig.

A szakszerviz szintbe be lehet lépni úgy is, hogy csak a <sup>4</sup> gombot tartja körülbelül 10 másodpercig lenyomva.

# 5.3 Lépkedés a menüpontokban

ألتلت باعثه باعزهه بإعاب باعتيا باعثر فارتك التلكين

НŐМ.: 68°

١M

AUTO

VASÁRNAP 11:45

1 м52088

VASÁRNAP 11:45

м 52088

C002219-C-27

C002235-E-27

C002221-C-27

- Auto
- 1. A kívánt menü kiválasztásához forgassa a gombot.
- A menübe való belépéshez nyomja meg a forgó gombot. Az előző képernyőhöz való visszatéréshez nyomja meg a . gombot.
- 3. Forgassa a gombot a kívánt paraméter kiválasztásához.
- Nyomja meg a forgó gombot a paraméter módosításához. Az előző képernyőhöz való visszatéréshez nyomja meg a , gombot.

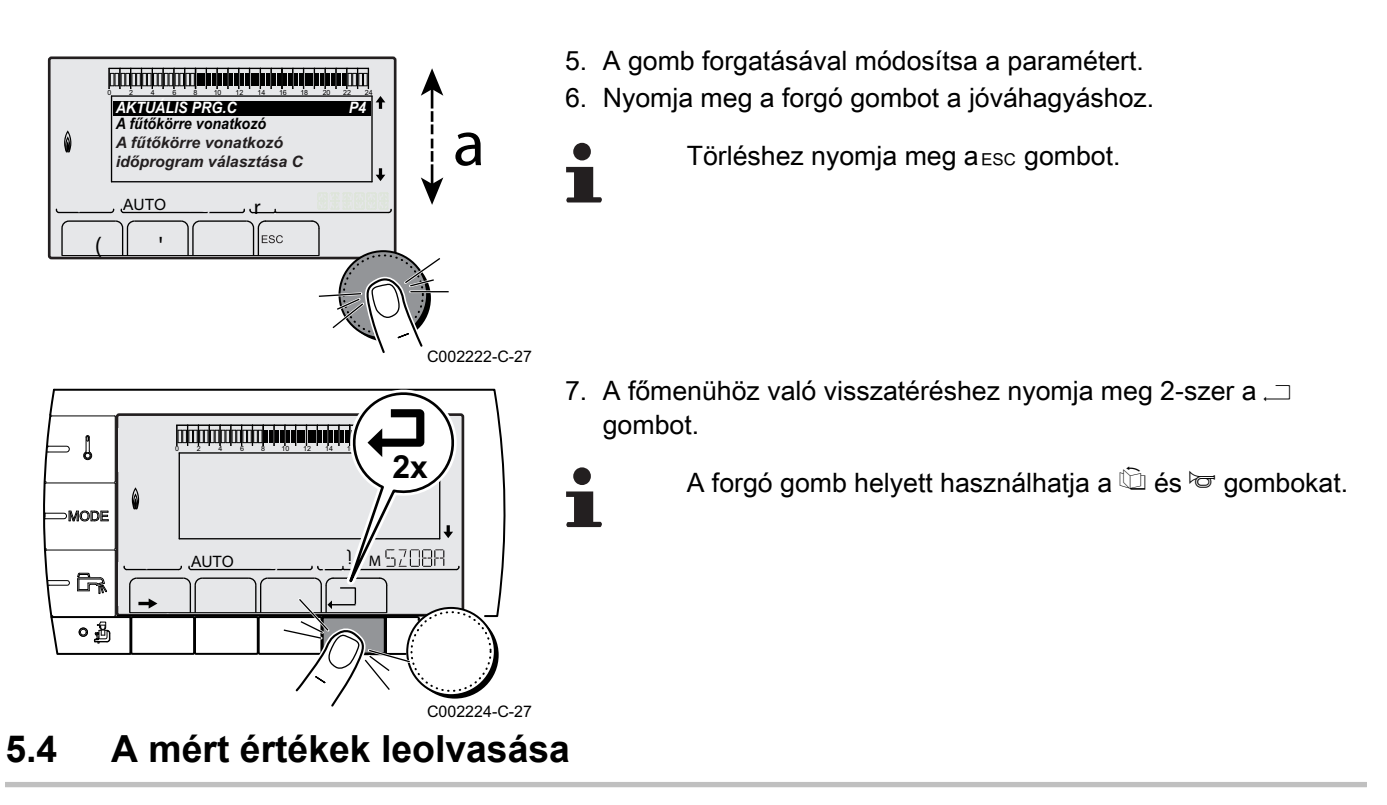

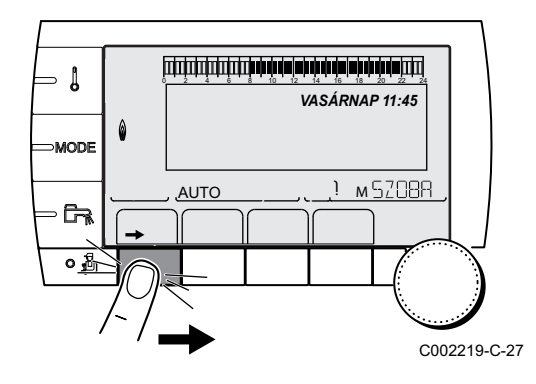

A készüléken mért különböző értékek a **#MÉRÉSEK** menüben jelennek meg.

- 1. Lépjen be a felhasználó szintre: Nyomja meg a  $\rightarrow$  gombot.
- 2. Válassza ki a #MÉRÉSEK menüt.
  - Menü futtatásához vagy egy érték módosításához forgassa el a gombot.
    - A kiválasztott menübe való belépéshez, vagy egy érték módosításának jóváhagyásához nyomja meg a forgó gombot.

A menüben való navigálás részletezését ebben a fejezetben találja: "Lépkedés a menüpontokban", oldal 51.

| Felhasználói szint - #M                                                    | elhasználói szint - #MESURES menü                                      |        |
|----------------------------------------------------------------------------|------------------------------------------------------------------------|--------|
| Paraméter                                                                  | Általános leírás                                                       | Egység |
| KÜLSŐ HŐMÉRS.                                                              | Külső hőmérséklet                                                      | °C     |
| SZOBAHŐM. B <sup>(1)</sup>                                                 | A B kör környezeti hőmérséklete                                        | °C     |
| SZOBAHŐM. C <sup>(1)</sup>                                                 | A C kör környezeti hőmérséklete                                        | °C     |
| KAZÁN HŐMÉRS. <sup>(2)</sup>                                               | A víz hőmérséklete a kazánban                                          | °C     |
| HŐM. HMV <sup>(1)</sup>                                                    | A HMV tartály vízhőmérséklete                                          | °C     |
| HŐM. PUFFER <sup>(1)</sup>                                                 | Puffertartály vízhőmérséklete                                          | °C     |
| MEDENCE HŐM.B. <sup>(1)</sup>                                              | B kör medencevíz-hőmérséklet                                           | °C     |
| MEDENCE HŐM.C. <sup>(1)</sup>                                              | C kör medencevíz-hőmérséklet                                           | °C     |
| HŐM.ELŐRE.B <sup>(1)</sup>                                                 | B kör előremenő vízhőmérséklet                                         | °C     |
| HŐM.ELŐRE.C <sup>(1)</sup>                                                 | C kör előremenő vízhőmérséklet                                         | °C     |
| HŐM. RENDSZER <sup>(1)</sup>                                               | Rendszer előremenő vízhőmérséklet több hőtermelő esetén                | °C     |
| <ol> <li>A paraméter csak a tér</li> <li>A konfiguráció szerint</li> </ol> | nylegesen bekötött adott opciókra, körökre vagy szondákra jelenik meg. |        |

| Felhasználói szint - #I                                                        | MESURES menü                                                           |        |
|--------------------------------------------------------------------------------|------------------------------------------------------------------------|--------|
| Paraméter                                                                      | Általános leírás                                                       | Egység |
| HMV HŐM.ALSÓ <sup>(1)</sup>                                                    | HMV tartály alsó vízhőmérséklet                                        | °C     |
| AUX TÁROLÓ HŐM                                                                 | Az AUX körhöz csatlakoztatott második HMV tartály vízhőmérséklete      | °C     |
| SZOLÁR TÁR.HŐM<br>(1)(2)                                                       | A szolár által előállított melegvíz hőmérséklete (TS)                  | °C     |
| SZOLÁR KOLL.HŐM.<br>(1)(2)                                                     | A napelemek hőmérséklete (TC)                                          | °C     |
| ENERGIE.SZOL (1)(2)                                                            | A tartályban felhalmozott napenergia                                   | kWh    |
| INP.0-10V (1)(2)                                                               | Bementi feszültség 0-10 V                                              | V      |
| CTRL                                                                           | A szoftver ellenőrzési száma                                           |        |
| <ul><li>(1) A paraméter csak a té</li><li>(2) A konfiguráció szerint</li></ul> | nylegesen bekötött adott opciókra, körökre vagy szondákra jelenik meg. |        |

# 5.5 Beállítások az első bekapcsolás után

للالبالة بزهاد بزهابه بزهابه بزهابه برها فالالا الالالا الالالية

HŐM.: 68°

AUTO

VASÁRNAP 11:45

м 52088

C002235-E-27

- 1

MODE

#### 5.5.1. A bővített mód paramétereinek megjelenítése

A vezérlőtábla kijelzési módja eredetileg úgy van beállítva, hogy csak a hagyományos paraméterek jelenjenek meg rajta. A következő módon lehetőség van a bővített módra való áttérésre:

- 1. Lépjen be a szakember szintre: Tartsa lenyomva a 🔓 gombot körülbelül 5 másodpercig.
- 2. Válassza ki a **#RENDSZER** menüt.
  - Menü futtatásához vagy egy érték módosításához forgassa el a gombot.
    - A kiválasztott menübe való belépéshez, vagy egy érték módosításának jóváhagyásához nyomja meg a forgó gombot.

A menüben való navigálás részletezését ebben a fejezetben találja: "Lépkedés a menüpontokban", oldal 51

3. Állítsa a **BERENDEZÉS** paramétert **KIBŐVÍTETT**-re.

| Szakember szir | nt - #RENDSZER ment  | <u>i</u>                                             |                 |                |
|----------------|----------------------|------------------------------------------------------|-----------------|----------------|
| Paraméter      | Beállítási tartomány | Általános leírás                                     | Gyári beállítás | Vevő beállítás |
| BERENDEZÉS     | KLASSZIKUS           | A hagyományos berendezés paramétereinek<br>kijelzése | KLASSZIKUS      |                |
|                | KIBŐVÍTETT           | Minden paraméter kijelzése                           |                 |                |

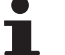

Tetszés szerinti gomb megnyomása után a szabályozó **KLASSZIKUS** módra áll 30 perc után.

#### 5.5.2. A telepítéshez tartozó paraméterek beállítása

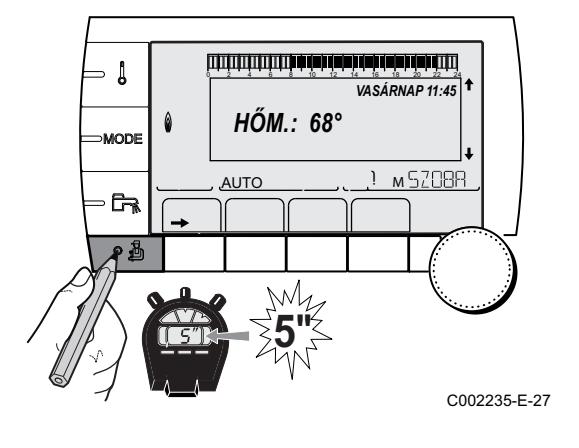

- 1. Lépjen be a szakember szintre: Tartsa lenyomva a 🔒 gombot körülbelül 5 másodpercig.
- 2. Válassza ki a **#RENDSZER** menüt.

- Menü futtatásához vagy egy érték módosításához forgassa el a gombot.
  - A kiválasztott menübe való belépéshez, vagy egy érték módosításának jóváhagyásához nyomja meg a forgó gombot.

A menüben való navigálás részletezését ebben a fejezetben találja: "Lépkedés a menüpontokban", oldal 51

3. Állítsa be a következő paramétereket az elektronikus kártyán végzett bekötéseknek megfelelően:

| Paraméter                  | Beállítási tartomány | Általános leírás                                                                                              | Gyári beállítás | Vevő beállítás |
|----------------------------|----------------------|----------------------------------------------------------------------------------------------------|-----------------|----------------|
| KÖR B <sup>(1)</sup>       | 3JSZ                 | Egy kör bekötése 3 utas szeleppel ( Például:<br>Padlófűtés)                                                   | 3JSZ            |                |
|                            | MEDENCE              | A kört medence kezelésére használja                                                                           | ]               |                |
|                            | DIREKT               | A kör használata közvetlen fűtéskörre                                                                         | ]               |                |
|                            |                      | Ellenőrizze és szükség esetén állítsa be a fűtési                                                             |                 |                |
|                            |                      | görbét. Lásd fejezet: 🎼 "A fűtési görbe<br>beállítása", oldal 57                                              |                 |                |
| KÖR C <sup>(1)</sup>       | 3JSZ                 | Egy kör bekötése 3 utas szeleppel (Például:<br>Padlófűtés)                                                    | 3JSZ            |                |
|                            | MEDENCE              | A kört medence kezelésére használja                                                                           | ]               |                |
|                            | DIREKT               | A kör használata közvetlen fűtéskörre                                                                         | 1               |                |
|                            |                      | Ellenőrizze és szükség esetén állítsa be a fűtési                                                             |                 |                |
|                            |                      | görbét. Lásd fejezet: 🎼 "A fűtési görbe<br>beállítása", oldal 57                                              |                 |                |
| S.AUX <sup>(1)</sup>       | HMV CIRK.            | Használati melegvíz keringető szivattyúra használ                                                             | HMV CIRK.       |                |
|                            | PROGRAM              | Független programozható kimenet használata                                                                    | ]               |                |
|                            | PRIMER SZIV.         | A ●AUX kimenet aktív, ha a szekunder körben<br>fűtési kérés van                                               |                 |                |
|                            | HMV                  | A második HMV tartály használata primer körben                                                                |                 |                |
|                            | HIBA                 | A DAUX kimenet hiba esetén aktív                                                                              |                 |                |
|                            | HMV ELEKT            | Az elektromos ellenállás vezérlését teszi lehetővé<br>a AUX kör időprogramozása szerint, nyári<br>üzemmódban. |                 |                |
| INPKONT.TEL <sup>(2)</sup> | ZÁR                  | Lásd az alábbi táblázatot.                                                                                    | ZÁR             |                |
|                            | NYIT                 |                                                                                                    |                 |                |

(4) A paraméter csak akkor jelenik meg, ha a INP.0-10V paraméter beállítása KI

Szakember szint - Menü #SYSTEME

| Paraméter                    | Beállítási tartomány        | Általános leírás                                                                                                    | Gyári beállítás | Vevő beállítás |
|------------------------------|-----------------------------|----------------------------------------------------------------------------------------------------|-----------------|----------------|
| <b>R.INP.</b> <sup>(1)</sup> | RENDSZER <sup>(2)</sup>     | A szonda bemenete kaszkád közös előremenő szonda bekötésére használt                                                                                                    | RENDSZER        |                |
|                              | PUFFERTÁROLÓ <sup>(2)</sup> | Csak fűtéshez hozzárendelt puffertartály                                                                                                    |                 |                |
|                              | HMV RÉTEG <sup>(2)(3)</sup> | A HMV tartály használata 2 szondával (felső és alsó)                                                                                                    |                 |                |
|                              | TÁROLÓ+HMV <sup>(2)</sup>   | Puffertartály fűtéshez és használati melegvízhez                                                                                                    | 1               |                |
|                              | FAGYVÉD.                    | A kazán fagymentesítő mód vezérlése                                                                                                    |                 |                |
|                              | 0/1 B                       | Kétállású kapcsoló: Lehetővé teszi <b>R.INP.</b><br>használatát, mint a B kör fagymentesítő bemenete                                                                                                    |                 |                |
|                              | 0/1 C                       | Kétállású kapcsoló: Lehetővé teszi <b>R.INP.</b><br>használatát, mint a C kör fagymentesítő bemenete                                                                                                    |                 |                |
|                              | 0/1 HMV                     | Kétállású kapcsoló: Lehetővé teszi <b>R.INP.</b><br>használatát, mint a ECS kör fagymentesítő<br>bemenete                                                                                                    |                 |                |
|                              | 0/1 AUX <sup>(2)</sup>      | Kétállású kapcsoló: Lehetővé teszi <b>R.INP.</b><br>használatát, mint a AUX kör fagymentesítő<br>bemeneteAmikor <b>R.INP.</b> nem katív, a segédkör<br>(AUX) követi a kazán maximális hőmérsékletét<br>( <b>T.MAX KAZÁN</b> paraméter).   |                 |                |
| KONT.TEL <sup>(1)</sup>      | ZÁR                         | Lásd az alábbi táblázatot.                                                                                                    | ZÁR             |                |
|                              | NYIT                        |                                                                                                    |                 |                |
| TEL.INP (1)(4)               | FAGYVÉD.                    | A kazán fagymentesítő mód vezérlése                                                                                                    | FAGYVÉD.        |                |
|                              | 0/1 B                       | Kétállású kapcsoló: Lehetővé teszi <b>TEL.INP</b><br>használatát, mint a B kör fagymentesítő bemenete                                                                                                    |                 |                |
|                              | 0/1 C                       | Kétállású kapcsoló: Lehetővé teszi <b>TEL.INP</b><br>használatát, mint a C kör fagymentesítő bemenete                                                                                                    |                 |                |
|                              | 0/1 HMV                     | Kétállású kapcsoló: Lehetővé teszi <b>TEL.INP</b><br>használatát, mint a ECS kör fagymentesítő<br>bemenete                                                                                                    |                 |                |
|                              | 0/1 AUX <sup>(2)</sup>      | Kétállású kapcsoló: Lehetővé teszi <b>TEL.INP</b><br>használatát, mint a AUX kör fagymentesítő<br>bemeneteAmikor <b>TEL.INP</b> nem katív, a segédkör<br>(AUX) követi a kazán maximális hőmérsékletét<br>( <b>T.MAX KAZÁN</b> paraméter). | •               |                |
| INP.0-10V <sup>(2)</sup>     | KI                          | A sorkapocs 0-10V bemenete használható telefon<br>bemenetként.                                                                                                    | КІ              |                |
|                              | BE                          | A vezérlés aktiválása 0-10 V-on                                                                                                    |                 |                |

(2) A konfiguráció szerint
 (3) A paraméter csak akkor jelenik meg, ha a KONFIGURÁCIÓ paraméter beállítása OTH+3JSZ
 (4) A paraméter csak akkor jelenik meg, ha a INP.0-10V paraméter beállítása KI

| Az KONT.T | EL paraméte | r beállításának hatása a TEL.INP érintkezőre                                                                                            |                                                                                                    |
|-----------|-------------|----------------------------------------------------------------------------------------------------|----------------------------------------------------------------------------------------------------|
| KONT.TEL  | TEL.INP     | TEL.INP érintkező zárt                                                                                                    | TEL.INP érintkező nyitott                                                                                                    |
| ZÁR       | FAGYVÉD.    | A fagymentesítési mód aktív a kazán összes<br>körén.                                                                                    | A kazánra kiválasztott mód aktív.                                                                                                    |
|           | 0/1 B       | A körre kiválasztott mód aktív.                                                                                                    | A fagymentesítés mód aktív az érintett körön.                                                                                             |
|           | 0/1 C       | A körre kiválasztott mód aktív.                                                                                                    | A fagymentesítés mód aktív az érintett körön.                                                                                             |
|           | 0/1 HMV     | A HMV körre kiválasztott mód aktív.                                                                                                    | A fagymentesítési mód aktív a HMV körre.                                                                                                  |
|           | 0/1 AUX     | <ul> <li>A csatlakozó sorkapocs DAUX kimenete<br/>aktív.</li> <li>A kazán<b>MAX.CHAUD.</b>előírt hőmérséklettel<br/>működik.</li> </ul> | <ul> <li>A sorkapocs OAUX kimenete nem aktív.</li> <li>A kazán a külső hőmérséklettől függő előírt<br/>hőmérséklettel működik.</li> </ul> |

| Az KONT.T | EL paraméte | r beállításának hatása a TEL.INP érintkezőre                                                                                              |                                                                                                    |
|-----------|-------------|----------------------------------------------------------------------------------------------------|----------------------------------------------------------------------------------------------------|
| KONT.TEL  | TEL.INP     | TEL.INP érintkező zárt                                                                                                    | TEL.INP érintkező nyitott                                                                                                    |
| NYIT      | FAGYVÉD.    | A kazánra kiválasztott mód aktív.                                                                                                    | A fagymentesítési mód aktív a kazán összes körén.                                                                               |
|           | 0/1 B       | A fagymentesítés mód aktív az érintett körön.                                                                                             | A körre kiválasztott mód aktív.                                                                                                 |
|           | 0/1 C       | A fagymentesítés mód aktív az érintett körön.                                                                                             | A körre kiválasztott mód aktív.                                                                                                 |
|           | 0/1 HMV     | A fagymentesítési mód aktív a HMV körre.                                                                                                  | A HMV körre kiválasztott mód aktív.                                                                                             |
|           | 0/1 AUX     | <ul> <li>A sorkapocs OAUX kimenete nem aktív.</li> <li>A kazán a külső hőmérséklettől függő előírt<br/>hőmérséklettel működik.</li> </ul> | <ul> <li>A csatlakozó sorkapocs AUX kimenete<br/>aktív.</li> <li>A kazánMAX.CHAUD.előírt hőmérséklettel<br/>működik.</li> </ul> |

| Az INPKONT.T | EL paraméte | r beállításának hatása a R.INP. érintkezőre                                                                                               |                                                                                                    |
|--------------|-------------|----------------------------------------------------------------------------------------------------|----------------------------------------------------------------------------------------------------|
| INPKONT.TEL  | R.INP.      | R.INP. érintkező zárt                                                                                                    | R.INP. érintkező nyitott                                                                                                    |
| ZÁR          | FAGYVÉD.    | A fagymentesítési mód aktív a kazán összes körén.                                                                                         | A kazánra kiválasztott mód aktív.                                                                                                    |
|              | 0/1 B       | A körre kiválasztott mód aktív.                                                                                                    | A fagymentesítés mód aktív az érintett körön.                                                                                             |
|              | 0/1 C       | A körre kiválasztott mód aktív.                                                                                                    | A fagymentesítés mód aktív az érintett körön.                                                                                             |
|              | 0/1 HMV     | A HMV körre kiválasztott mód aktív.                                                                                                    | A fagymentesítési mód aktív a HMV körre.                                                                                                  |
|              | 0/1 AUX     | <ul> <li>A csatlakozó sorkapocs  AUX kimenete<br/>aktív.</li> <li>A kazán<b>MAX.CHAUD</b>.előírt hőmérséklettel<br/>működik.</li> </ul>   | <ul> <li>A sorkapocs DAUX kimenete nem aktív.</li> <li>A kazán a külső hőmérséklettől függő előírt<br/>hőmérséklettel működik.</li> </ul> |
| NYIT         | FAGYVÉD.    | A kazánra kiválasztott mód aktív.                                                                                                    | A fagymentesítési mód aktív a kazán összes<br>körén.                                                                                      |
|              | 0/1 B       | A fagymentesítés mód aktív az érintett körön.                                                                                             | A körre kiválasztott mód aktív.                                                                                                    |
|              | 0/1 C       | A fagymentesítés mód aktív az érintett körön.                                                                                             | A körre kiválasztott mód aktív.                                                                                                    |
|              | 0/1 HMV     | A fagymentesítési mód aktív a HMV körre.                                                                                                  | A HMV körre kiválasztott mód aktív.                                                                                                    |
|              | 0/1 AUX     | <ul> <li>A sorkapocs DAUX kimenete nem aktív.</li> <li>A kazán a külső hőmérséklettől függő előírt<br/>hőmérséklettel működik.</li> </ul> | <ul> <li>A csatlakozó sorkapocs OAUX kimenete<br/>aktív.</li> <li>A kazánMAX.CHAUD.előírt hőmérséklettel<br/>működik.</li> </ul>          |

# AUTO I M 5Z08R

#### 5.5.3. A körök és hőtermelők elnevezése

- 1. Lépjen be a szakember szintre: Tartsa lenyomva a 🔓 gombot körülbelül 5 másodpercig.
- 2. Válassza ki a menüt **#NOMS DES CIRCUITS**.
  - Menü futtatásához vagy egy érték módosításához forgassa el a gombot.
  - A kiválasztott menübe való belépéshez, vagy egy érték módosításának jóváhagyásához nyomja meg a forgó gombot.

A menüben való navigálás részletezését ebben a fejezetben találja: "Lépkedés a menüpontokban", oldal 51

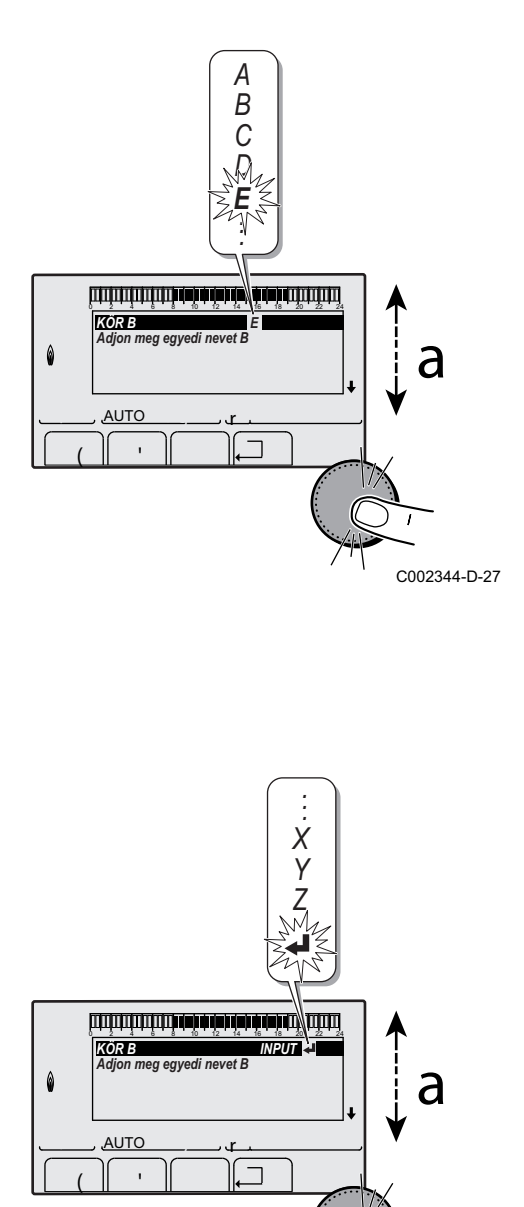

- VM iSense Pro AD283
- 3. Válassza ki az átnevezendő kört vagy hőtermelőt.

| Szakember | szint - #NOMS DES CIR   | CUITSmenü              |
|-----------|-------------------------|------------------------|
| Paraméter | Általános leírás        | A vevő által adott név |
| KÖR B     | B kör                   |                        |
| KÖR C     | C kör                   |                        |
| KÖR AUX   | Segédkör                |                        |
| KÖR HMV   | Használati melegvíz kör |                        |
| GENER     | Hőtermelő               |                        |

- 4. A lista első karakterének kiválasztásához forgassa el a gombot. Nyomja meg a forgó gombot a jóváhagyáshoz.
- 5. Második karakter írásához nyomja meg még egyszer, szóköz beillesztéséhez pedig forgassa el a gombot.
- 6. Válassza ki így a többi karaktert. A beírási zóna 6 karaktert tartalmazhat.

Egyik karakterről a másikra történő átlépéshez forgassa el a gombot. Módosítás nélküli kilépéshez nyomja meg a esc gombot.

 A név jóváhagyásához forgassa el a gombot, majd fordítsa kissé az óramutató járásával ellentétes irányba. Ha a szimbólum megjelenik, nyomja meg a forgó gombot. A név jóváhagyása megtörtént.

> Ha a név elért 6 karaktert, automatikusan jóváhagyásra kerül az utolsó karakter megerősítéséve.

5.5.4. A fűtési görbe beállítása

- Lépjen be a szakember szintre: Tartsa lenyomva a 
   <u>a</u> gombot körülbelül 5 másodpercig.
- 2. Válassza ki a #SZEK. RENDSZER P. menüt.

1

C002345-D-27

- Menü futtatásához vagy egy érték módosításához forgassa el a gombot.
- A kiválasztott menübe való belépéshez, vagy egy érték módosításának jóváhagyásához nyomja meg a forgó gombot.

A menüben való navigálás részletezését ebben a fejezetben találja: "Lépkedés a menüpontokban", oldal 51.

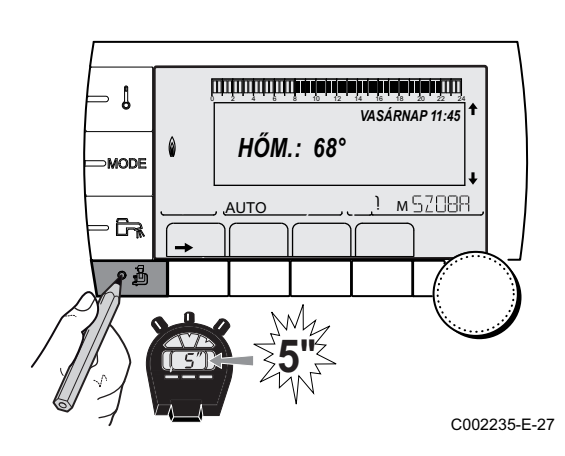

3. Válassza ki a MEREDEKSÉG... paramétert.

- ÉP.CSILLAPITAS MEREDEKSÉG B MEREDEKSÉG ( EST.SZÁR.C 0.7 KI <u>)</u> мSZOBA AUTC C002316-C-2 4. Forgassa el a gombot az érték közvetlen módosításához. Nyomja meg a A gombot, ha az értéket a görbe megjelenítésekor - Į módosítja. MEREDEKSÉG B A fűtési kör fűtési B MODE <u>) м52088</u> AUTO G, A оÅ C002317-B-27 5. A görbe módosításához forgassa a gombot. 0,7 6. Nyomja meg a forgó gombot a jóváhagyáshoz. - [ Törléshez nyomja meg a ESC gombot. 75 64 50 MODE 0.7 = Beálított fűtés jelleggörbe-meredekség. 20 Ť м 5208R AUTO **F** ۰ð C002318-B-27 Fűtési görbe MTE nélkül 1 A kör maxális hőmérséklete
  - A körben lévő vízhőmérséklet 0 °C külső hőmérséklet esetén
     A kör NAP előírt hőmérséklete
     Az a külső hőmérséklet, amelynél a kör a maximális

5

- Az a külső hőmérséklet, amelynél a kör a maximális vízhőmérsékletet eléri
- A fűtési görbe meredeksége Válassza ki a **MEREDEKSÉG…** paramétert

A fűtési görbe meredekségének változtatásakor 2 és 4 automatikusan kiszámításra kerül és módosul.

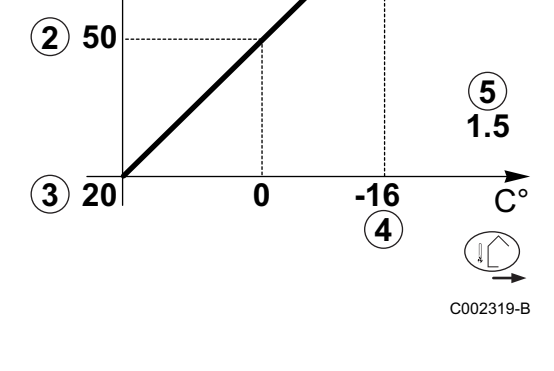

C°

(1)75

#### Fűtési görbe MTE-vel

AMTE fűtési (Fűtési görbe alsó hőmérséklete) lehetővé teszi a kazán számára egy minimális működési hőmérséklet megadását (ez a hőmérséklet konstans lehet, ha a kör esése nulla).

ᠿ C° 1)75 (2) 64 (X)50 5 07 **3 20** 0 -15 (4) С002320-В

## A kör maxális hőmérséklete

- A körben lévő vízhőmérséklet 0 °C külső hőmérséklet esetén
- A kör NAP előírt hőmérséklete
  - Az a külső hőmérséklet, amelynél a kör a maximális vízhőmérsékletet eléri
  - A fűtési görbe meredeksége Válassza ki a MEREDEKSÉG... paramétert
  - A MIN.T.ELŐRE NAP paraméterre beállított érték

A fűtési görbe meredekségének változtatásakor 2 és 4automatikusan kiszámításra kerül és módosul.

A modul a leggyakoribb fűtőberendezésekhez van beállítva. Ezekkel a beállításokkal gyakorlatilag az összes fűtési rendszer képes megfelelően működni. A felhasználó vagy a szakember a paramétereket kívánsága szerint optimalizálhatja.

A felhasználói beállításokhoz olvassa el a használati útmutatót.

#### 5.6.1. A nyelv kiválasztása

- 1. Lépjen be a szakember szintre: Tartsa lenyomva a 🛓 gombot körülbelül 5 másodpercig.
- 2. Válassza ki a #NYELV menüt.
- Menü futtatásához vagy egy érték módosításához forgassa el a gombot.
  - A kiválasztott menübe való belépéshez, vagy egy érték módosításának jóváhagyásához nyomja meg a forgó gombot.

A menüben való navigálás részletezését ebben a fejezetben találja: "Lépkedés a menüpontokban", oldal 51

| Szakember szint - #NYELV menü |                   |
|-------------------------------|-------------------|
| Beállítási tartomány          | Általános leírás  |
| FRANCAIS                      | Kijelző franciául |
| DEUTSCH                       | Kijelző németül   |
| ENGLISH                       | Kijelző angolul   |
| ITALIANO                      | Kijelző olaszul   |
| ESPANOL                       | Kijelző spanyolul |

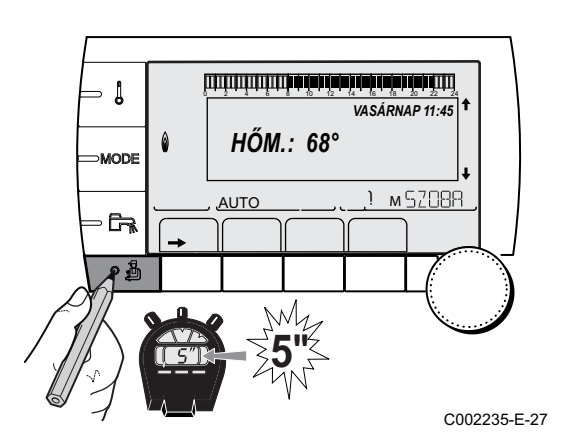

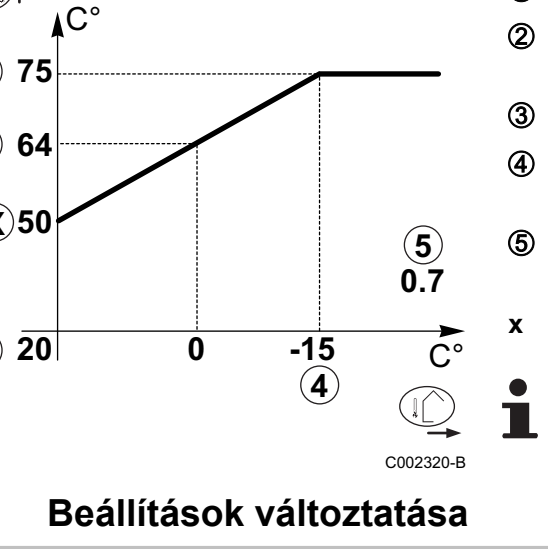

5.6

| Szakember szint - #NYELV menü |                   |
|-------------------------------|-------------------|
| Beállítási tartomány          | Általános leírás  |
| NEDERLANDS                    | Kijelző hollandul |
| POLSKI                        | Kijelző magyarul  |
| РУССКИЙ                       | Kijelző oroszul   |
| TÜRK                          | Kijelző törökül   |

#### 5.6.2. A konfigurációs mód meghatározása

- 1. Lépjen be a szakember szintre: Tartsa lenyomva a 🔓 gombot körülbelül 5 másodpercig.
- 2. Válassza ki a #RENDSZER menüt.
  - Menü futtatásához vagy egy érték módosításához forgassa el a gombot.
    - A kiválasztott menübe való belépéshez, vagy egy érték módosításának jóváhagyásához nyomja meg a forgó gombot.

A menüben való navigálás részletezését ebben a fejezetben találja: "Lépkedés a menüpontokban", oldal

51 C002235-E-27 3. A KONFIGURÁCIÓ paraméter beállítása: Szakember szint - Menü #SYSTEME Paraméter Beállítási Általános leírás Vevő tartomány beállítás KONFIGURÁCIÓ VM/MR Működés az összes Diematic szabályozással - Nincs HMV prioritás. Ha a KONFIGURÁCIÓ paraméter beállítása VM/MR: 1. Válassza ki a #HÁLÓZAT menüt. 2. Válassza ki a VM SZÁM paramétert. 3. Rendeljen a készülékhez hozzá egy kódot (20 - 39 között). A készülékhez rendelt kódokat mindig növekvő sorrendben kell megadni, 20-től kezdődően, a nullát is használva. Soha ne adjon azonos kódot 2 különböző VM iSense Pro szabályozásnak. 3JSZ+ Működés a Diematic-m 3 - iSense Pro szabályozásokkal - HMV prioritás rendelkezésre áll. 0/1+V3V Hőtermelő kétállású vezérlése

Hőtermelő BUS OpenTherm vezérlése

| HŐM.: 68°             |
|-----------------------|
| AUTO <u>1 M SZOBR</u> |
|                       |

OTH+3JSZ

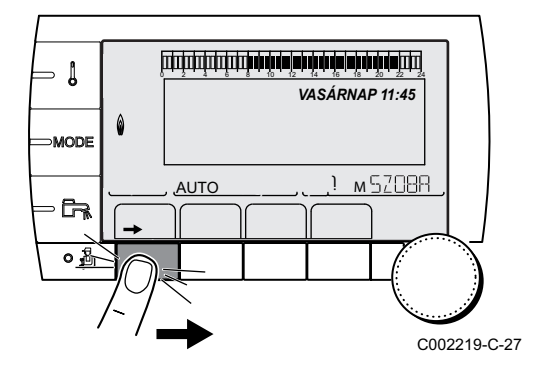

#### 5.6.3. A szondák kalibrálása

- 1. Lépjen be a felhasználó szintre: Nyomja meg a → gombot.
- 2. Válassza ki a #BEÁLLÍTÁSOK menüt.

- Menü futtatásához vagy egy érték módosításához • forgassa el a gombot.
- A kiválasztott menübe való belépéshez, vagy egy érték módosításának jóváhagyásához nyomja meg a forgó gombot.

A menüben való navigálás részletezését ebben a fejezetben találja: "Lépkedés a menüpontokban", oldal 51

3. Állítsa be a következő paramétereket:

| Felhasználói szint - #REGLAGESmenü  |                         |                                                                                                    |                                    |                   |  |
|-------------------------------------|-------------------------|----------------------------------------------------------------------------------------------------|------------------------------------|-------------------|--|
| Paraméter                           | Beállítási<br>tartomány | Általános leírás                                                                                                    | Gyári beállítás                    | Vevő<br>beállítás |  |
| NYÁR/TÉL                            | 15 - 30 C°              | <ul> <li>Annak a külső hőmérsékletnek a megadására szolgál, amelyik fölött a fűtés leáll.</li> <li>A hőszivattyúk ki vannak kapcsolva.</li> </ul>                                                                          | 22 °C                              |                   |  |
|                                     |                         | <ul> <li>A használati melegvíz biztosítva.</li> </ul>                                                                                                    |                                    |                   |  |
|                                     |                         | A ♣ szimbólum jelenik meg.                                                                                                    |                                    |                   |  |
|                                     |                         | automatikusan                                                                                                    |                                    |                   |  |
| KALIBR.KÜLSŐ                        |                         | Külső érzékelő kalibrálása: A külső<br>hőmérséklet-kijelzés korrigálását teszi<br>lehetővé                                                                                                    | Külső hőmérséklet                  |                   |  |
| KALIBR.SZOBA B <sup>(1)(2)(3)</sup> |                         | A B kör helyiség érzékelőjének kalibrálása<br>Ezt a beállítást a feszültség alá helyezést<br>követő 2 óra múlva végezze el, amikor a<br>helyiség hőmérséklete stabilizálódott                                              | A B kör környezeti<br>hőmérséklete |                   |  |
| ELTOL. SZOBA B <sup>(1)(4)(3)</sup> | -5.0 - +5.0 C°          | B kör helyiséghőmérséklet korrekció:<br>Helyiséghőmérséklet korrekciót tesz<br>lehetővé<br>Ezt a beállítást a feszültség alá helyezést<br>követő 2 óra múlva végezze el, amikor a<br>helyiség hőmérséklete stabilizálódott | 0.0                                |                   |  |
| FAGYVÉD.SZOB.B (1)(2)<br>(3)        | 0.5 - 20 C°             | A B kör fagymentesítését bekapcsoló<br>helyiséghőmérséklet                                                                                                    | 6 °C                               |                   |  |

(3) A paraméter csak akkor jelenik meg, az az adott kör valóban csatlakozik
 (4) A paraméter csak akkor jelenik meg a kijelzőn, ha nem csatlakozik helyiség érzékelő az adott körhöz, vagy az érzékelő hatása nulla

| Felhasználói szint - #REGLAGESmenü                                                                                     |                                                                               |                                                                                                    |                                    |                   |  |  |
|----------------------------------------------------------------------------------------------------|-------------------------------------------------------------------------------|----------------------------------------------------------------------------------------------------|------------------------------------|-------------------|--|--|
| Paraméter                                                                                                    | Beállítási<br>tartomány                                                       | Általános leírás                                                                                                    | Gyári beállítás                    | Vevő<br>beállítás |  |  |
| KALIBR.SZOBA C <sup>(1)(2)(3)</sup>                                                                                    |                                                                               | A C kör helyiség érzékelőjének<br>kalibrálása<br>Ezt a beállítást a feszültség alá helyezést<br>követő 2 óra múlva végezze el, amikor a<br>helyiség hőmérséklete stabilizálódott                                           | A C kör környezeti<br>hőmérséklete |                   |  |  |
| ELTOL. SZOBA C <sup>(1)(4)(3)</sup>                                                                                    | -5.0 - +5.0 C°                                                                | C kör helyiséghőmérséklet korrekció:<br>Helyiséghőmérséklet korrekciót tesz<br>lehetővé<br>Ezt a beállítást a feszültség alá helyezést<br>követő 2 óra múlva végezze el, amikor a<br>helyiség hőmérséklete stabilizálódott | 0.0                                |                   |  |  |
| <b>FAGYVÉD.SZOB.C</b> <sup>(1)(2)</sup> (3)                                                                            | 0.5 - 20 C°                                                                   | Az C kör fagymentesítését bekapcsoló<br>helyiséghőmérséklet                                                                                                    | S° ∂                               |                   |  |  |
| <ol> <li>A paraméter nem látszik, c</li> <li>A paraméter csak akkor jel</li> <li>A paraméter csak akkor jel</li> </ol> | sak akkor, ha a <b>INST</b><br>enik meg, ha helyiség<br>enik meg, az az adott | ALLATION paraméter beállítása ETENDUE<br>j érzékelő csatlakozik az adott körhöz<br>kör valóban csatlakozik                                                                                                    |                                    | •                 |  |  |

(4) A paraméter csak akkor jelenik meg a kijelzőn, ha nem csatlakozik helyiség érzékelő az adott körhöz, vagy az érzékelő hatása nulla

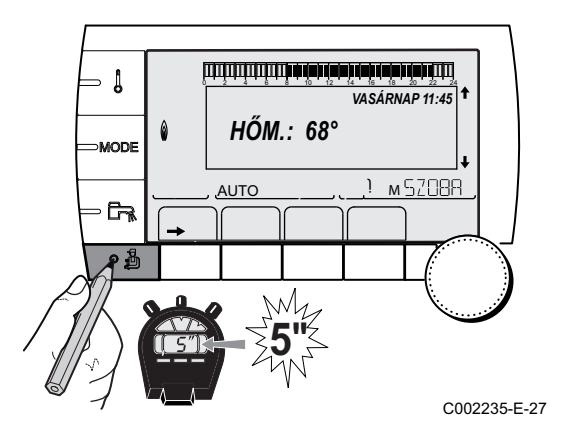

#### 5.6.4. Szakember beállítások

- 1. Lépjen be a szakember szintre: Tartsa lenyomva a 🛔 gombot körülbelül 5 másodpercig.
- 2. Állítsa be a következő paramétereket:
  - Menü futtatásához vagy egy érték módosításához forgassa el a gombot.
    - A kiválasztott menübe való belépéshez, vagy egy érték módosításának jóváhagyásához nyomja meg a forgó gombot.

A menüben való navigálás részletezését ebben a fejezetben találja: "Lépkedés a menüpontokban", oldal 51.

| Szakember szint - #PRIMAIRE LIMITESmenü <sup>(1)</sup> |                      |                                               |                 |                |  |  |  |
|--------------------------------------------------------|----------------------|-----------------------------------------------|-----------------|----------------|--|--|--|
| Paraméter                                              | Beállítási tartomány | Általános leírás                              | Gyári beállítás | Vevő beállítás |  |  |  |
| T.MAX KAZÁN <sup>(1)</sup>                             | 40 - 90 C°           | A kazánra engedélyezett maximális hőmérséklet | 90 °C           |                |  |  |  |
| T.MIN KAZÁN <sup>(1)</sup>                             | 10 - 50 C°           | A kazánra engedélyezett minimális hőmérséklet | 20 °C           |                |  |  |  |
| <ol> <li>A konfiguráció sz</li> </ol>                  | zerint               |                                               |                 |                |  |  |  |

#### Szakember szint - Menü #SECONDAIRE LIMITES

| Paraméter                                                                | Beállítási tartomány                                             | Általános leírás                                                                                                    | Gyári beállítás |
|--------------------------------------------------------------------------|------------------------------------------------------------------|----------------------------------------------------------------------------------------------------|-----------------|
| T.MAX KÖR B                                                              | 20 - 95 C°                                                       | Maximális hőmérséklet (B kör)                                                                                                    | 50 °C           |
|                                                                          |                                                                  | <b>T.MAX KÖR</b> ", oldal 66                                                                                                    |                 |
| T.MAX KÖR C                                                              | 20 - 95 C°                                                       | Maximális hőmérséklet (C kör)                                                                                                    | 50 °C           |
|                                                                          |                                                                  | <b>T.MAX KÖR</b> ", oldal 66                                                                                                    |                 |
| KÜLSŐ FAGYVÉD.                                                           | <b>KI</b> , -8 - +10 C°                                          | A berendezés fagyvédelmét bekapcsoló külső hőmérséklet.<br>Ez alatt a hőmérséklet alatt a szivattyúk folyamatosan<br>működnek és tartják az egyes körök minimális<br>hőmérsékleteit.<br><b>NUIT : ARRET</b> beállítás esetén minden kör alacsony<br>hőmérsékletét fenntartja ( <b>#SECONDAIRE P.INSTAL</b> menü).<br><b>KI</b> : A fagyvédelem nincs bekapcsolya | +3 °C           |
| MIN.T.ELŐ.NAP B <sup>(1)(2)</sup>                                        | <b>KI</b> , 20 - 90 C°                                           | A görbe alaphőmérséklete nappal üzemmódban (B kör)                                                                                                    | кі              |
| MIN.T.ELŐ.ÉJJ B <sup>(1)(2)</sup>                                        | <b>KI</b> , 20 - 90 C°                                           | A görbe alaphőmérséklete éjszaka üzemmódban (B kör)                                                                                                    | кі              |
| MIN.T.ELŐ.NAP C <sup>(1)(2)</sup>                                        | <b>KI</b> , 20 - 90 C°                                           | A görbe alaphőmérséklete nappal üzemmódban (C kör)                                                                                                    | кі              |
| MIN.T.ELŐ.ÉJJ C <sup>(1)(2)</sup>                                        | <b>KI</b> , 20 - 90 C°                                           | A görbe alaphőmérséklete éjszaka üzemmódban (C kör)                                                                                                    | кі              |
| HŐM.HMV PRIMER <sup>(1)</sup>                                            | 50 - 95 C°                                                       | Előírt hőmérséklet használati melegvíz előállítás esetén                                                                                                    | 80 °C           |
| <ol> <li>A paraméter nem látszik</li> <li>Az Ք gomb megnyomá:</li> </ol> | k, csak akkor, ha a <b>INSTAI</b><br>sával a paraméter beállítha | LATION paraméter beállítása ETENDUE ató a fűtésgörbén.                                                                                                    |                 |

| Parameter                     | Beállítási tartomány     | Általános leírás                                                                                                    | Gyári<br>beállítás | Vevő<br>beállítás |
|-------------------------------|--------------------------|----------------------------------------------------------------------------------------------------|--------------------|-------------------|
| ÉP.CSILLAPÍTÁS <sup>(1)</sup> | 0 (10 óra) - 10 (50 óra) | Az épület hőtehetetlenségének<br>jellemzése:<br>0 kis hőthetetlenséggel rendelkező<br>épületnél.<br>3 normál hőtehetetlenéségű épület.<br>10 nagy hőtehetetlenségű épület.<br>A gyári beállítás megváltoztatására<br>csak kivételes esetekben van szükség. | 3 (22 óra)         |                   |
| MEREDEKSÉG B <sup>(2)</sup>   | 0 - 4                    | B kör fűtési görbe<br>B WEREDEKSÉG", oldal 66                                                                                                    | 0.7                |                   |
| ELŐF.IDŐ B                    | 0.0 - 10.0               | Az időzítési időtartam bekapcsolása és<br>beállítása<br>IS "ELŐF.IDŐ B, ELŐF.IDŐ C ", oldal<br>66                                                                                                    | NEM                |                   |
| SZOBA BEFOLY.B <sup>(1)</sup> | 0 - 10                   | Az B helyiség-érzékelő hatása<br>SZOBA BEFOLY.", oldal 67                                                                                                    | 3                  |                   |
| MEREDEKSÉG C <sup>(2)</sup>   | 0 - 4                    | C kör fűtési görbe                                                                                                    | 0.7                |                   |
| ELŐF.IDŐ C                    | 0.0 - 10.0               | Az időzítési időtartam bekapcsolása és<br>beállítása<br>INT "ELŐF.IDŐ B, ELŐF.IDŐ C ", oldal<br>66                                                                                                    | NEM                |                   |
| SZOBA BEFOLY.C <sup>(1)</sup> | 0 - 10                   | Az C helyiség-érzékelő hatása                                                                                                    | 3                  |                   |

(5) A paraméter csak akkor jelenik meg, ha a ENTR.0-10V paraméter beállítása OUI.
(6) Ha irányváltó szelep csatlakozik, mindig teljes a HMV prioritás, a beállítástól függetlenül.

| Paraméter                             | Beállítási tartomány | Általános leírás                                                                                                    | Gyári<br>beállítás | Vevő<br>beállítás |
|---------------------------------------|----------------------|----------------------------------------------------------------------------------------------------|--------------------|-------------------|
| ESZTRICH SZÁRÍTÁS                     | NEM, B, C, B+C       | Estrich szárítás                                                                                                    | NEM                |                   |
|                                       |                      | ESZTRICH SZÁRÍTÁS", oldal 66                                                                                                    |                    |                   |
| ESTRCH.T.SZÁR.IND. <sup>(3)</sup>     | 20 - 50 C°           | Az estrich szárítás kezdeti hőmérséklete                                                                                                    | 20 °C              |                   |
| estrch.t.szár.állj <sup>(3</sup>      | 20 - 50 C°           | Az estrich szárítás végének hőmérséklete                                                                                                    | 20 °C              |                   |
| ESZTRICH<br>SZÁRÍT.NAP <sup>(3)</sup> | 0 - 99               |                                                                                                    | 0                  |                   |
| ÉJJEL <sup>(1)</sup>                  | CSÖKK.               | A csökkentett hőmérséklet fennmarad<br>(Éjszakai mód)                                                                                                    | CSÖKK.             |                   |
|                                       |                      | EJJEL", oldal 68                                                                                                    |                    |                   |
|                                       | STOP                 | A kazán leállt (Éjszakai mód)                                                                                                    |                    |                   |
|                                       |                      | E TÉJJEL", oldal 68                                                                                                    |                    |                   |
| NP.0-10V <sup>(4)</sup>               | KI / HŐMÉRSÉKLET     | A vezérlés aktiválása 0-10 V-on                                                                                                    | кі                 |                   |
| ( ) ( <b>-</b> )                      |                      | 10-10 V funkció", oldal 68                                                                                                    |                    |                   |
| VMIN/KI 0-10V <sup>(1)(5)</sup>       | 0-10 V               | A minimum előírt értéknek megfelelő<br>feszültség                                                                                                    | 0.5 V              |                   |
| VMAX 0-10V <sup>(1)(5)</sup>          | 0-10 V               | A maximum előírt értéknek megfelelő<br>feszültség                                                                                                    | 10 V               |                   |
| GÉNY.MIN0-10V (1)(5)                  | 5 - 100 C°           | Minimum előírt hőmérséklet                                                                                                    | 100 °C             |                   |
| GÉNY.MAX0-10V <sup>(1)(5)</sup>       | 5 - 100 C°           | Maximum előírt hőmérséklet                                                                                                    | 100 °C             |                   |
| SÁVSZÉLESSÉG <sup>(1)</sup>           | 4-16 K               | A 3 utas szelepek szabályozási<br>sávszélessége.<br>A sávszélesség növelhető, ha a szelepek<br>gyorsak vagy csökkententhető, ha lassúk.                                                                                             | 12 K               |                   |
| KAZ./3JSZ VÁLT <sup>(1)</sup>         | 0-16 K               | A kazán és szelepek között hőmérséklet-<br>eltérés                                                                                                    | 4 K                |                   |
| FŰT.SZIV.UFUT. <sup>(1)</sup>         | 0 - 15 perc          | A fűtési szivattyúk megszakításának<br>késleltetése.<br>A fűtési szivattyúk késleltetésének<br>megszakításával elkerülhető a kazán<br>túlmelegedése.                                                                                | 4 perc             |                   |
| HMV TÖLT.SZ.UTÁNF <sup>(1)</sup>      | 0 - 15 perc          | A használati melegvíz szivattyú<br>megszakításának késleltetése.<br>A használati melegvíz töltőszivattyú<br>leállításának késleltetése megelőzi a<br>kazán és a fűtőkörök túlmelegédést (Csak<br>töltőszivattyú használata esetén). | 2 perc             |                   |
| ADAPT                                 | BE                   | A fűtésgörbe automatikus adaptálása<br>minden helyiség-érzékelővel rendelkező<br>körre, melynek hatása >0.                                                                                                    | BE                 |                   |
|                                       | КІ                   | A fűtési görbéket csak manuálisan lehet<br>módosítani.                                                                                                    |                    |                   |

(4) A konfiguráció szerint
(5) A paraméter csak akkor jelenik meg, ha a ENTR.0-10V paraméter beállítása OUI.
(6) Ha irányváltó szelep csatlakozik, mindig teljes a HMV prioritás, a beállítástól függetlenül.

| Paraméter                     | Beállítási tartomány | Általános leírás                                                                                                    | Gyári<br>beállítás | Vevő<br>beállítás |
|-------------------------------|----------------------|----------------------------------------------------------------------------------------------------|--------------------|-------------------|
| HMV ELŐNYKAPCS <sup>(6)</sup> | TOTAL                | A fűtés és a medence felfűtés<br>megszakítása a használati melegvíz<br>előállítása közben.                                                            | TOTAL              |                   |
|                               | PÁRH.HMV             | Használati melegvíz előállítás és<br>szelepkörök fűtése, ha a rendelkezésre<br>álló teljesítmény elegendő és a hidraulikus<br>bekötés lehetővé teszi. |                    |                   |
|                               | NINCS                | Fűtés és egyidejű használati melegvíz<br>előállítás, ha a hidraulikus bekötés<br>megengedi.<br>▲ A közvetlen kör túlmelegedésének<br>kockázata.       |                    |                   |
| ANTILEGION                    |                      | A legionellozis-megelező funkcióval<br>megelőzhető a legionnellák, a<br>legionellózisért felelős baktériumok<br>megjelenése a tartályban.             | KI                 |                   |
|                               | кі                   | Legionella-megelőző funkció nincs<br>bekapcsolva                                                                                                    |                    |                   |
|                               | NAPI                 | A tartályt minden nap 4:00 h - 5:00 h túlfűtik                                                                                                    |                    |                   |
|                               | HÉT                  | A tartályt minden szombaton 4:00 h -<br>5:00 h túlfűtik                                                                                               |                    |                   |

(4) A kölnigulació szelíni.
(5) A paraméter csak akkor jelenik meg, ha a ENTR.0-10V paraméter beállítása OUI.
(6) Ha irányváltó szelep csatlakozik, mindig teljes a HMV prioritás, a beállítástól függetlenül.

| Szakember szint - #SZOLÁR menü <sup>(1)</sup> |                           |                                                                                                    |                 |                |
|-----------------------------------------------|---------------------------|----------------------------------------------------------------------------------------------------|-----------------|----------------|
| Paraméter                                     | Beállítási<br>tartomány   | Általános leírás                                                                                                    | Gyári beállítás | Vevő beállítás |
| ELTOLÁS HMV SZOL                              | 0 - 30 C°                 | A HMV előírt hőmérséklet maximális<br>csökkenése, amikor a szolár szivattyú 100 %-<br>on működik                                                               | 5 °C            |                |
| REFERENCIA DT                                 | 10 - 20 C°                | A szolár szivattyú által a szolár tartály<br>szondája és a napkollektorok között tartani<br>próbált hőmérsékleti különbség                                     | 10 °C           |                |
| MAX.KOLL.HŐM.                                 | 100 - 125 C°              | A napkollektor hőmérséklete, amely fölött a<br>szolár szivattyú beindul.<br>A szivattyú leállítva marad, ha a szolár tartály<br>hőmérséklete több, mint 80 °C. | 100 °C          |                |
| MAX.SZIV.UTÁNFUT                              | 1 - 5 perc                | A szolár szivattyú működésének minimális időtartama 100 %-on induláskor                                                                                        | 1 perc          |                |
| MIN.SZIV.SEB.                                 | 50 -100 %                 | A szolár szivattyú minimális sebessége                                                                                                    | 50 %            |                |
| CSÖVES KOLLEKTOR                              | BE / NEM                  | Állítsa BE-re csőérzékelők használata esetén                                                                                                    | NEM             |                |
| MAX.TÖMEGÁRAM                                 | 0 - 20 l/perc             | Szolár szivattyú maximális térfogatárama <b>I T "MAX.TÖMEGÁRAM</b> ", oldal 69                                                                                 | 6.7 l/perc      |                |
| <ol><li>A menü csak akkor jeler</li></ol>     | nik meg, ha a szolár szal | pályozás csatlakozik és a BERENDEZÉS paraméter                                                                                                    | KIBÓVÍTETT      |                |

#### T.MAX KÖR. ...

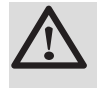

Х

У

ᠿ

#### FONTOS FIGYELMEZTETÉS

Padlóvűtés estén ne módosítsa a gyári beállítást (50 °C). A telepítés a hatályos előírások figyelembe vételével történik.

Csatlakoztasson biztonsági termosztátot a szivattyú csatlakozójának CS érintkezőjére.

#### MEREDEKSÉG...

#### Az B vagy C kör fűtési görbéje

- Külső hőmérséklet (°C)
  - Víz előremenő hőmérséklete (°C)
- A B C kör maxális hőmérséklete

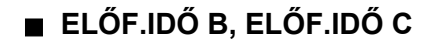

- ① Előírt szobahőmérséklet Komfort
- 2 Előírt szobahőmérséklet Csökkentett
- 3 Idő szerinti program
- Időzítés időtartama = Gyorsított felfűtési fázis

Az időzítés kiszámítja a fűtés újraindításának idejét, hogy elérje a kívánt szobahőmérsékletet mínusz 0.5 K a komfort módba való átállás programozott idejére.

Az idő szerinti program kezdete megegyezik a gyorsított felfűtés fázis végével.

A funkció KI-től eltérő érték beállításával kapcsolódik be.

A beállított érték annak az időnek felel meg, amit szükségesnek tartunk ahhoz, hogy a rendszer a berendezést visszamelegítse(0 °C külső hőmérsékleten); az éjszakai csökkentésnek megfelelő maradék hőmérsékletből kiindulva.

Az időzítés optimális, ha csatlakozik hozzá egy szobahőmérsékletet mérő szonda.

A szabályozó automatikusan pontosítja az időzítés időtartamát.

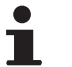

Ez a funkció a berendezés rendelkezésre álló teljesítményétől függ.

#### ESZTRICH SZÁRÍTÁS

Állandó indítási hőmérsékletet, vagy egymást követő hőmérsékletlépcsők megszabására nyújt lehetőséget a padlófűtés esztrich szárításának meggyorsítására.

A hőmérsékletek beállításánál az echtrich készítőjének ajánlásai szerint kell követni.

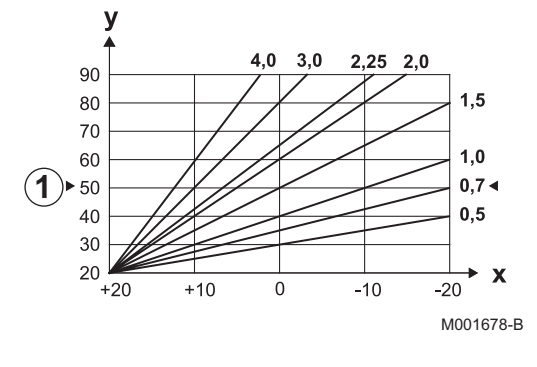

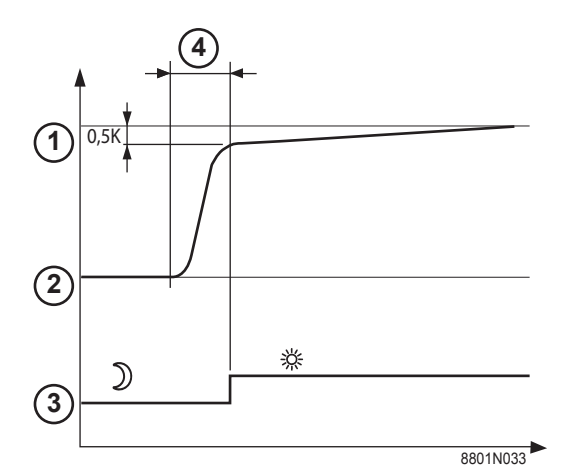

Ennek a paraméternek aktiválása (beállítás nem **KI**)felülbírálja az állandó **ESZTRICH SZÁRÍTÁS** kijelzést és kikapcsolja a többi szabályozási funkciót.

Amikor az esztrich szárítás aktív egy körön, az összes többi kör (például: HMV) leáll. Ez a funkció csak a B és C körökön használható.

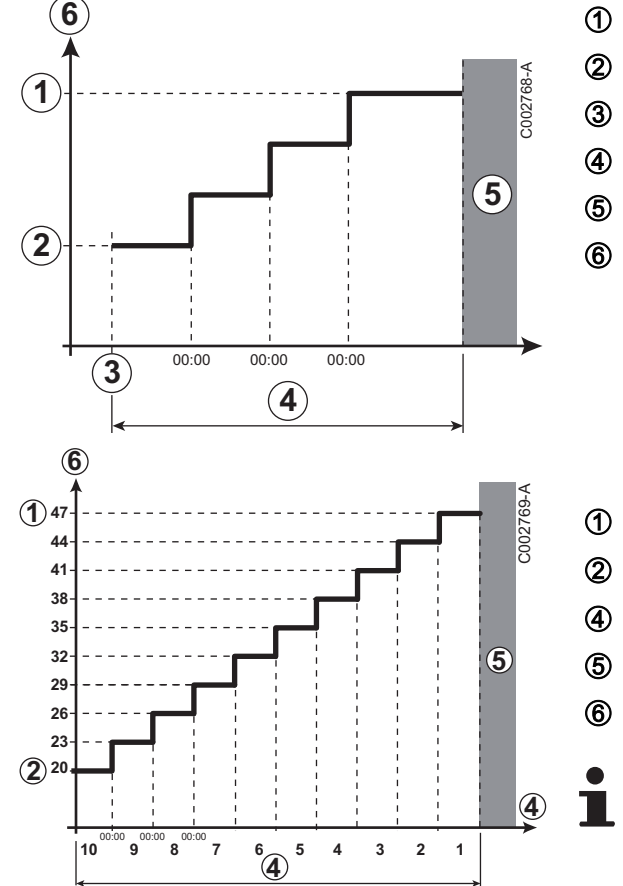

- ESTRCH.T.SZÁR.ÁLLJ
- ESTRCH.T.SZÁR.IND.

Ма

#### ESZTRICH SZÁRÍT.NAP

Normál szabályozás (Szárítás vége)

Előírt fűtési hőmérséklet (°C)

| Például |
|---------|
|---------|

ESTRCH.T.SZÁR.ÁLLJ: 47 °C

ESTRCH.T.SZÁR.IND.: 20 °C

#### ESZTRICH SZÁRÍT.NAP

Normál szabályozás (Szárítás vége)

Előírt fűtési hőmérséklet (°C)

Naponta éjfélkor (00:00): az előírt (ESTRCH.T.SZÁR.IND.) hőmérsékletet újraszámolja és a fennmaradó napok számát (ESZTRICH SZÁRÍT.NAP) csökkenti.

#### SZOBA BEFOLY.

Lehetővé teszi a helyiség érzékelő hatásának állítását az adott kör vízhőmérsékletére.

| Beállítás | Általános leírás                                                   |
|-----------|--------------------------------------------------------------------|
| 0         | Nem veszi figyelembe (hatás nélküli helyre felszerelt távvezérlés) |
| 1         | Kissé veszi figyelembe                                             |
| 3         | Közepesen veszi figyelembe (ajánlott)                              |
| 10        | Környezeti termosztát típus működése                               |

ÉJJEL

Ez a paraméter akkor jelenik meg, ha legalább egy kör nem tartalmaz környezeti érzékelőt.

#### A környezeti hőmérséklettel nem rendelkező körök esetén:

- ÉJJEL:CSÖKK. (Csökkenés): A mérsékelt hőmérsékletet fenntartja a mérsékelt időszakokban. A kör szivattyúja folyamatosan működik.
- ÉJJEL:STOP (Ki): A mérsékelt időszakokban a fűtés leáll. Amikor a berendezés fagyvédelme aktív, a mérsékelt hőmérséklet fennmarad a mérsékelt időszakokban.

#### Helyiség érzékelővel ellátott körök esetén:

- Ha a helyiség hőmérséklete alacsonyabb a helyiségérzékelő előírt hőmérsékleténél: A mérsékelt hőmérsékletet fenntartja a mérsékelt időszakokban. A kör szivattyúja folyamatosan működik.
- Ha a helyiség hőmérséklete magasabb a helyiségérzékelő előírt hőmérsékleténél: A mérsékelt időszakokban a fűtés leáll. Amikor a berendezés fagyvédelme aktív, a mérsékelt hőmérséklet fennmarad a mérsékelt időszakokban.

#### 0-10 V funkció

Ezzel a funkcióval lehetőség van a kazán vezérlésére egy 0-10 V bemenethez csatlakozó 0-10 V kimenetet tartalmazó külső rendszeren keresztül. Ez a vezérlés a kazánnak hőmérséklet vagy teljesítmény értéket ír elő. Ügyelni kell arra, hogy **T.MAX KAZÁN** értéke magasabb legyen, mint **IGÉNY.MAX0-10V**, ha a vezérlés hőmérsékleten áll.

- Előírt hőmérséklet előremenő (°C) vagy teljesítmény (%)
- Bementi feszültség (V) DC
- 0 V

1

2

3

4

5

6

7

8

- IGÉNY.MIN0-10V
- IGÉNY.MAX0-10V
- VMIN/KI 0-10V
- VMAX 0-10V
- 10 V
- x Bementi feszültség
- y A kazán hőmérséklete vagy relatív teljesítmény

Ha a bemeneti feszültség VMIN/KI 0-10V-nél alacsonyabb, a kazán leáll.

A kazán előírt hőmérséklete szigorúan a 0-10 V bemenetnek felel meg. A kazán szekunder körei tövább működnek, de nincsenek hatással a kazánvíz hőmérsékletére. Az 0-10 V-os bemenet és a kazán szekunder körének használata esetén a 0-10 V feszültséget biztosító külső szabályozónak mindig legalább a szekunder kör igényeivel megegyező hőmérsékletet kell igényelnie.

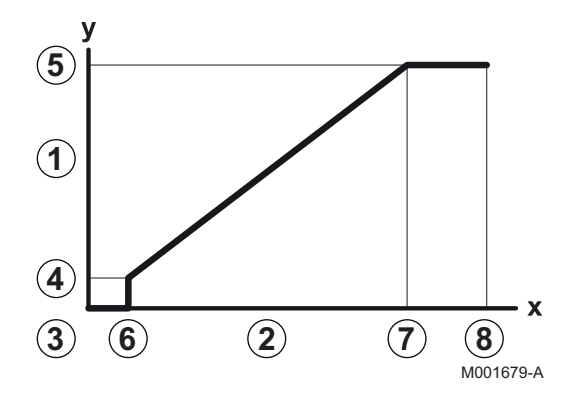

#### MAX.TÖMEGÁRAM

Ahhoz, hogy a szabályozás ki tudja számítani a berendezés által előállított hőt (kWh paraméter), meg kell adni a

**MAX.TÖMEGÁRAM** paramétert. A **MAX.TÖMEGÁRAM** paraméter megegyezik a szolár kör áramlásával l/percben.

Határozza meg az **MAX.TÖMEGÁRAM** éréket az alábbi táblázat segítségével, a berendezés konfigurációjának és a kollektorok számának vagy felületének megfelelően.

Ha a térfogatáramot helytelenül adja meg, a kijelzett kWh szintén helytelen lesz.

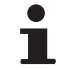

A hőmennyiség (kWh érték) csak személyes célú figyelemmel kísérésre használható.

| Sík napkollektorok            |                              |                      |                       |                          |  |  |
|-------------------------------|------------------------------|----------------------|-----------------------|--------------------------|--|--|
| A kollektorok<br>felszerelése | Felület<br>(m <sup>2</sup> ) | Kollektorok<br>száma | Térfogatáram<br>(I/h) | Térfogatáram<br>(I/perc) |  |  |
|                               | 35                           | 1 vagy 2             | 400                   | 6,7                      |  |  |
|                               | 68                           | 3 vagy 4             | 300                   | 5,0                      |  |  |
|                               | 810                          | 4 vagy 5             | 250                   | 4,1                      |  |  |
|                               | 810                          | 2x2                  | 750                   | 12,5                     |  |  |
|                               | 1215                         | 2x3                  | 670                   | 11,2                     |  |  |
|                               | 1620                         | 2x4                  | 450                   | 7,5                      |  |  |
|                               | 1215                         | 3x2                  | 850                   | 14,2                     |  |  |
|                               | 1823                         | 3x3                  | 800                   | 13,4                     |  |  |
|                               | 2430                         | 3x4                  | 650                   | 10,9                     |  |  |
|                               | 1620                         | 4x2                  | 1200                  | 20,0                     |  |  |
|                               | 2430                         | 4x3                  | 850                   | 14,2                     |  |  |

#### 5.6.5. A hálózat konfigurálása

- Lépjen be a szakember szintre: Tartsa lenyomva a 
   <u>a</u> gombot körülbelül 5 másodpercig.
- 2. Válassza ki a #HÁLÓZAT menüt.

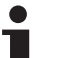

- Menü futtatásához vagy egy érték módosításához forgassa el a gombot.
- A kiválasztott menübe való belépéshez, vagy egy érték módosításának jóváhagyásához nyomja meg a forgó gombot.

A menüben való navigálás részletezését ebben a fejezetben találja: "Lépkedés a menüpontokban", oldal 51

3. Állítsa be a következő paramétereket:

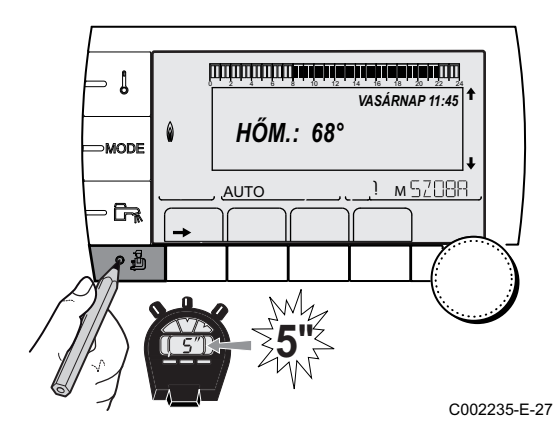

| iraméter Beállítási tartomány Altalános leírá |             | Általános leírás                                                                                                    | Gyári beállítás | Vevő beállítás |
|-----------------------------------------------|-------------|----------------------------------------------------------------------------------------------------|-----------------|----------------|
| VM SZÁM <sup>(2)</sup>                        | 20 - 39     | A modul hálózati címének beállítása                                                                                                    | 20              |                |
| KASZKÁD <sup>(2)</sup>                        | BE / NEM    | BE: Sorba kötött rendszer                                                                                                    | NEM             |                |
| VM HÁLÓZAT <sup>(2)</sup>                     |             | Külön menü: A keverőszelepek kaszkád<br>bekötése                                                                                       |                 |                |
|                                               |             | Lásd fejezet: "VM iSense Pro<br>kaszkád bekötése", oldal 72                                                                            |                 |                |
| MASTER SZABÁLYZÓ <sup>(3)</sup>               | BE / NEM    | Állítsa be ezt a szabályozást a bus-on<br>pilot szabályozásként                                                                        | BE              |                |
| RENDSZER HÁLÓZAT <sup>(4)</sup>               |             | Külön menü: A keverőszelepek kaszkád<br>bekötése                                                                                       |                 |                |
|                                               |             | Lásd fejezet: "VM iSense Pro<br>kaszkád bekötése", oldal 72                                                                            |                 |                |
| FUNKCIÓ <sup>(4)</sup>                        | KLASSZIKUS  | Kaszkád működés: A kaszkád különböző<br>kazánjainak egymást követő indítása<br>igényektől függően                                      | KLASSZIKUS      |                |
|                                               | PARALLEL    | Párhuzamos kaszkád működés: Ha a<br>külső hőméréklet <b>PÁRHUZ.KASZKÁD</b><br>érték alatti, az összes kazán egyszerre<br>működésbe lép |                 |                |
| PÁRHUZ.KASZKÁD <sup>(5)</sup>                 | -10 - 20 C° | Külső hőmérséklet, amely párhuzamos<br>módban minden üzemmódot elindít                                                                 | 10 °C           |                |
| GEN.KASZK.SZ.UFUT <sup>(3)</sup>              | 0 - 30 perc | A hőtermelő szivattyúja utólagos<br>működésének minimális időtartama                                                                   | 0 perc          |                |
| ÉGŐ KÉSLELTET. <sup>(3)</sup>                 | 1 - 60 perc | A hőtermelők elindításának és<br>leállításának késleltetése.                                                                           | 4 perc          |                |
| SLAVE SZÁM <sup>(6)</sup>                     | 2 - 10      | A követő hőtermelő hálózat címének                                                                                                    | 2               |                |

(4) A paraméter csak akkor jelenik meg, ha MASTER SZABALTZO bealitása BE
 (5) A paraméter csak akkor jelenik meg, ha FUNKCIÓ beállítása PARALLEL
 (6) A paraméter csak akkor jelenik meg, ha MASTER SZABÁLYZÓ beállítása KI

| Felhasználói szint - #BEÁLLÍTÁSOK menü                                                          |                      |                                                                                                    |                 |                |
|-------------------------------------------------------------------------------------------------|----------------------|----------------------------------------------------------------------------------------------------|-----------------|----------------|
| Paraméter                                                                                       | Beállítási tartomány | Általános leírás                                                                                                    | Gyári beállítás | Vevő beállítás |
| K.SORREND <sup>(1)</sup>                                                                        | <b>AUTO</b> / 1 10   | <ul> <li>Ezzel a paraméterrel meghatározható a mester kazán.</li> <li>AUTO: A mester kazán automatikusan átkapcsol 7 naponta</li> </ul> | AUTO            |                |
|                                                                                                 |                      | <ul> <li>1 10: A mester kazánt mindig ez az érték<br/>határozza meg</li> </ul>                                                          |                 |                |
| (1) A paraméter csak akkor jelenik meg, ha KASZKÁD helyzete BE, és MASTER SZABÁLYZÓ helyzete BE |                      |                                                                                                    |                 |                |

#### Csatlakoztassa a készülékeket kaszkád módba

Ebben az esetben lehetőség van kaszkád konfigurálásra, hőtermelők és/vagy VM iSense Pro követők felhasználására. A következők szerint járjon el:

1. Állítsa a KASZKÁD paramétert BE-re.

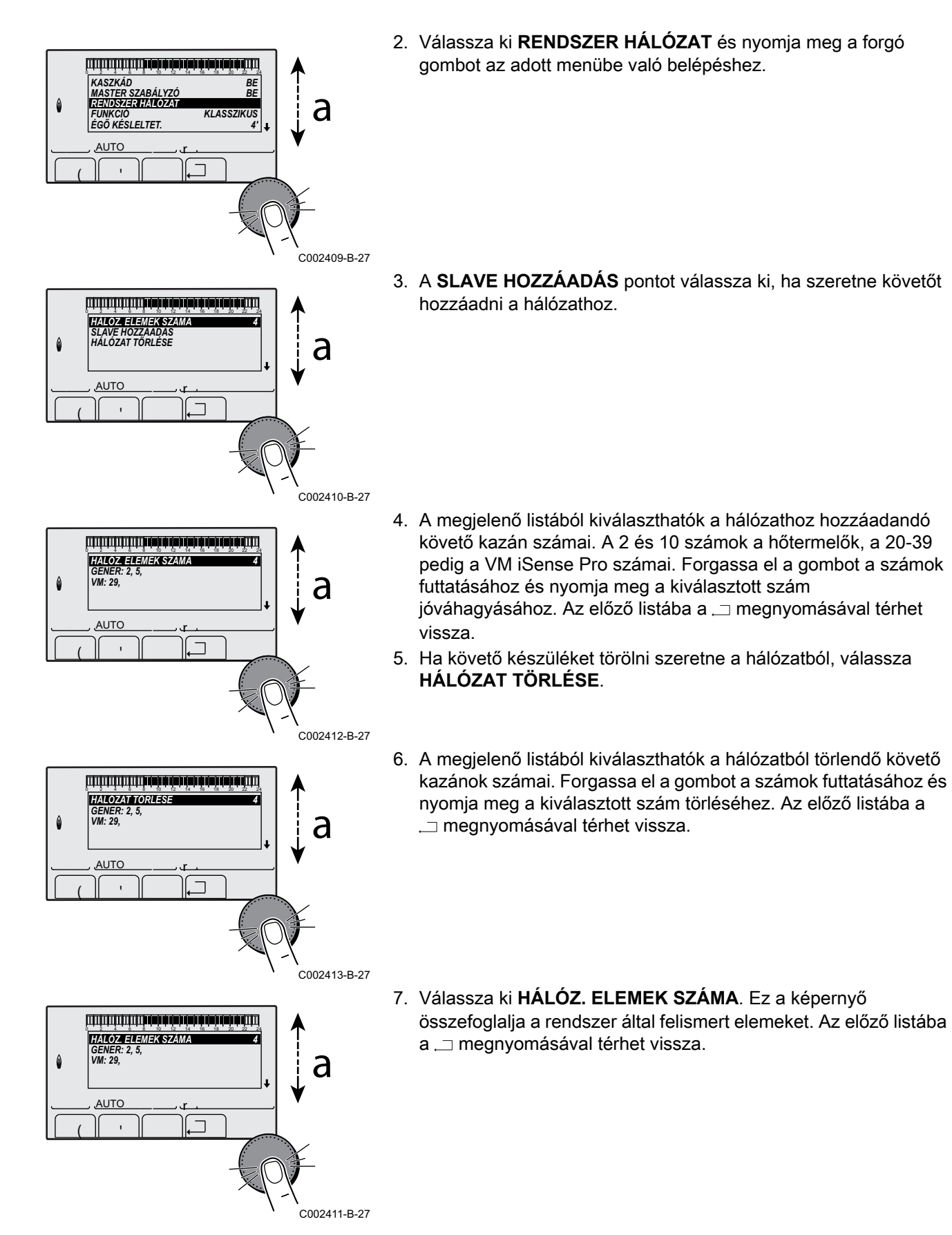
#### VM iSense Pro kaszkád bekötése

A keverőszelepek kijelölhetők csak követő készülékként. A következők szerint járjon el:

- 1. Válassza ki VM HÁLÓZAT és nyomja meg a forgó gombot az adott menübe való belépéshez.
- A megjelenő képernyőn kiválaszthatja a hálózathoz hozzáadni kívánt követő keverőszelepek számait. A 20 -39 számok a keverőszelepekhez tartoznak. Forgassa el a gombot a számok futtatásához és nyomja meg a kiválasztott szám jóváhagyásához. Az előző listába a , megnyomásával térhet vissza.
- 3. Ha törölni szeretne a hálózatból egy követő keverőszelepet, válassza ki VM TÖRLÉS.
- 4. A megjelenő képernyőn kiválaszthatja a hálózatből törölni kívánt követő keverőszelepek számait. Forgassa el a gombot a számok futtatásához és nyomja meg a kiválasztott szám törléséhez. Az előző listába a , \_ megnyomásával térhet vissza.

#### 5.6.6. Visszatérés a gyári beállításokhoz

A készülék visszaállításához az alábbiakat kell tennie:

- Nyomja meg egyszerre a 1, → és ... gombokat 4 másodpercig. Megjelenik a #RESET menü.
- 2. Állítsa be a következő paramétereket:

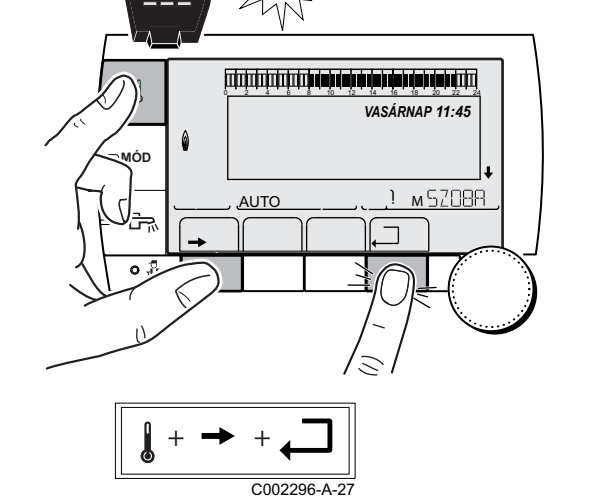

| #RESET menü              |        |               |                                                                           |
|--------------------------|--------|---------------|---------------------------------------------------------------------------|
| A hőtermelő kiválasztása | Paramé | ter           | Általános leírás                                                          |
| GENERÁTOR                | RESET  | TOTAL         | Az összes paraméter teljes visszaállítása (RESET)                         |
|                          |        | KÜLÖN.PROGR.  | Az összes paraméter visszaállítása (RESET), az időprogramok megtartásával |
|                          |        | PROG.         | Az időprogramok visszaállítása (RESET), a paraméterek megtartásával       |
|                          |        | SCU ÉRZÉKELŐ  | A készítők szondáinak visszaállítása (RESET)                              |
|                          |        | HELYISÉG ÉRZ. | A környezeti érzékelők visszaállítása (RESET)                             |

CR remeha

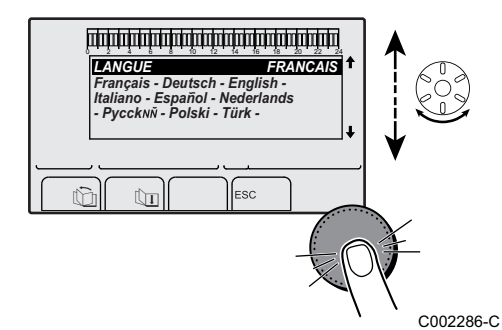

A visszaállítása után, **TELJES RESET** vagy **RESET KÜLÖN.PROGR.**, a szabályozó néhány másodper elteltével visszaáll a nyelv kiválasztására.

- 1. A gomb forgatásával válassza ki a kívánt nyelvet.
- 2. Nyomja meg a forgó gombot a jóváhagyáshoz.

# 6 A készülék leállítása

## 6.1 A berendezés leállítása

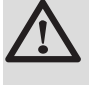

#### FIGYELMEZTETÉS

Ne kapcsolja ki a készüléket. Ha a központi fűtés rendszert hosszabb időszakon keresztül nem használják, ajánlott a **SZABADSG** üzemmódot bekapcsolni (a fűtés szivattyú beragadás elleni védelmének használatához).

## 6.2 Fagyvédelem

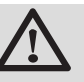

#### FIGYELMEZTETÉS

- A fagyvédelem nem működik akkor, ha a készüléket kikapcsolták.
- A berendezés védelme érdekében állítsa a készüléket SZABADSG módba.

#### Az SZABADSG mód védi:

- A berendezést, ha a külső hőmérséklet 3 °C-nál alacsonyabb (gyári beállítás).
- A helyiséget, ha távvezérlés be van kötve, és ha a helyiség hőmérséklete 6 °C alatt van (gyári beállítás).
- A használati melegvíz tartályt, ha a tartály hőmérséklete 4 °C alatt van (a vizet felmelegíti 10 °C-ra).

A szabadság üzemmód beállításához: 🎼 Olvassa el a kezelési útmutatót.

# 7 Hibakeresés

## 7.1 A telepítést végző szakember adatai

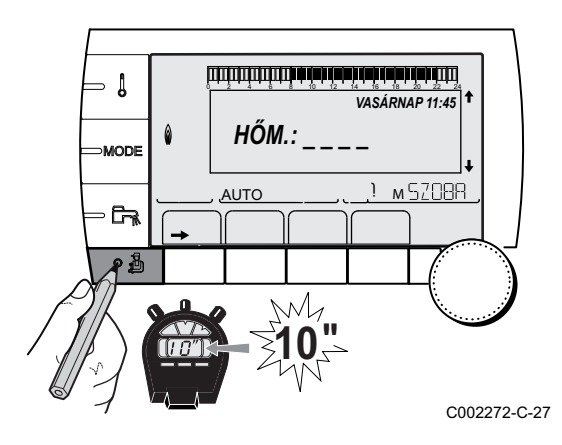

A szakember telefonszámának megjelenítéséhez hiba esetén az alábbiak szerint kell eljárni:

- 2. Válassza ki a **#SAV** menüt.

- Menü futtatásához vagy egy érték módosításához forgassa el a gombot.
  - A kiválasztott menübe való belépéshez, vagy egy érték módosításának jóváhagyásához nyomja meg a forgó gombot.

A menüben való navigálás részletezését ebben a fejezetben találja: "Lépkedés a menüpontokban", oldal 51

3. Állítsa be a következő paramétereket:

| Szakszervíz szint - #SAV menü |                                    |  |
|-------------------------------|------------------------------------|--|
| Paraméter                     | Általános leírás                   |  |
| NÉV                           | Adja meg a szakember nevét         |  |
| TEL                           | Adja meg a szakember telefonszámát |  |

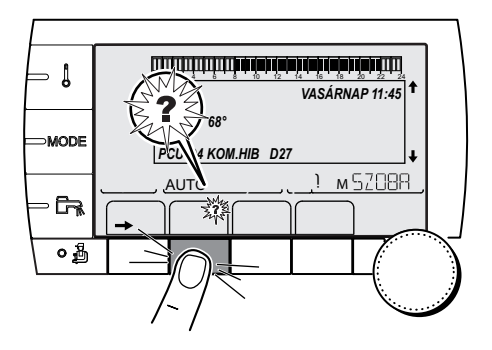

Hiba megjelenésekor nyomja meg ?, hogy megjelenjen a szakember telefonszáma.

<sup>C002302-B-27</sup> Üzenetek (Típuskód Mxx)

| А | modul | az | alábbi | üzenet | teket | jeleníti | meg: |
|---|-------|----|--------|--------|-------|----------|------|
|---|-------|----|--------|--------|-------|----------|------|

| kódszám | Üzenetek              | Leírás                         | Ellenőrzés / megoldás                                        |
|---------|-----------------------|--------------------------------|--------------------------------------------------------------|
|         | ESTRICH.SZ.B XX NAP   | Az aljzat száradása működik    | Aljzat száradása folyamatban. A nem érintett körök           |
|         | ESTRICH SZ.C XX NAP   | XX NAP = Az aljzat száradására | fűtése megszakítva.                                          |
|         | ESTRICH SZ.B+C XX NAP | hátra lévő napok száma.        | <ul> <li>Várja meg, míg a megjelölt napok száma 0</li> </ul> |
|         |                       |                                | Állítsa a SECHAGE CHAPE paramétert NON                       |
|         |                       |                                | -re                                                          |

7.2

| kódszám | Üzenetek           | Leírás                                                                         | Ellenőrzés / megoldás                                                                                            |
|---------|--------------------|--------------------------------------------------------------------------------|----------------------------------------------------------------------------------------------------|
|         | STOP N XX          | A leállás be van kapcsolva<br>XX = A bekapcsolt leállás száma                  | Leállás folyamatban. A leállásra kiválasztott körök a<br>kiválasztott időszakra fagymentesítés módban<br>vannak. |
|         |                    |                                                                                | <ul> <li>Várja meg, hogy elérje a befejezés dátumát</li> </ul>                                                   |
|         |                    |                                                                                | <ul> <li>Az STOP N XX paraméter megadása KI-re</li> </ul>                                                        |
| M23     | KÜLSŐ ÉRZ.CSERÉLNI | A külső szonda hibás.                                                          | Cserélje ki a külső radio szondát.                                                                               |
| M30     | BL.KOM MODBUS      | A MODBUS hálózaton keresztül<br>nincs kommunikáció a mester<br>szabályozással. | Ellenőrizze a modul és a mester készülék közötti vezetékek bekötését.                                            |
| M31     | BL.RENDSZERHÁLÓZ.  | A MODBUS hálózat konfigurálása<br>rossz.                                       | <ul> <li>Ellenőrizze, hogy a készülék címe be van<br/>állítva a #HÁLÓZAT menüben.</li> </ul>                     |
|         |                    |                                                                                | <ul> <li>Ellenőrizze, hogy a kaszkád konfiguráció be<br/>van állítva a vezérlő modulon.</li> </ul>               |

## 7.3 Az üzenetek előzményei

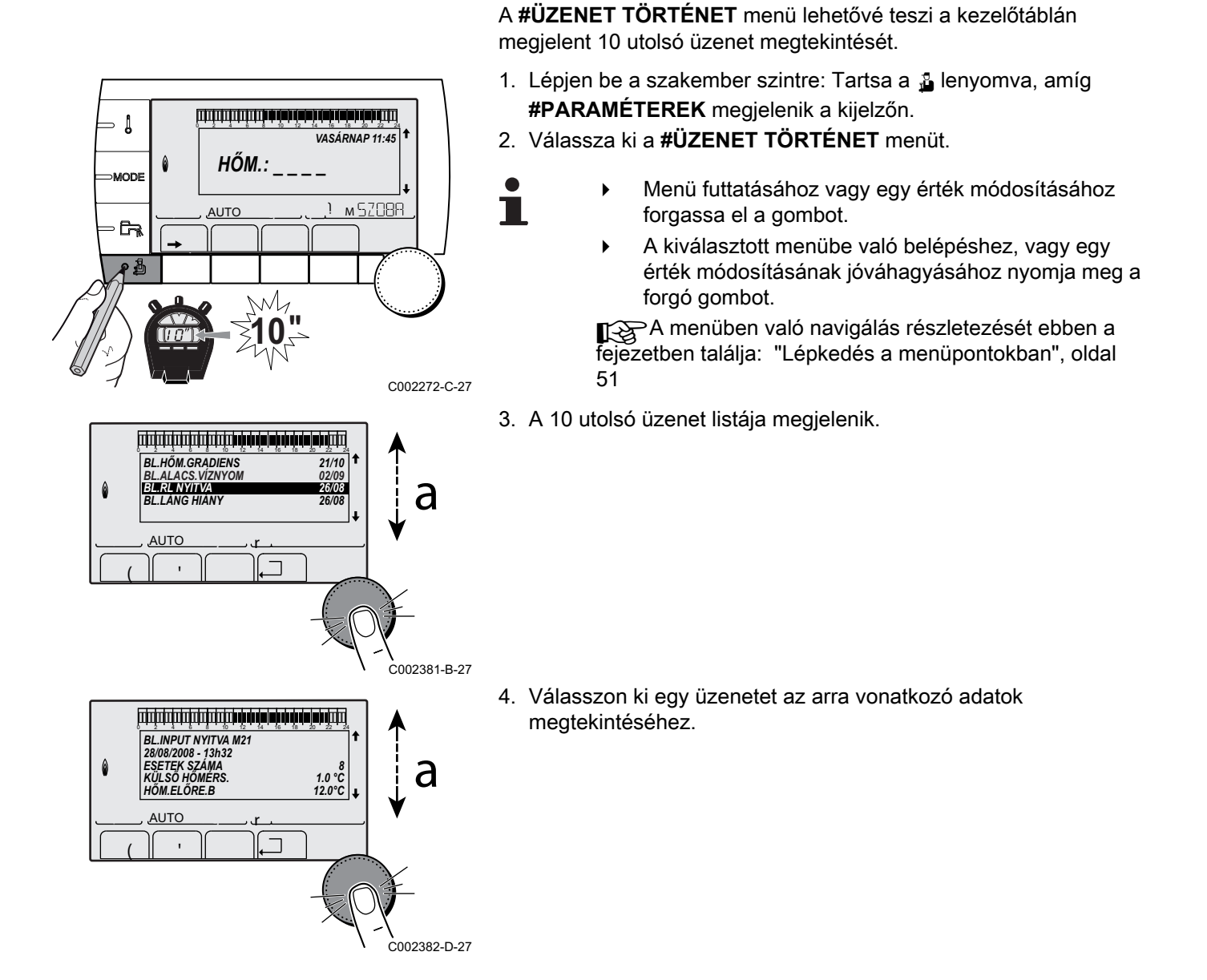

## 7.4 Hibák

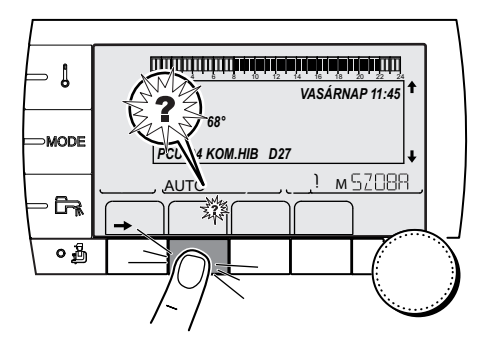

Hibás működés esetén a modul villog, hibaüzenet és a megfelelő kód jelenik meg rajta.

1. Jegyezze fel a kijelzett kódot.

A kód fontos az üzemzavar jellegének helyes és gyors megállapításához és egy esetleges műszaki segítséghez.

- 2. Nyomja meg a ? gombot. A probléma megoldásához kövesse a kijelzőn látható utasításokat.
- 3. Nézze meg a kódok jelentését az alábbi táblázatban:

#### C002302-B-27

| kód        | Hibák                            | Leírás                                                                                                    | Ellenőrzés / megoldás                                                                                                    |
|------------|----------------------------------|----------------------------------------------------------------------------------------------------|----------------------------------------------------------------------------------------------------|
| D03<br>D04 | ELŐREM.ÉRZ.B.H<br>ELŐREM.ÉRZ.C.H | A B előremenő szonda hibás<br>A C előremenő szonda hibás<br>Megjegyzések:<br>A kör szivattyúja működik.<br>A kör 3 utas szelepe nem kap<br>áramot és kézzel vezérelhető.                                                                                                    | <ul> <li>Hibás csatlakozás</li> <li>Ellenőrizze, hogy a szonda be van-e kötve: Lásd fejezet: "A szondák törlése a elektronikus kártya memóriájából", oldal 79</li> <li>Ellenőrizze a kapcsolatot és a csatlakozókat</li> <li>Ellenőrizze, hogy az érzékelőket helyesen szerelték-e be Az érzékelő hibás</li> <li>Ellenőrizze a szonda Ohm értékét</li> <li>Szükség esetén cserélie ki az érzékelőt</li> </ul> |
| D05        | KÜLSŐ ÉRZ.HIBA                   | A külső szonda hibás<br>Megjegyzések:<br>A készülék előírt értéke a<br>maximummal egyenlő.<br>A szelepek szabályozása nem<br>biztosított, de a kör maximális<br>hőmérsékletének felügyelete a<br>szelep után, működik.<br>A szelepek kézzel<br>vezérelhetőek.<br>A használati melegvíz<br>melegítése biztosított. | <ul> <li>Hibás csatlakozás</li> <li>Ellenőrizze, hogy a szonda be van-e kötve</li> <li>Ellenőrizze a kapcsolatot és a csatlakozókat</li> <li>Ellenőrizze, hogy az érzékelőket helyesen szerelték-e be</li> <li>Az érzékelő hibás</li> <li>Ellenőrizze a szonda Ohm értékét</li> <li>Szükség esetén cserélje ki az érzékelőt</li> </ul>                                                                        |
| D07        | RENDSZ.ÉRZ.HIBA                  | A rendszer szonda hibás                                                                                                    | <ul> <li>Hibás csatlakozás</li> <li>Ellenőrizze, hogy a szonda be van-e kötve: Lásd fejezet: "A szondák törlése a elektronikus kártya memóriájából", oldal 79</li> <li>Ellenőrizze a kapcsolatot és a csatlakozókat</li> <li>Ellenőrizze, hogy az érzékelőket helyesen szerelték-e be Az érzékelő hibás</li> <li>Ellenőrizze a szonda Ohm értékét</li> <li>Szükség esetén cserélie ki az érzékelőt</li> </ul> |

| kód        | Hibák                            | Leírás                                                                                                    | Ellenőrzés / megoldás                                                                                                    |
|------------|----------------------------------|----------------------------------------------------------------------------------------------------|----------------------------------------------------------------------------------------------------|
| D09        | HMV ÉRZ. HIBA                    | A használati melegvíz szonda                                                                                                    | Hibás csatlakozás                                                                                                    |
|            |                                  | hibás<br>Megjegyzések:<br>A használati melegvíz<br>melegítése nem szabályozott.<br>A töltőszivattyú működik.<br>A tartály töltési hőmérséklete<br>azonos a kazán<br>hőmérsékletével. | <ul> <li>Ellenőrizze, hogy a szonda be van-e kötve: Lásd fejezet: "A szondák törlése a elektronikus kártya memóriájából", oldal 79</li> <li>Ellenőrizze a kapcsolatot és a csatlakozókat</li> <li>Ellenőrizze, hogy az érzékelőket helyesen szerelték-e be Az érzékelő hibás</li> </ul>                                                                       |
|            |                                  |                                                                                                    | <ul> <li>Ellenorizze a szonda Ohm erteket</li> <li>Oräklerén esetén eseték ki er éretékelőt</li> </ul>                                                                                                    |
| D12<br>D13 | SZOBA B ÉRZ.H.<br>SZOBA C ÉRZ.H. | A B környezeti szonda hibás<br>A C környezeti szonda hibás<br>Megjegyzések:<br>Az adott kör a környezeti szonda<br>hatása nélkül működik.                                            | <ul> <li>Bibás csatlakozás</li> <li>Ellenőrizze, hogy a szonda be van-e kötve: Elége Lásd fejezet: "A szondák törlése a elektronikus kártya memóriájából", oldal 79</li> <li>Ellenőrizze a kapcsolatot és a csatlakozókat</li> </ul>                                                                                                    |
|            |                                  |                                                                                                    | <ul> <li>Ellenorizze, hogy az erzekelőket helyesen szereltek-e be<br/>Az árzákolá bibás</li> </ul>                                                                                                    |
|            |                                  |                                                                                                    | <ul> <li>Ellenőrizze a szonda Ohm értékét</li> <li>Szükség esetén cserélie ki az érzékelőt</li> </ul>                                                                                                    |
| D14        | MC KOM.HIBA                      | Megszakadt a kapcsolat a                                                                                                    | Hibás csatlakozás                                                                                                    |
|            |                                  | iSense Pro modul és a kazán<br>rádió modul között                                                                                                    | <ul> <li>Ellenőrizze a kapcsolatot és a csatlakozókat</li> </ul>                                                                                                    |
|            |                                  |                                                                                                    | A kazan modul hibas                                                                                                    |
| D15        |                                  | A suffertentály eservele bibás                                                                                                    | Cserélje ki a kazán modult                                                                                                    |
| 610        | PUFF. EK2.NIDA                   | A punertartaly szonda hibas<br>Megjegyzések:<br>A puffertartály felmelegítése nem<br>biztosított.                                                                                    | <ul> <li>Filoas csatiakozas</li> <li>Ellenőrizze, hogy a szonda be van-e kötve: Lásd fejezet: "A szondák törlése a elektronikus kártya memóriájából", oldal 79</li> <li>Ellenőrizze a kapcsolatot és a csatlakozókat</li> <li>Ellenőrizze, hogy az érzékelőket helyesen szerelték-e be Az érzékelő hibás</li> <li>Ellenőrizze a szonda Ohm értékét</li> </ul> |
|            |                                  |                                                                                                    | <ul> <li>Szükség esetén cserélje ki az érzékelőt</li> </ul>                                                                                                    |
| D16        | MED.B ÉRZ.HIBA                   | Medence szonda B hibás                                                                                                    | Hibás csatlakozás                                                                                                    |
| D16        | MED.C ERZ.HIBA                   | Medence szonda C hibás<br>Megjegyzések:<br>A medence melegítése független<br>a hőmérsékletétől.                                                                                      | <ul> <li>Ellenőrizze, hogy a szonda be van-e kötve: Lásd<br/>fejezet: "A szondák törlése a elektronikus kártya<br/>memóriájából", oldal 79</li> </ul>                                                                                                    |
|            |                                  |                                                                                                    | <ul> <li>Ellenorizze a kapcsolatot es a csatiakozokat</li> </ul>                                                                                                    |
|            |                                  |                                                                                                    | <ul> <li>Ellenorizze, nogy az erzekelőket nelyésen szereltek-e be<br/>Az érzékelő hibás</li> </ul>                                                                                                    |
|            |                                  |                                                                                                    | <ul> <li>Ellenőrizze a szonda Ohm értékét</li> </ul>                                                                                                    |
|            |                                  |                                                                                                    | <ul> <li>Szükség esetén cserélje ki az érzékelőt</li> </ul>                                                                                                    |
| D17        | HMV 2 ÉRZ.HIBA                   | A 2 tartály szonda hibás                                                                                                    | Hibás csatlakozás                                                                                                    |
|            |                                  |                                                                                                    | <ul> <li>Ellenőrizze, hogy a szonda be van-e kötve: E Lásd<br/>fejezet: "A szondák törlése a elektronikus kártya<br/>memóriájából", oldal 79</li> </ul>                                                                                                    |
|            |                                  |                                                                                                    | <ul> <li>Ellenőrizze a kapcsolatot és a csatlakozókat</li> </ul>                                                                                                    |
|            |                                  |                                                                                                    | <ul> <li>Ellenőrizze, hogy az érzékelőket helyesen szerelték-e be<br/>Az érzékelő hibás</li> </ul>                                                                                                    |
|            |                                  |                                                                                                    | <ul> <li>Ellenőrizze a szonda Ohm értékét</li> </ul>                                                                                                    |
|            |                                  |                                                                                                    | <ul> <li>Szükség esetén cserélje ki az érzékelőt</li> </ul>                                                                                                    |

| kód | Hibák            | Leírás                                                                                          | Ellenőrzés / megoldás                                                                                                    |
|-----|------------------|-------------------------------------------------------------------------------------------------|----------------------------------------------------------------------------------------------------|
| D18 | SZOL.HMV ÉRZ.H   | A szolártartály szonda hibás                                                                    | Hibás csatlakozás                                                                                                    |
|     |                  |                                                                                                 | <ul> <li>Ellenőrizze, hogy a szonda be van-e kötve: Lásd<br/>fejezet: "A szondák törlése a elektronikus kártya<br/>memóriájából", oldal 79</li> </ul> |
|     |                  |                                                                                                 | Ellenőrizze a kapcsolatot és a csatlakozókat                                                                                                    |
|     |                  |                                                                                                 | Ellenőrizze, hogy az érzékelőket helyesen szerelték-e be                                                                                              |
|     |                  |                                                                                                 | Az érzékelő hibás                                                                                                    |
|     |                  |                                                                                                 | Ellenőrizze a szonda Ohm értékét                                                                                                    |
|     |                  |                                                                                                 | <ul> <li>Szükség esetén cserélje ki az érzékelőt</li> </ul>                                                                                           |
| D19 | SZ.KOLL.ÉRZ.H.   | Kollektor szonda hibás                                                                          | Hibás csatlakozás                                                                                                    |
|     |                  |                                                                                                 | <ul> <li>Ellenőrizze, hogy a szonda be van-e kötve: Lásd<br/>fejezet: "A szondák törlése a elektronikus kártya<br/>memóriájából", oldal 79</li> </ul> |
|     |                  |                                                                                                 | Ellenőrizze a kapcsolatot és a csatlakozókat                                                                                                    |
|     |                  |                                                                                                 | Ellenőrizze, hogy az érzékelőket helyesen szerelték-e be                                                                                              |
|     |                  |                                                                                                 | Az érzékelő hibás                                                                                                    |
|     |                  |                                                                                                 | Ellenőrizze a szonda Ohm értékét                                                                                                    |
|     |                  |                                                                                                 | <ul> <li>Szükség esetén cserélje ki az érzékelőt</li> </ul>                                                                                           |
| D20 | SZOL KOM.HIBA    | <ul> <li>Kapcsolja ki és indítsa újra a</li> </ul>                                              | a kazánt                                                                                                    |
|     |                  | <ul> <li>Ellenőrizze, hogy a szolár m<br/>biztosítékot<br/>karbantartási útmutatóját</li> </ul> | nodul feszültség alatt van-e. Szükség esetén cserélje ki a<br>I a használati melegvíz készítő telepítési, használati és                               |
|     |                  | <ul> <li>Ellenőrizze az összeköttetés</li> </ul>                                                | st a SCU-C és a szolár modul között                                                                                                    |
| D50 | OTH KOM.HIBA     | Megszakadt a kapcsolat az<br>iSense Pro modul és a kazán                                        | <ul> <li>Ellenőrizze a vezetékek bekötését a iSense Pro modul és<br/>a kezelőpanel között</li> </ul>                                                  |
|     |                  | kezelöpanelje között.                                                                           | <ul> <li>Ellenőrizze, hogy a #RENDSZER menü KONFIGURÁCIÓ<br/>paraméterének beállítása OTH+3JSZ</li> </ul>                                             |
| D51 | DEF XX:LSD KAZÁN | Hiba jelenik meg a kazán<br>kezelőpaneljén.                                                     | <ul> <li>Olvassa el a kazán telepítési és karbantartási kézikönyvét.</li> </ul>                                                                       |

### 7.4.1. A szondák törlése a elektronikus kártya memóriájából

A szondák konfigurációját az elektronikus kártya tárolja. Ha egy szonda hiba jelentkezik és a megfelelő szonda nincs bekötve, vagy szándékosan eltávolították, kérjük, törölje ki az eleketronikus kártya memóriájából a szondát.

- Nyomja meg többször egymás után a ? gombot a következő üzenetig:Ki szeretné törölni ezt a szondát?.
- Válassza ki a forgó gomb elforgatásával IGEN, majd nyomja meg a jóváhagyáshoz.

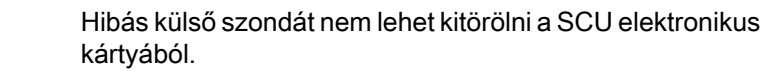

## 7.5 A hibák előzményei

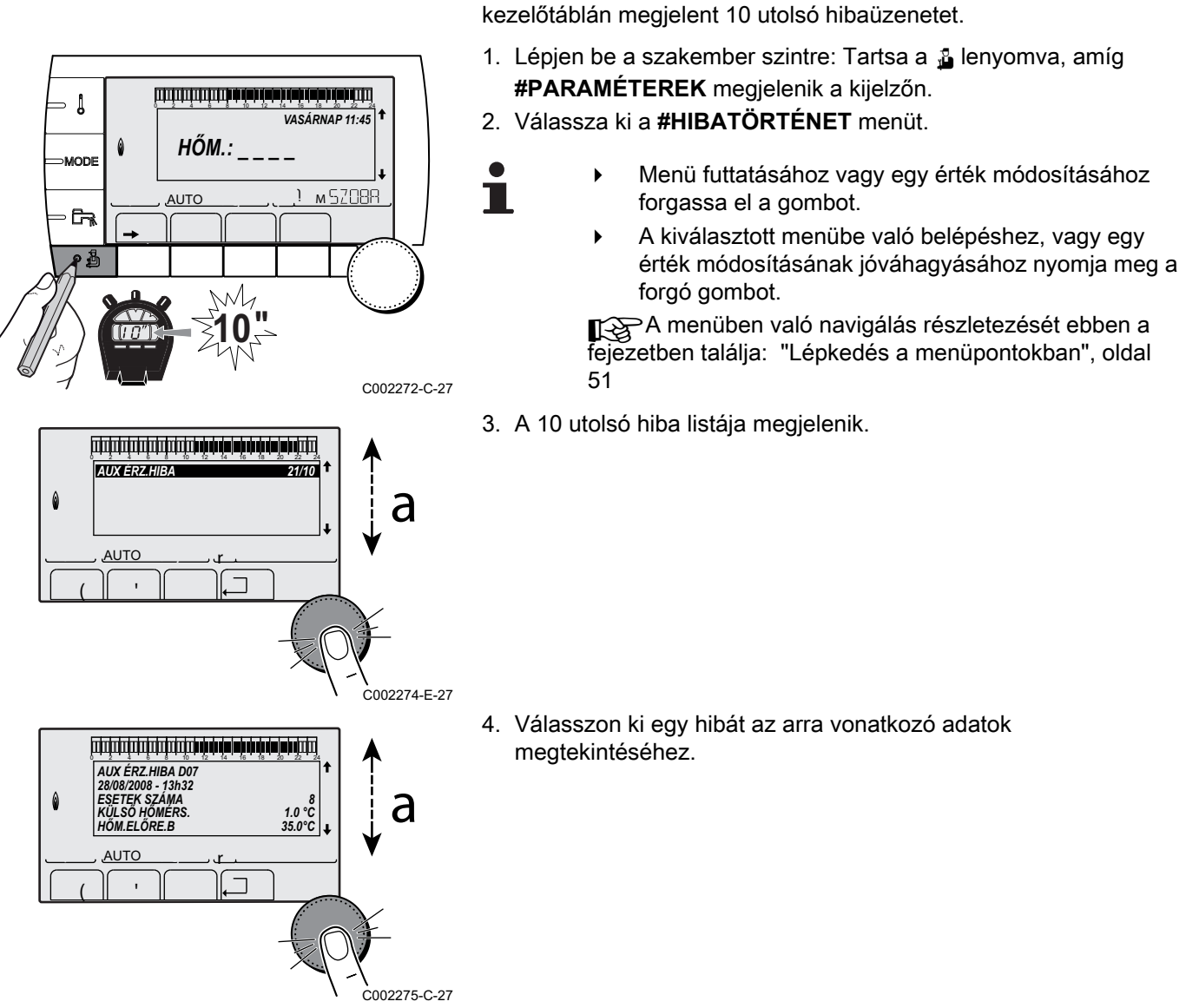

A #HIBATÖRTÉNET menü segítségével megtekintheti a

Használja a következő menüket a rendellenes működés eredetének

## 7.6 A bemeneti/kimenet paraméterek ellenőrzése (teszt mód)

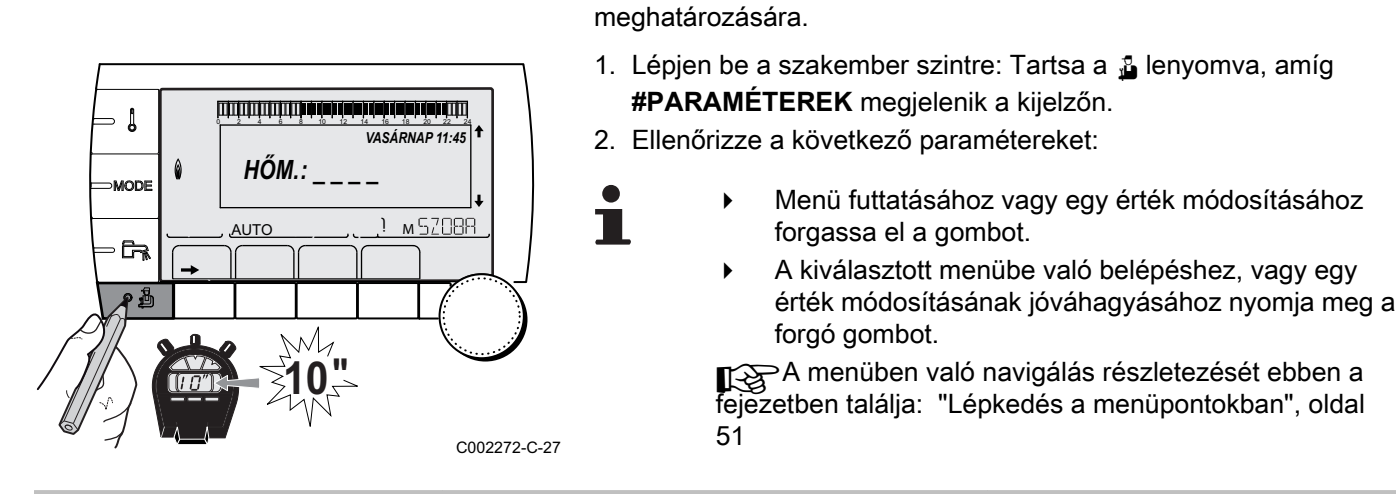

| Szakszervíz szint - #P/                                                  | ARAMETRESmenü                                                                          |
|--------------------------------------------------------------------------|----------------------------------------------------------------------------------------|
| Paraméter                                                                | Általános leírás                                                                       |
| K.SORREND                                                                | Vezérkazán aktív                                                                       |
| FOKOZAT                                                                  | Kazánok száma fűtési igényre                                                           |
| KASZKÁD SZÁM <sup>(1)</sup>                                              | A kaszkádban meglévő kazánok száma                                                     |
| VM SZÁM <sup>(1)</sup>                                                   | A kaszkádban meglévő VM iSense Pro szabályozások száma                                 |
| SZIV.TELJ.SOLAR                                                          | A szolárszivattyú vezérlése                                                            |
| MEAN OUTSIDE T                                                           | Külső átlaghőmérséklet                                                                 |
| SZÁM.T.KAZÁN <sup>(1)</sup>                                              | A kazánra számított hőmérséklet                                                        |
| KAZÁN HŐM. <sup>(2)</sup>                                                | A kazán elmenő érzékelő mérése                                                         |
| CALCULATED T. B <sup>(3)</sup>                                           | A B körre számított hőmérséklet                                                        |
| CALCULATED T. C <sup>(3)</sup>                                           | A C körre számított hőmérséklet                                                        |
| KORRIG.HMV IGÉNY.                                                        | A kazán által felhasznált HMV előírt hőmérséklet, figyelmbe véve a szolár kiegészítést |
| HŐM.ELŐRE.B <sup>(2) (3)</sup>                                           | B kör előremenő vízhőmérséklet                                                         |
| HŐM.ELŐRE.C <sup>(2) (3)</sup>                                           | C kör előremenő vízhőmérséklet                                                         |
| KÜLSŐ HŐMÉRS. <sup>(2)</sup>                                             | Külső hőmérséklet                                                                      |
| SZOBAHŐM. B <sup>(2) (3)</sup>                                           | A B kör környezeti hőmérséklete                                                        |
| SZOBAHŐM. C <sup>(2) (3)</sup>                                           | A C kör környezeti hőmérséklete                                                        |
| HŐM. HMV <sup>(2)(3)</sup>                                               | A HMV tartály vízhőmérséklete                                                          |
| INP.0-10V <sup>(2)(3)</sup>                                              | Bementi feszültség 0-10 V                                                              |
| HŐM. PUFFER <sup>(2)(3)</sup>                                            | Puffertartály vízhőmérséklete                                                          |
| HŐM. RENDSZER <sup>(2)</sup><br>(3)                                      | Rendszer előremenő vízhőmérséklet több hőtermelő esetén                                |
| HMV HŐM.ALSÓ <sup>(2)(3)</sup>                                           | HMV tartály alsó vízhőmérséklet                                                        |
| AUX TÁROLÓ HŐM <sup>(2)</sup><br>(3)                                     | Az AUX körhöz csatlakoztatott második HMV tartály vízhőmérséklete                      |
| FORGATÓGOMB B <sup>(3)</sup>                                             | A B helyiségérzékelő hőmérsékletállító gomb helyzete                                   |
| FORGATÓGOMB C <sup>(3)</sup>                                             | A C helyiségérzékelő hőmérsékletállító gomb helyzete                                   |
| ELTOLÁS ADAP B <sup>(3)</sup>                                            | A B körre számított párhuzamos eltérés                                                 |
| ELTOLÁS ADAP C <sup>(3)</sup>                                            | A C körre számított párhuzamos eltérés                                                 |
| <ul> <li>A konfiguráció szerint</li> <li>A pareméter a A gomt</li> </ul> | n megnyomásával előhívbató                                                             |

(2) A pareméter a A gomb megnyomásával előhívható.
(3) A paraméter csak a ténylegesen bekötött adott opciókra, körökre vagy szondákra jelenik meg

| Szakszervíz szint - #TEST SORTIESmenü |                            |                                                    |
|---------------------------------------|----------------------------|----------------------------------------------------|
| Paraméter                             | Beállítási tartomány       | Általános leírás                                   |
| P.KÖR B <sup>(1)</sup>                | BE / NEM                   | B szivattyú indítás/leállás                        |
| P.KÖR C <sup>(3)</sup>                | BE / NEM                   | C szivattyú indítás/leállás                        |
| HMV.C.SZI <sup>(3)</sup>              | BE / NEM                   | Használati melegvíz szivattyú indítás/leállás      |
| AUX.KÖR <sup>(3)</sup>                | BE / NEM                   | Segédkimenet indítás/leállás                       |
| P.SOLAR <sup>(3)</sup>                | BE / NEM                   | Szolár szivattyú indítás/leállás                   |
| 3JSZ B <sup>(3)</sup>                 | STANDBY                    | Nincs vezérlés                                     |
|                                       | NYIT:                      | B kör 3 utas szelep nyitás                         |
|                                       | ZÁR:                       | B kör 3 utas szelep zárás                          |
| (1) A paraméter o                     | sak a ténylegesen bekötött | adott opciókra, körökre vagy szondákra jelenik meg |

#### Szakszervíz szint - #TEST SORTIESmenü

|                       | -                           |                                                    |
|-----------------------|-----------------------------|----------------------------------------------------|
| Paraméter             | Beállítási tartomány        | Általános leírás                                   |
| 3JSZ C <sup>(3)</sup> | STANDBY                     | Nincs vezérlés                                     |
|                       | NYIT:                       | C kör 3 utas szelep nyitás                         |
|                       | ZÁR:                        | C kör 3 utas szelep zárás                          |
| (1) A paraméter o     | csak a ténylegesen bekötött | adott opciókra, körökre vagy szondákra jelenik meg |

| Szakszervíz szint - #TEST ENTREESmenü                              |        |                            |  |
|--------------------------------------------------------------------|--------|----------------------------|--|
| Paraméter                                                          | Álapot | Általános leírás           |  |
| TÁVV.TELEFON <sup>(1)</sup>                                        | 0 / 1  | A telefon bemenet állapota |  |
| R.INP. <sup>(2)</sup>                                              | 0 / 1  | A telefon bemenet állapota |  |
| TÁVV.B <sup>(3)</sup>                                              | BE     | B távvezérlés van          |  |
|                                                                    | NEM    | B távvezérlés nincs        |  |
| TÁVV.C <sup>(3)</sup>                                              | BE     | C távvezérlés van          |  |
|                                                                    | NEM    | C távvezérlés nincs        |  |
| (1) A paraméter csak akkor jelenik meg, ha INP.0-10V beállítása KI |        |                            |  |

(2) A R.INP. paraméter beállítása szerint

(3) A paraméter csak a ténylegesen bekötött adott opciókra, körökre vagy szondákra jelenik meg

| Szakszervíz szint - #INFORMATIONmenü <sup>(1)</sup>                               |                      |                                           |  |  |  |  |
|-----------------------------------------------------------------------------------|----------------------|-------------------------------------------|--|--|--|--|
| Paraméter                                                                         | Beállítási tartomány | Általános leírás                          |  |  |  |  |
| S/N SCU                                                                           |                      | A iSense Pro DIN kezelőpanel sorozatszáma |  |  |  |  |
| CTRL                                                                              |                      | Ellenőrzés verzió                         |  |  |  |  |
| VERZIÓ MC. <sup>(2)</sup>                                                         |                      | A radió kazán modul programverziója       |  |  |  |  |
| KALIBR.IDŐ                                                                        |                      | Az óra kalibrálása                        |  |  |  |  |
| (1) A menü csak akkor jelenik meg, ha a INSTALLATION paraméter beállítása ETENDUE |                      |                                           |  |  |  |  |

(2) A paraméter csak a ténylegesen bekötött adott opciókra, körökre vagy szondákra jelenik meg

#### Szakszervíz szint - #CONFIGURATIONmenü

| Paraméter | Beállítási tartomány | Általános leírás                                                                                                    |
|-----------|----------------------|----------------------------------------------------------------------------------------------------|
| MÓD:      | EGY KÖR/ MIND.KÖR    | Lehetővé teszi annak a a kiválasztását, hogy a távirányító kivétele egyetlen körre vonatkozik( <b>MONO</b> ) vagy a teljes körnek továbbítani kell ( <b>TT.CIRC.</b> ) |

## 8 Tartalék alkatrészek

## 8.1 Bevezetés

Ha az ellenőrzési és karbantartási műveletek során kiderül, hogy a készülék egy alkatrészét cserélni kell, csak eredeti, vagy az ajánlott anyagokból készült alkatrészeket használjon fel.

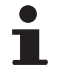

"Ügyeljen arra, hogy az alkatrészhez minden esetben mellékelje a hiánytalanul kitöltött visszáru űrlapot; erről lásd a mellékelt mintaűrlapot".

| Ügyfél                 |        |                              |       |                   |                 |            |
|------------------------|--------|------------------------------|-------|-------------------|-----------------|------------|
| Hivatkozás             |        |                              |       | Kelt              |                 |            |
| Név                    |        |                              |       | •                 |                 |            |
| Cím                    |        |                              |       |                   |                 |            |
| Város/irányítószám     |        |                              |       |                   |                 |            |
| Telefon                |        |                              |       |                   |                 |            |
| Kapcsolattartó személy |        |                              |       |                   |                 |            |
| Rendelési szám         |        |                              |       |                   |                 |            |
|                        |        |                              |       |                   |                 |            |
| kódszám                | Leírás | Gyártási szám <sup>(1)</sup> | Típus | Beszerelés dátuma | Csere indoklása | Hivatkozás |
|                        |        |                              |       |                   |                 |            |
|                        |        |                              |       |                   |                 |            |
|                        |        |                              |       |                   |                 |            |
|                        |        |                              |       |                   |                 |            |
|                        |        |                              |       |                   |                 |            |
|                        |        |                              |       |                   |                 |            |
|                        |        |                              |       |                   |                 |            |
|                        |        |                              |       |                   |                 |            |
|                        |        |                              |       |                   |                 |            |
|                        |        |                              |       |                   |                 |            |

## 8.2 Pótalkatrészek

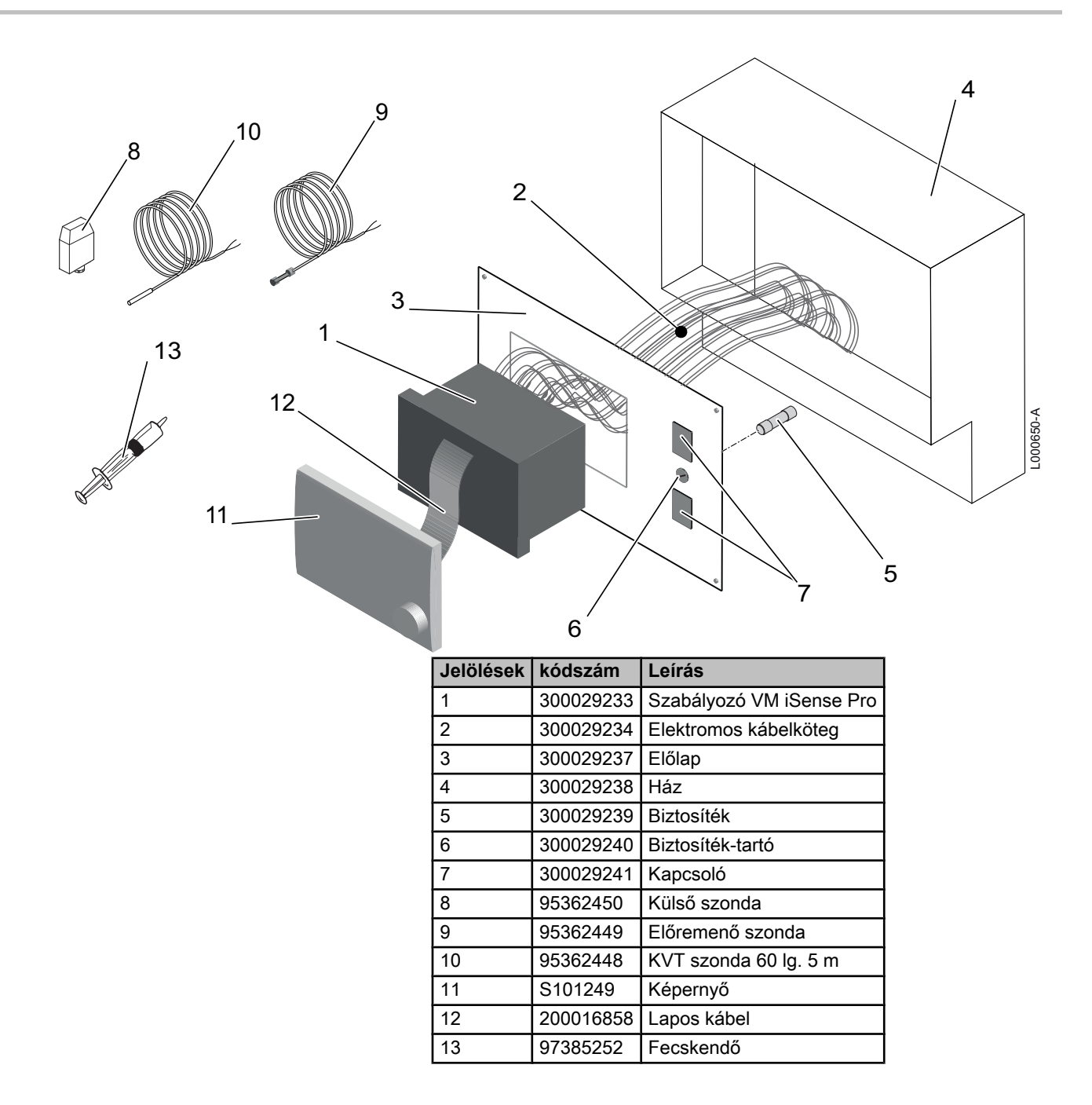

# CE

© Szerzői jog Minden, jelen dokumentációban közzétett műszaki és technológiai információ, az ábrákat, rajzokat is beleértve cégünk tulajdonát képezi. Előzetes írásbeli jóváhagyásunk nélkül sokszorosítása és terjesztése tilos.

22/01/2015

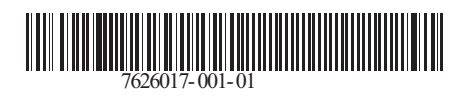

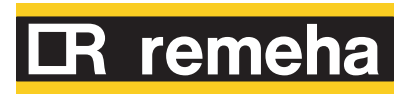